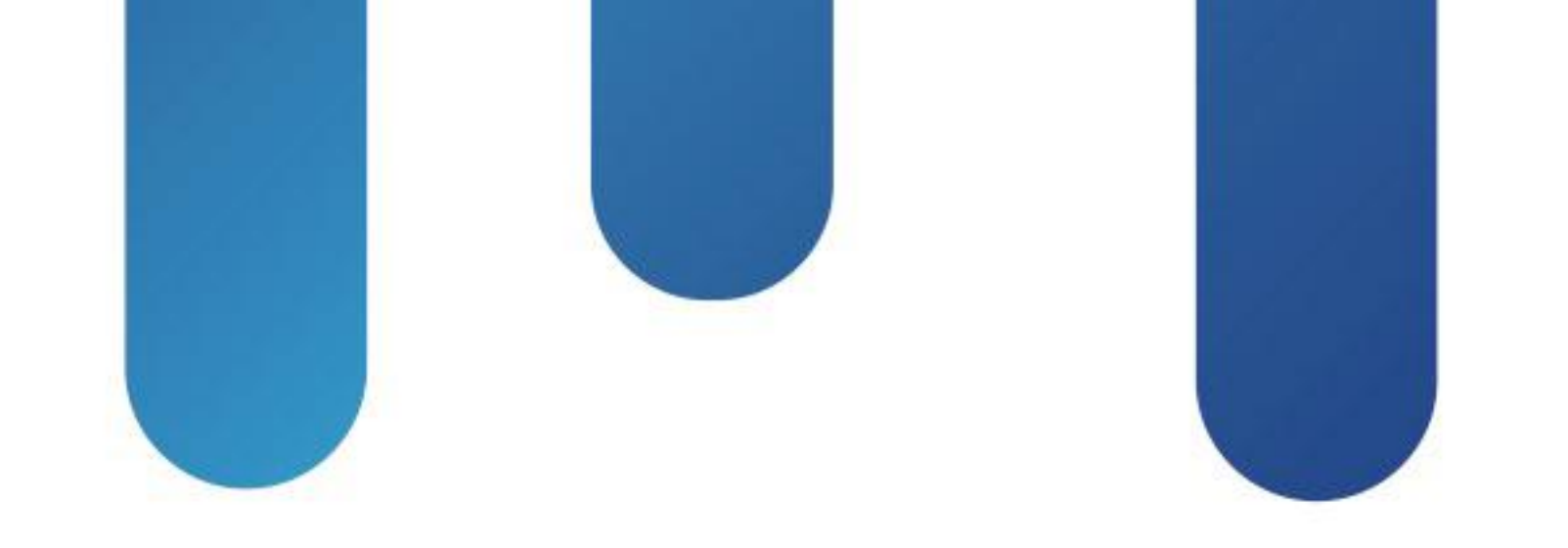

# What You Make Possible

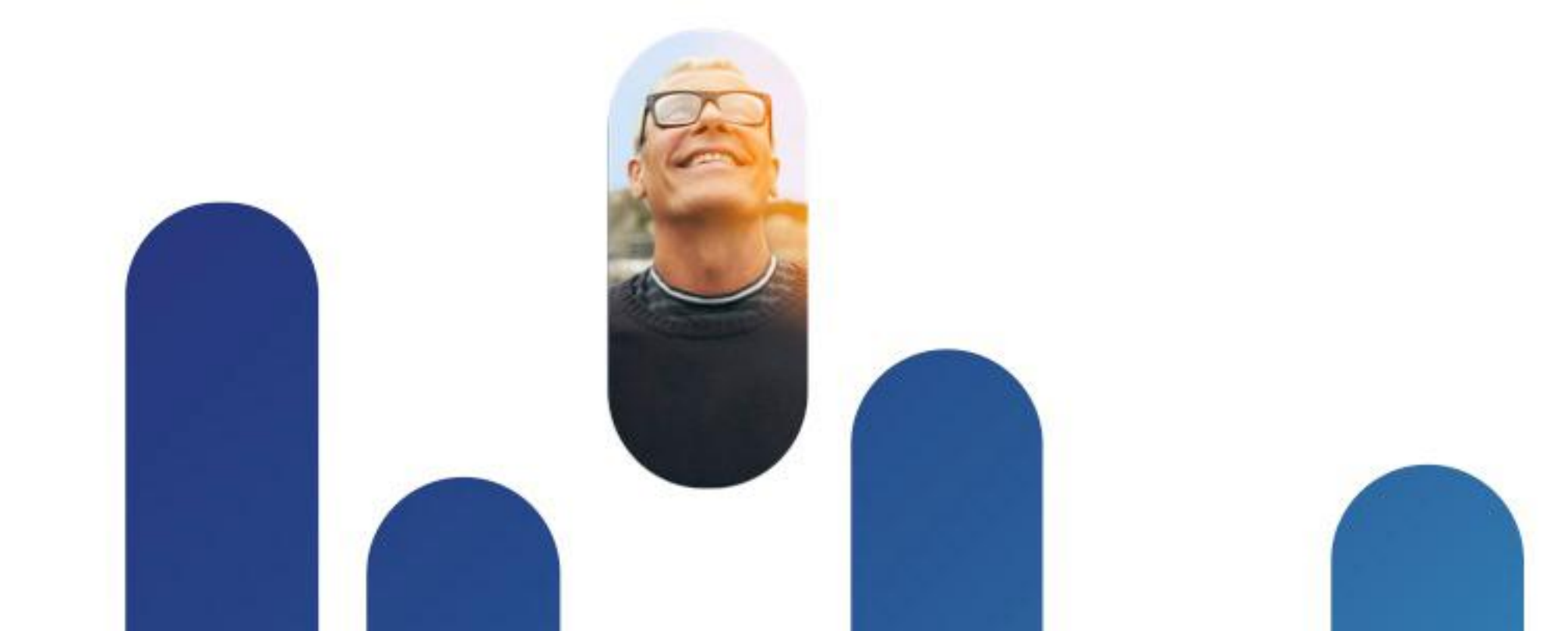

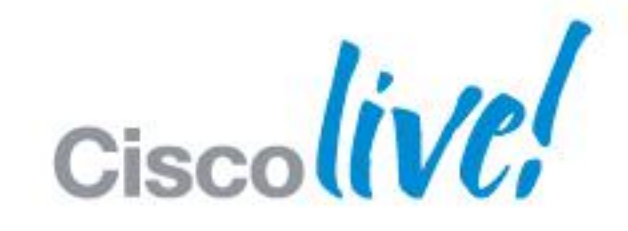

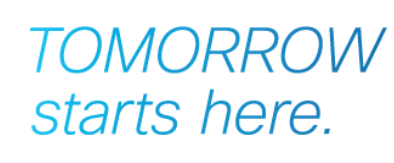

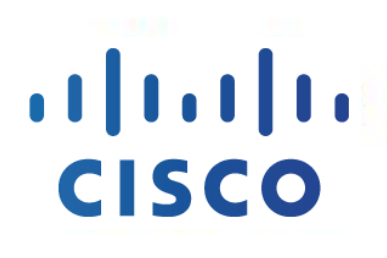

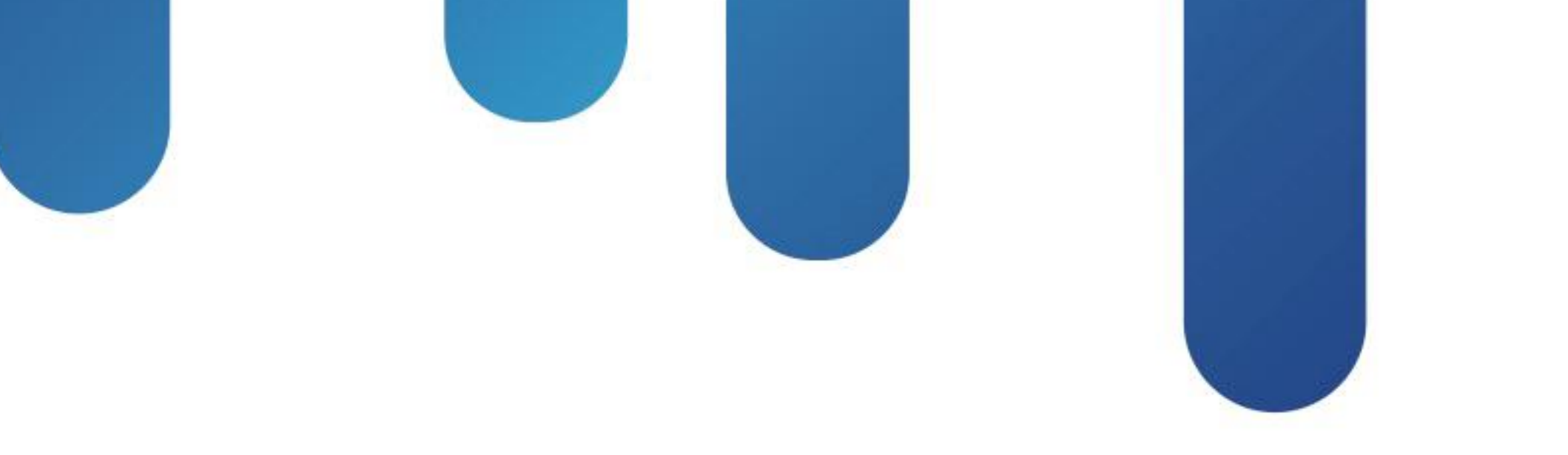

### IP Multicast – Concepts, Design and Troubleshooting BRKMPL-1261

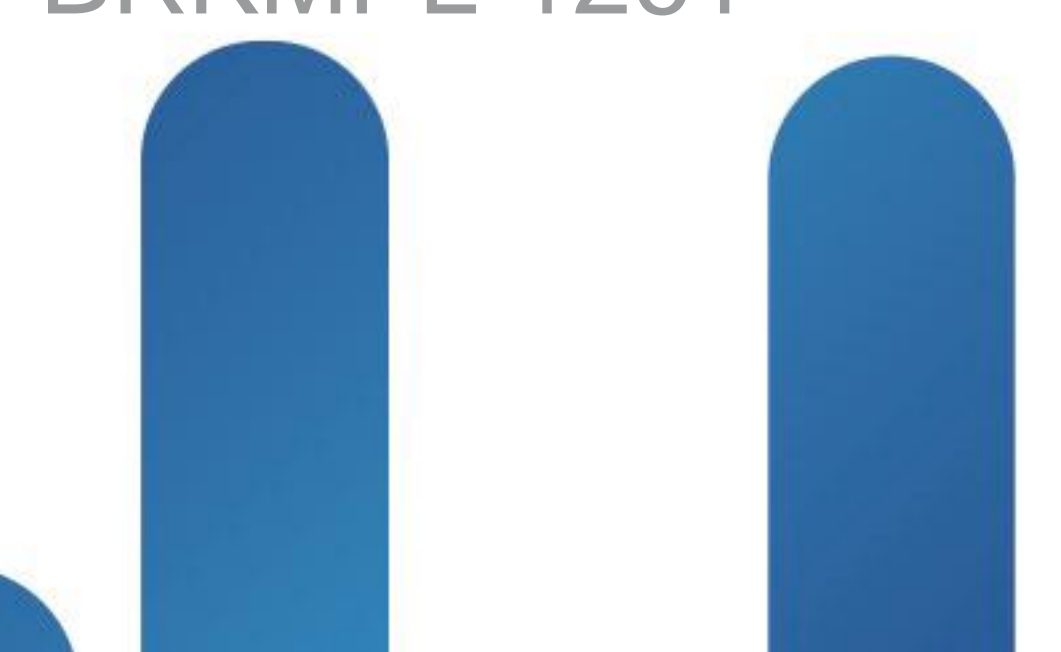

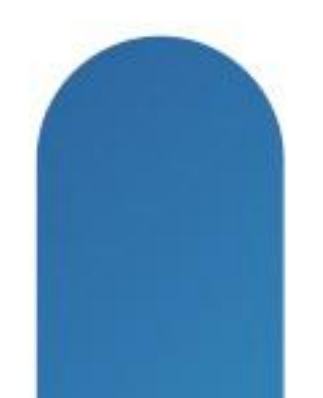

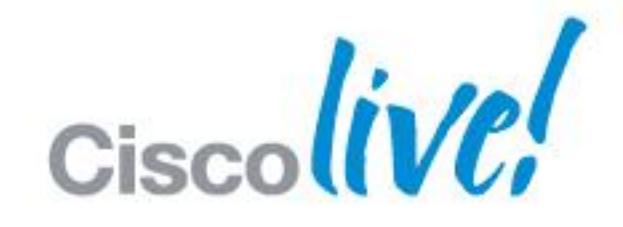

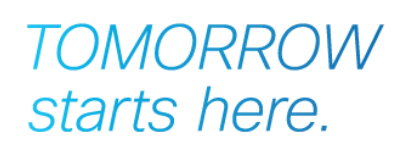

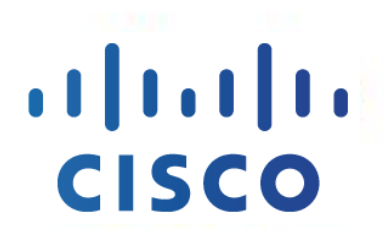

# Agenda

- Multicast overview
  - What is it and when would we use it?
- Multicast fundamentals
  - Technical concepts and protocols
- Multicast Design and Configuration
  - 1 case study, 3 solutions
- Troubleshooting common multicast issues

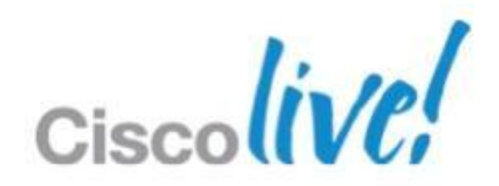

# Multicast Overview

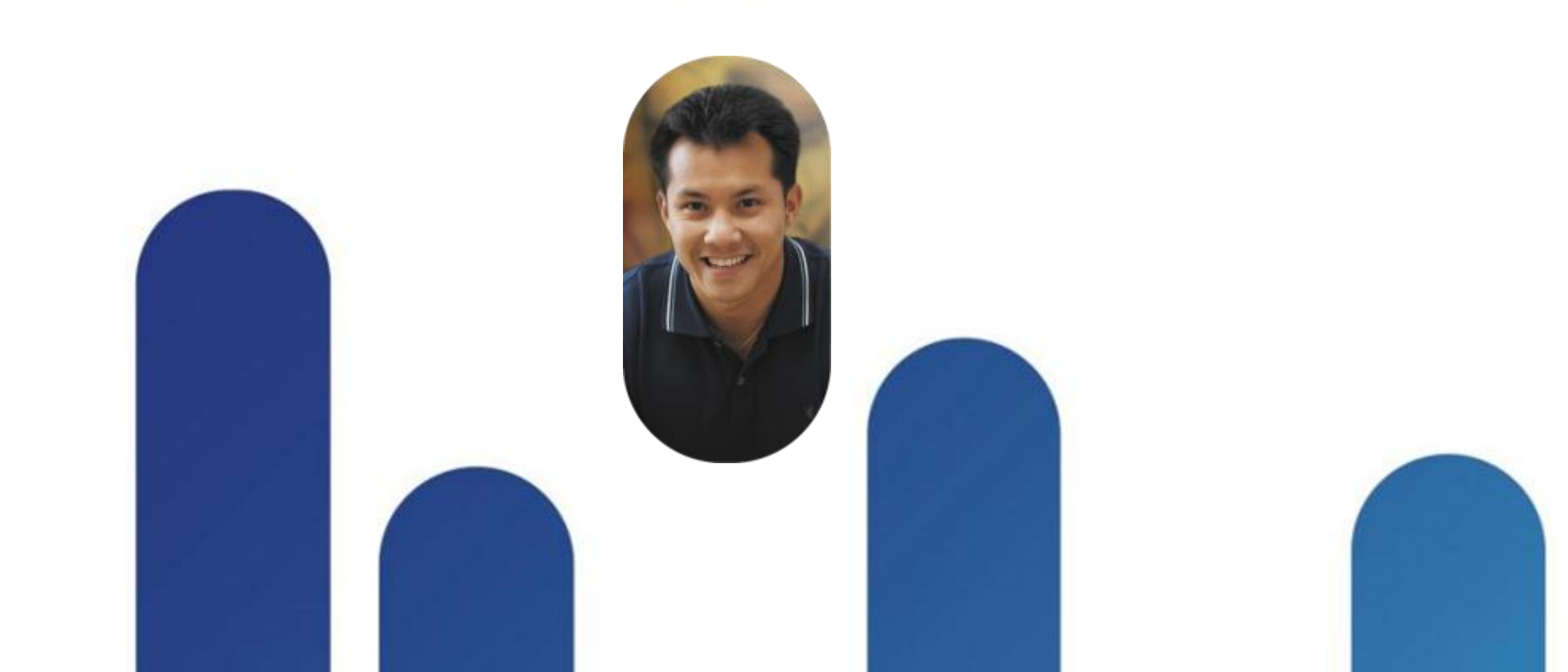

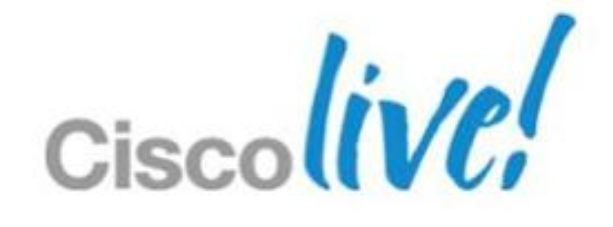

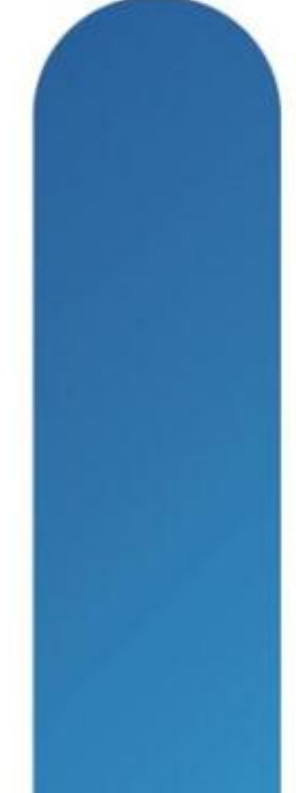

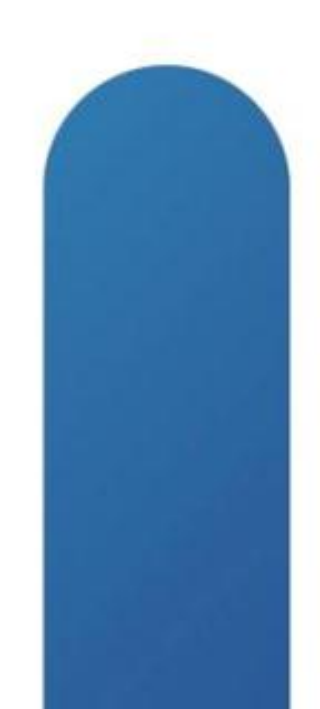

### **Unicast Vs Multicast**

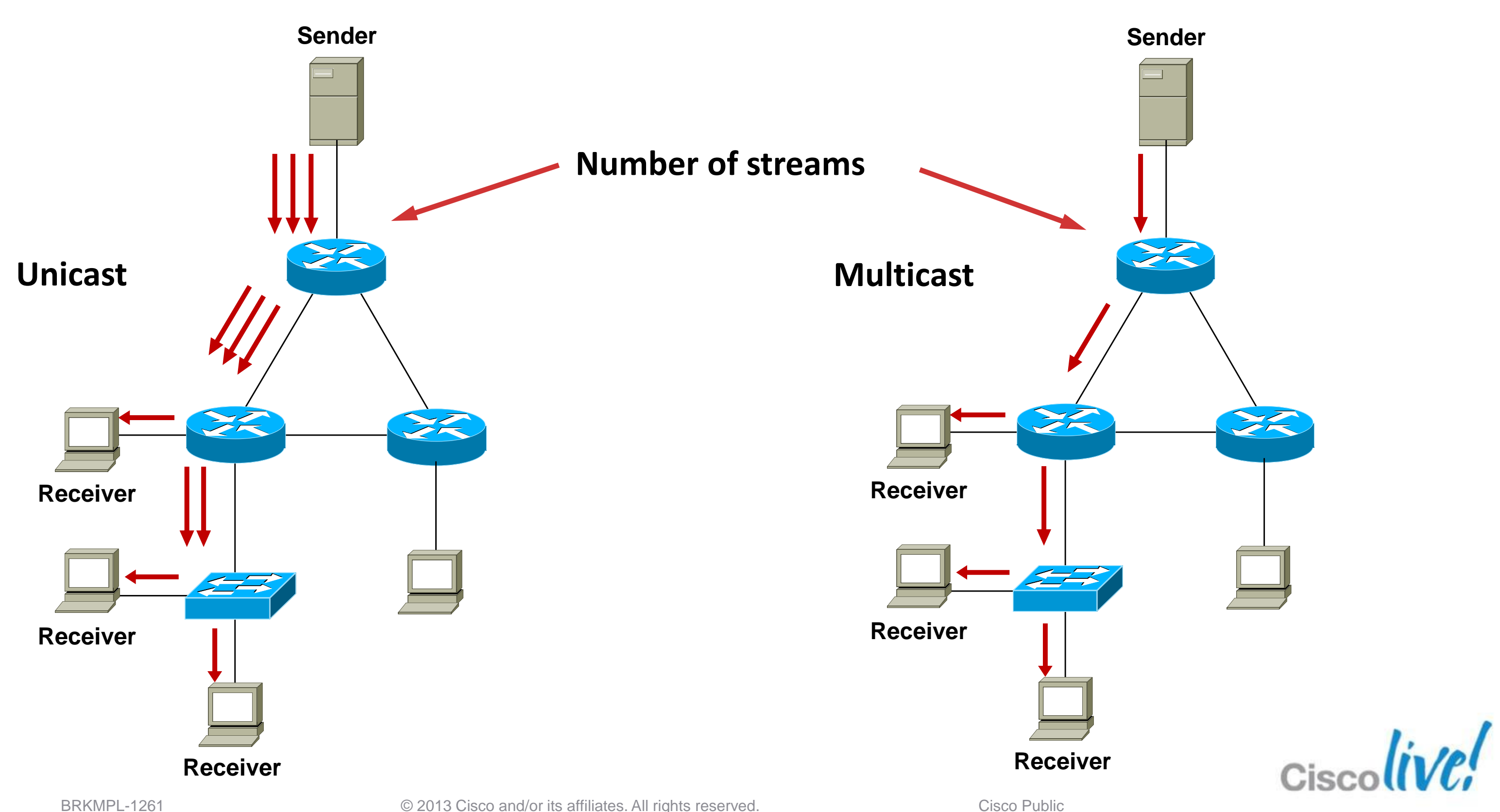

BRKMPL-1261

© 2013 Cisco and/or its affiliates. All rights reserved.

### **Broadcast Vs Multicast**

**Broadcast** 

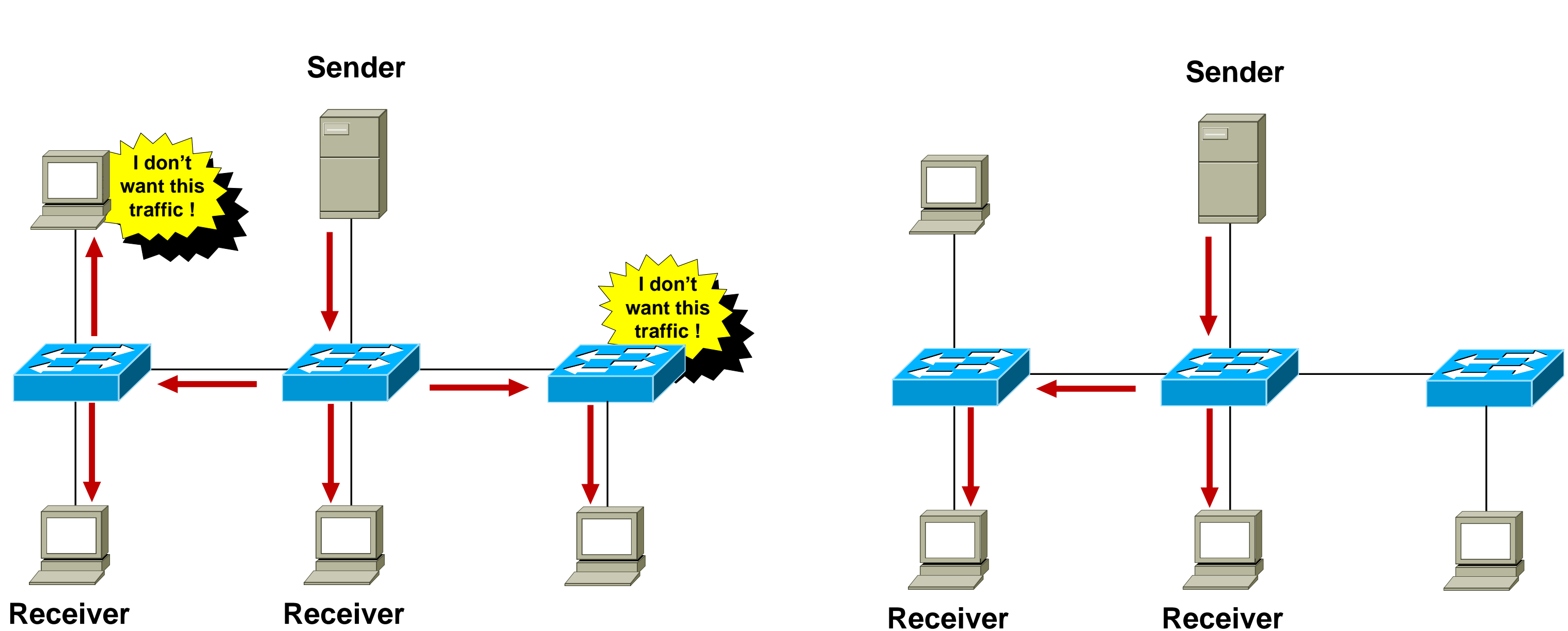

### **Multicast**

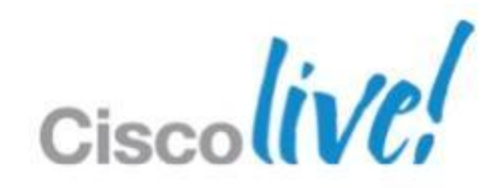

### Multicast Uses

Any situation where multiple endpoints need to receive identical information at the same time

Streaming video, IPTV

Music on hold

Data replication

Periodic data delivery - stock quotes, sports scores, news reports

Most commonly used for one-to-many or some-to-many data flows

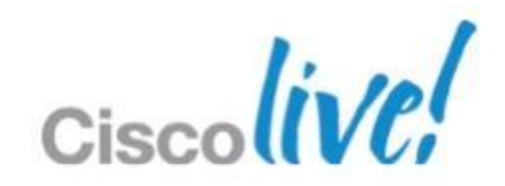

### **Multicast Advantages**

- Enhanced scalability: Network utilisation is independent of the number of receivers
- Reduced resource utilisation: Controls network bandwidth and reduces server and router loads
- Deterministic performance: subscriber number 1 and subscriber number 10000 have identical experience

# LOWER TCO

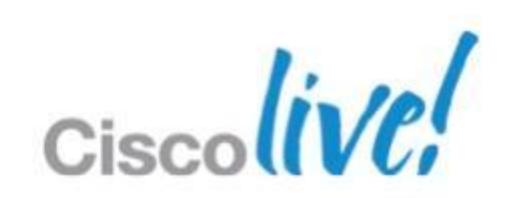

### **Multicast Considerations**

- Multicast is UDP-based: No flow control, sequencing, errorcorrection, retransmissions.
- "Best effort" delivery: Sender has no idea if all subscribers have received the data. Subscribers don't know if they have missed a packet. Applications should be handling missed packets.
- No congestion avoidance: Lack of TCP windowing and "slow-start" mechanisms may result in network congestions.
- Added Complexity: If you have the bandwidth available then unicast delivery model may be a simpler option.

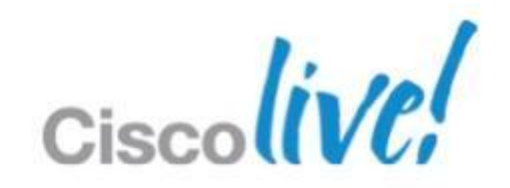

# Multicast Fundamentals

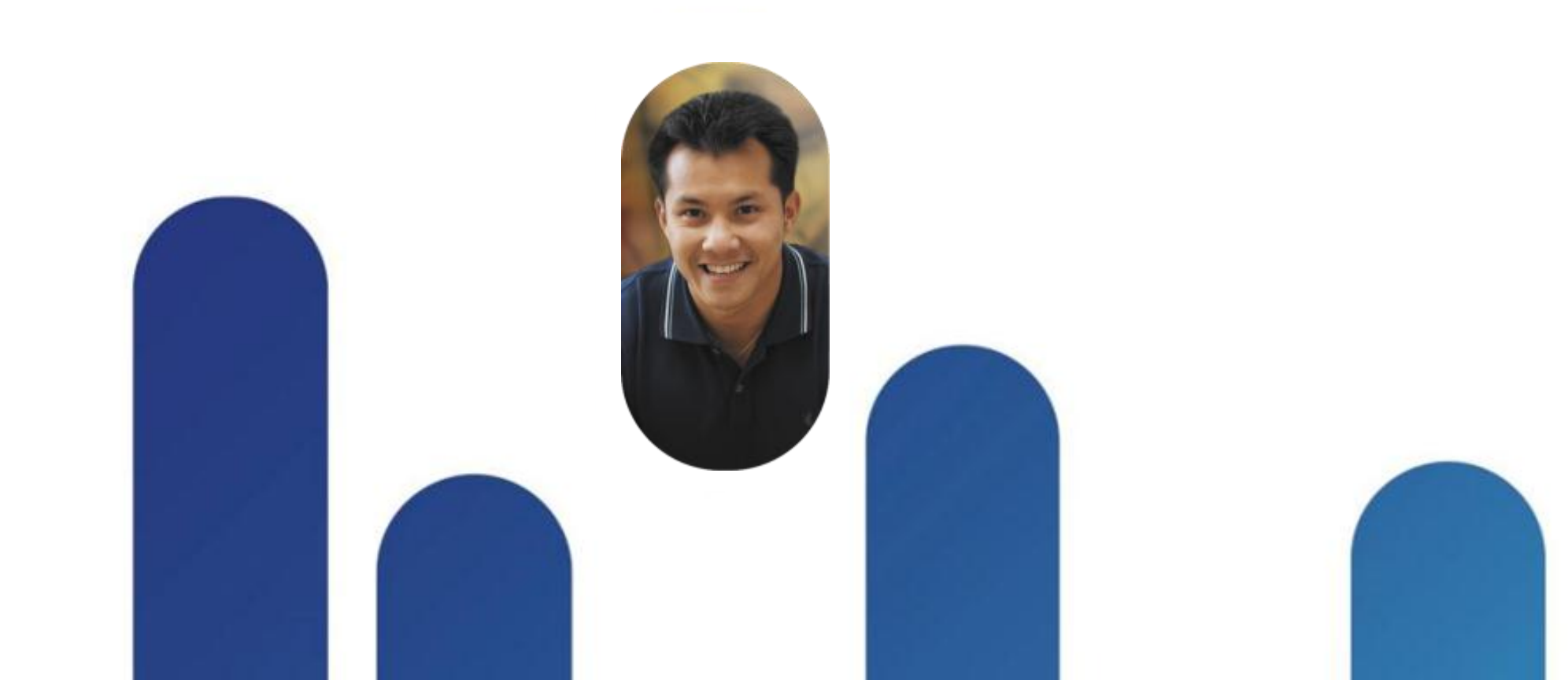

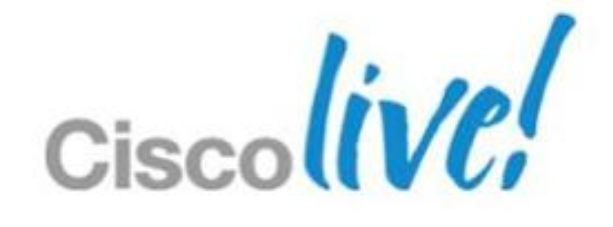

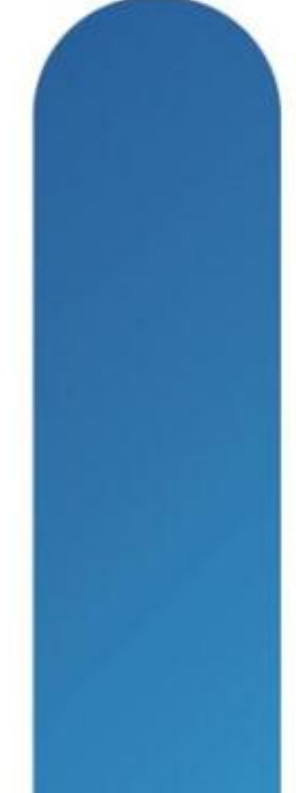

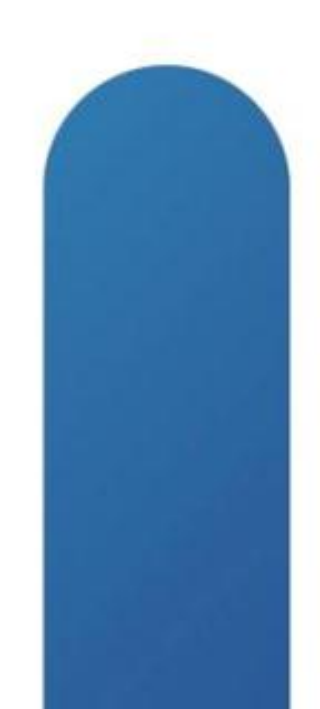

### **Multicast Service Model Overview**

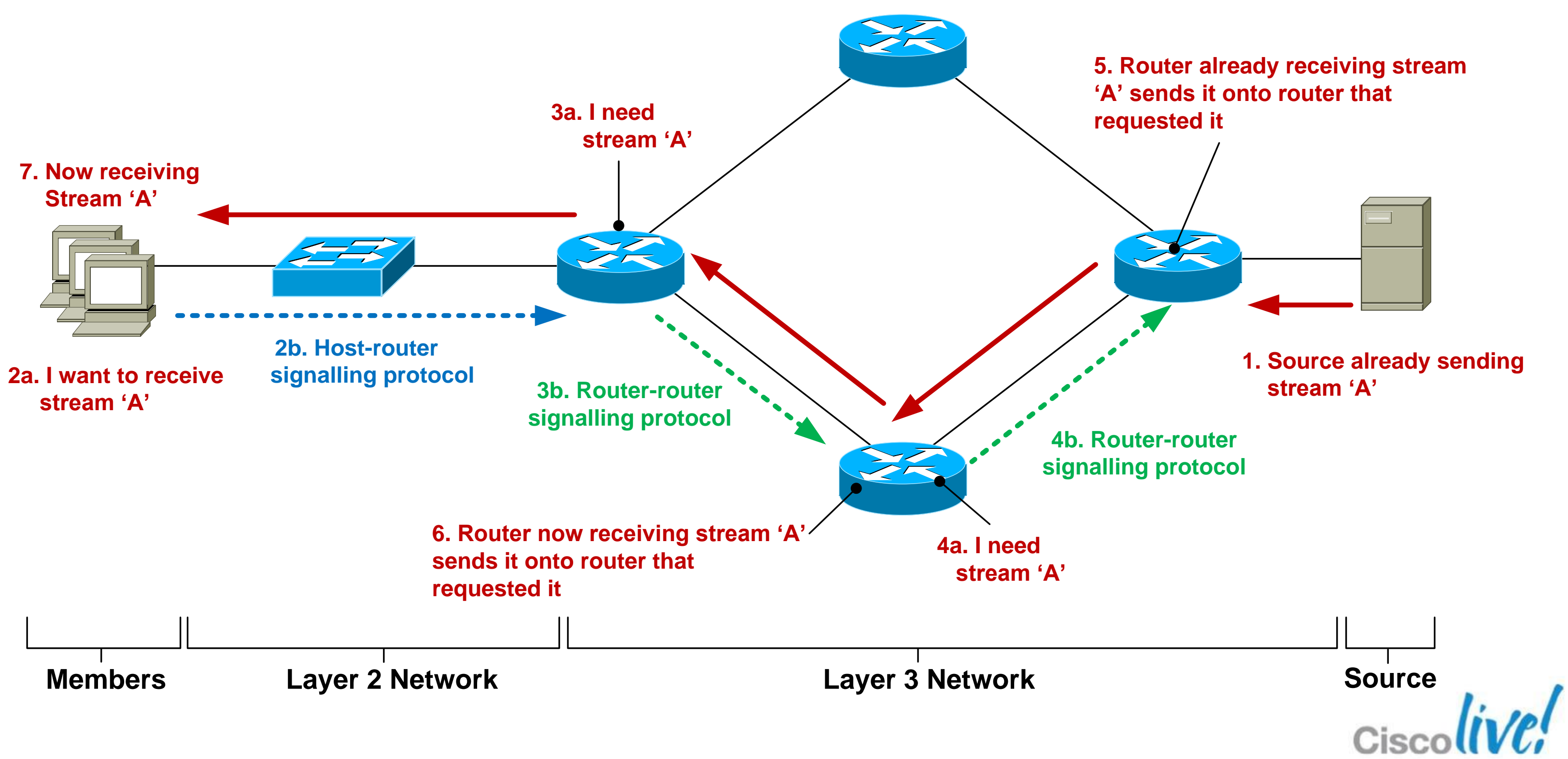

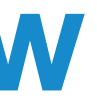

### **IP Multicast Source**

- Any device that sends an IP packet with a destination address between 224.0.0.0 – 239.255.255.255
- A device can be a multicast sender and a multicast receiver at the same time
- There is no multicast control traffic between the sender and the network, or between the sender and receiver.

Q. So how does the source know when to send traffic ? A. An application tells the source to start transmitting.

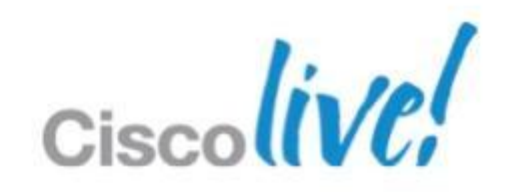

### Multicast Addressing—224/4

- IANA Reserved addresses (never use these !) 224.0.00 - 224.0.0255224.0.1.0 - 224.0.1.255Internetwork control block
- Other IANA allocated address ranges 232.0.0.0 - 232.255.255.255 Source Specific Multicast
  - 233.0.0.0 234.255.255.255 GLOP/UBM Addressing
  - 239.0.0.0 239.255.255.255 'Private' multicast range
- Check http://www.iana.org/assignments/multicastaddresses/multicast-addresses.xml

# Local network control block

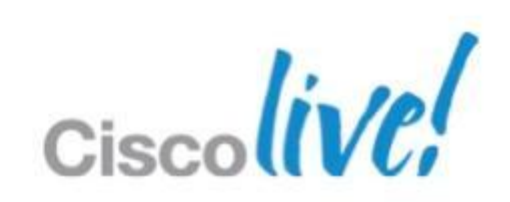

### **Multicast Addressing**

### Be Aware of the 32:1 Address Overlap for L3-L2 address mapping

**32–IP Multicast Addresses** 

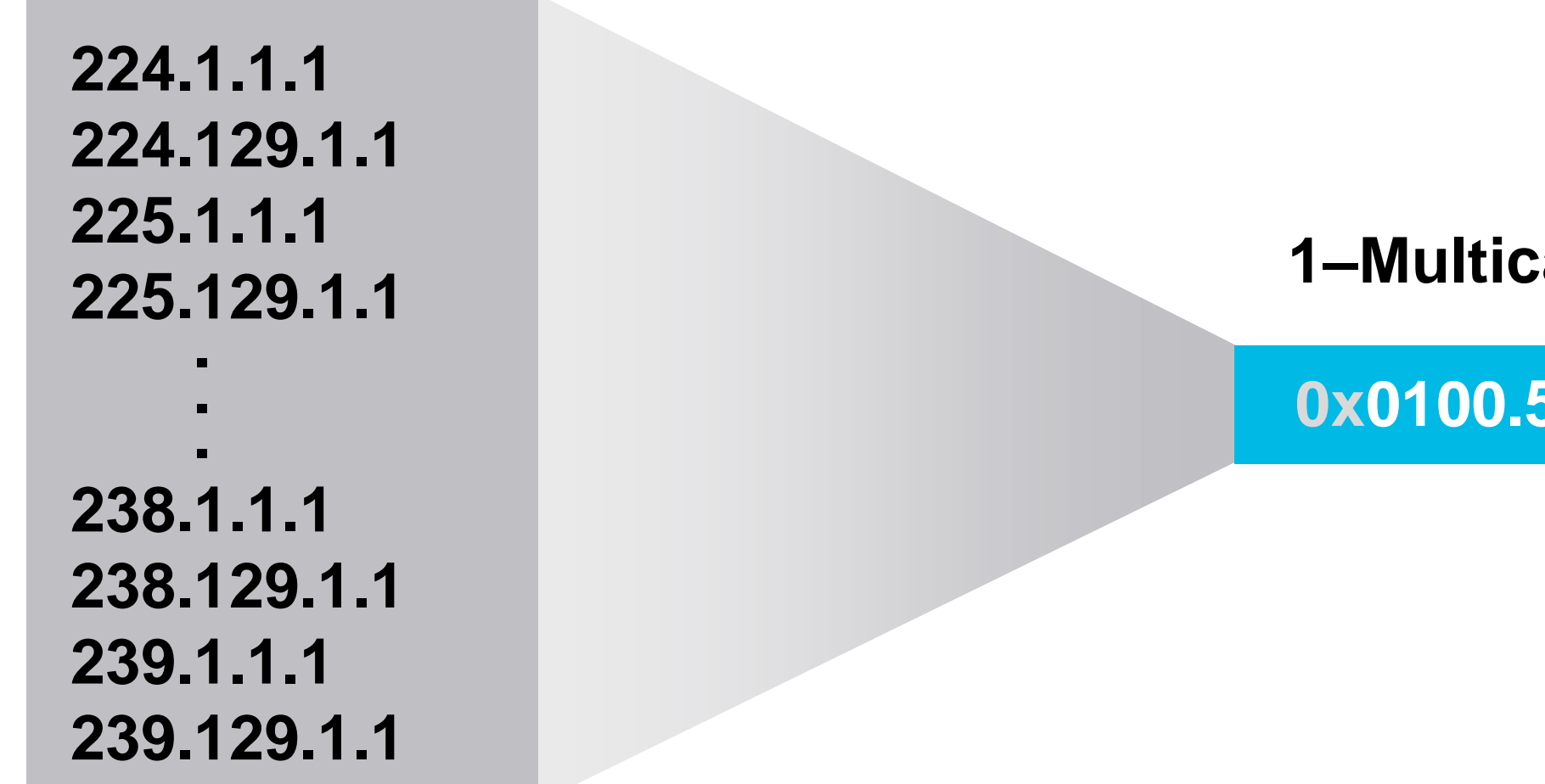

### http://www.cisco.com/en/US/tech/tk828/technologies\_white\_paper09186a00802d46 43.shtml

BRKMPL-1261

### **1–Multicast MAC Address**

### **0x0100.5E01.0101**

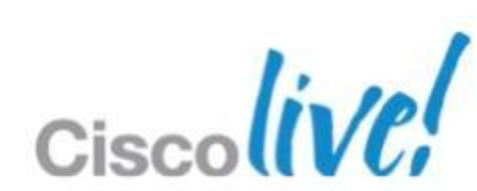

# **Multicast Service Model Overview – Layer 2**

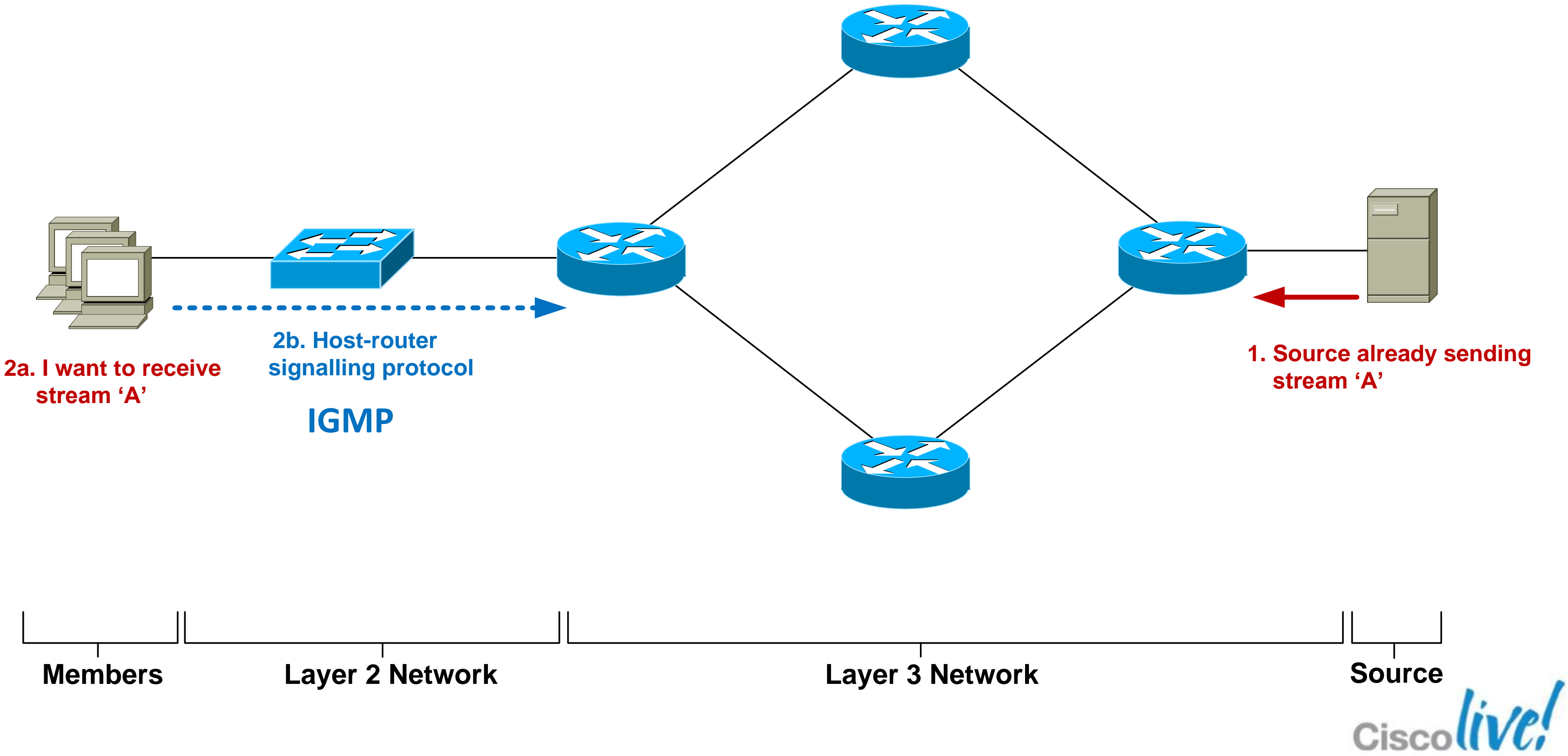

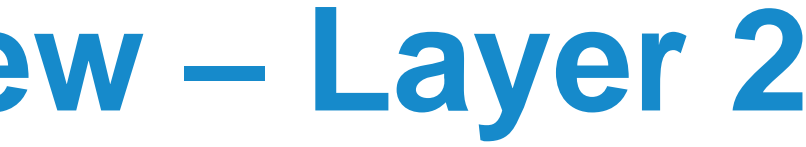

# **Host-Router Signalling: IGMP**

- Internet Group Management Protocol
- Used by a host to notify the local router that it wishes to receive (or stop receiving) multicast traffic for a given destination address or "group".
- RFC 2236 specifies version 2 of IGMP Most widely deployed and supported
- RFC 3376 specifies version 3 of IGMP Good network support but host implementations still patchy

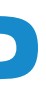

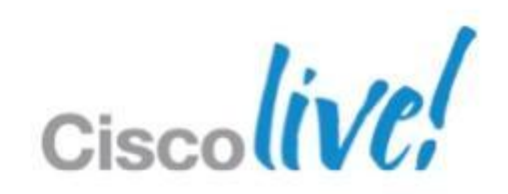

# **IGMPv2 – Joining a Group**

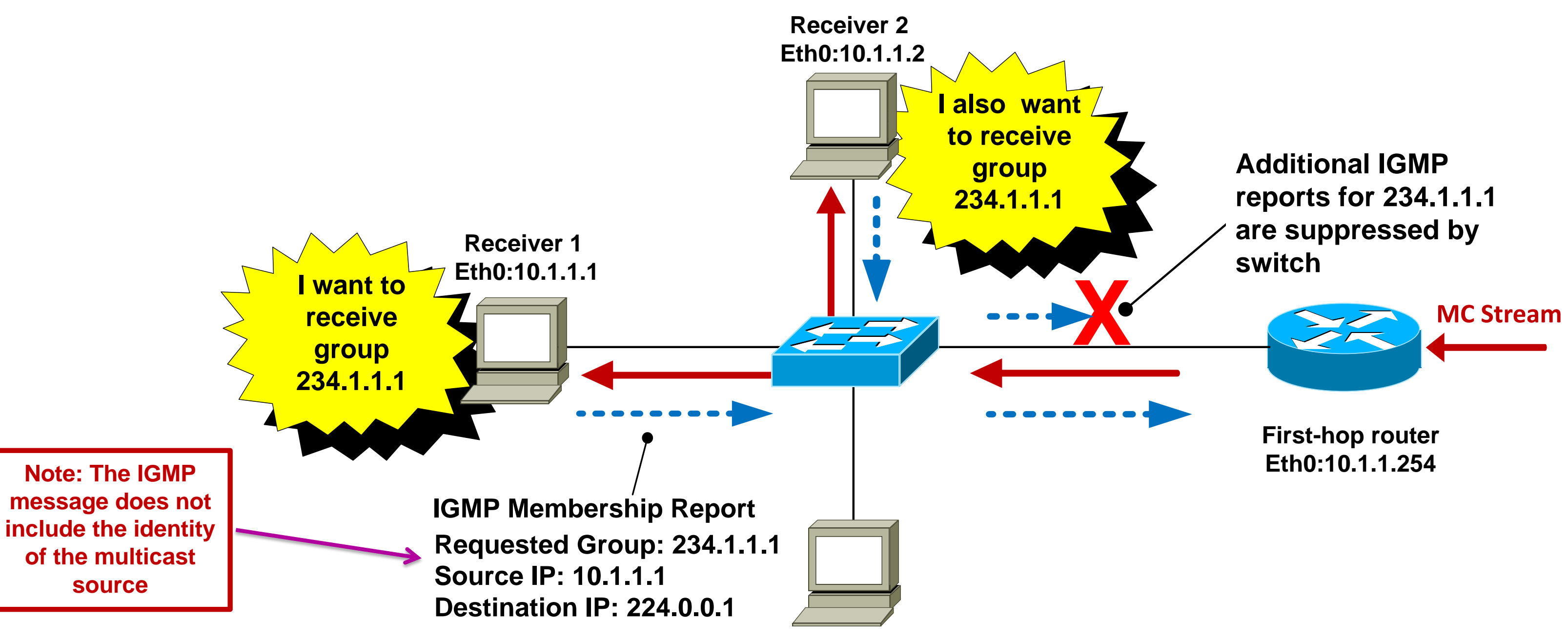

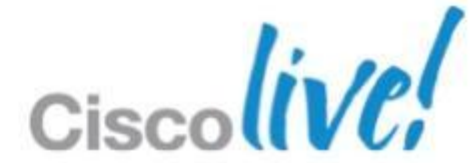

### **IGMPv2 – Maintaining a Group**

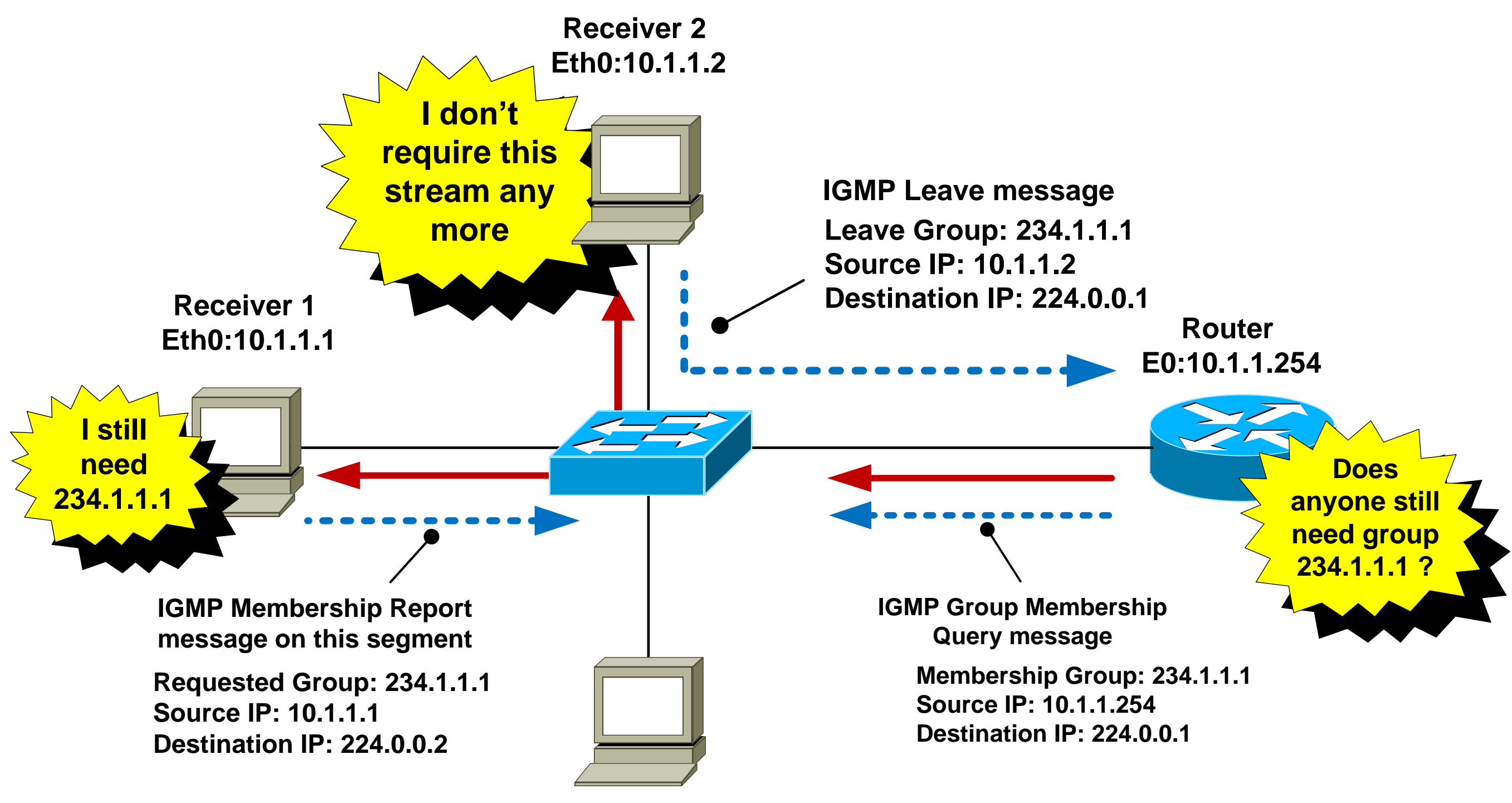

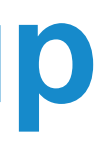

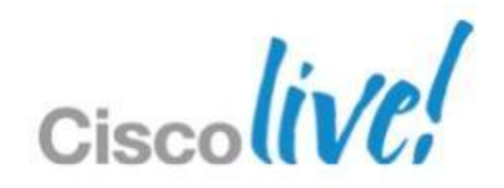

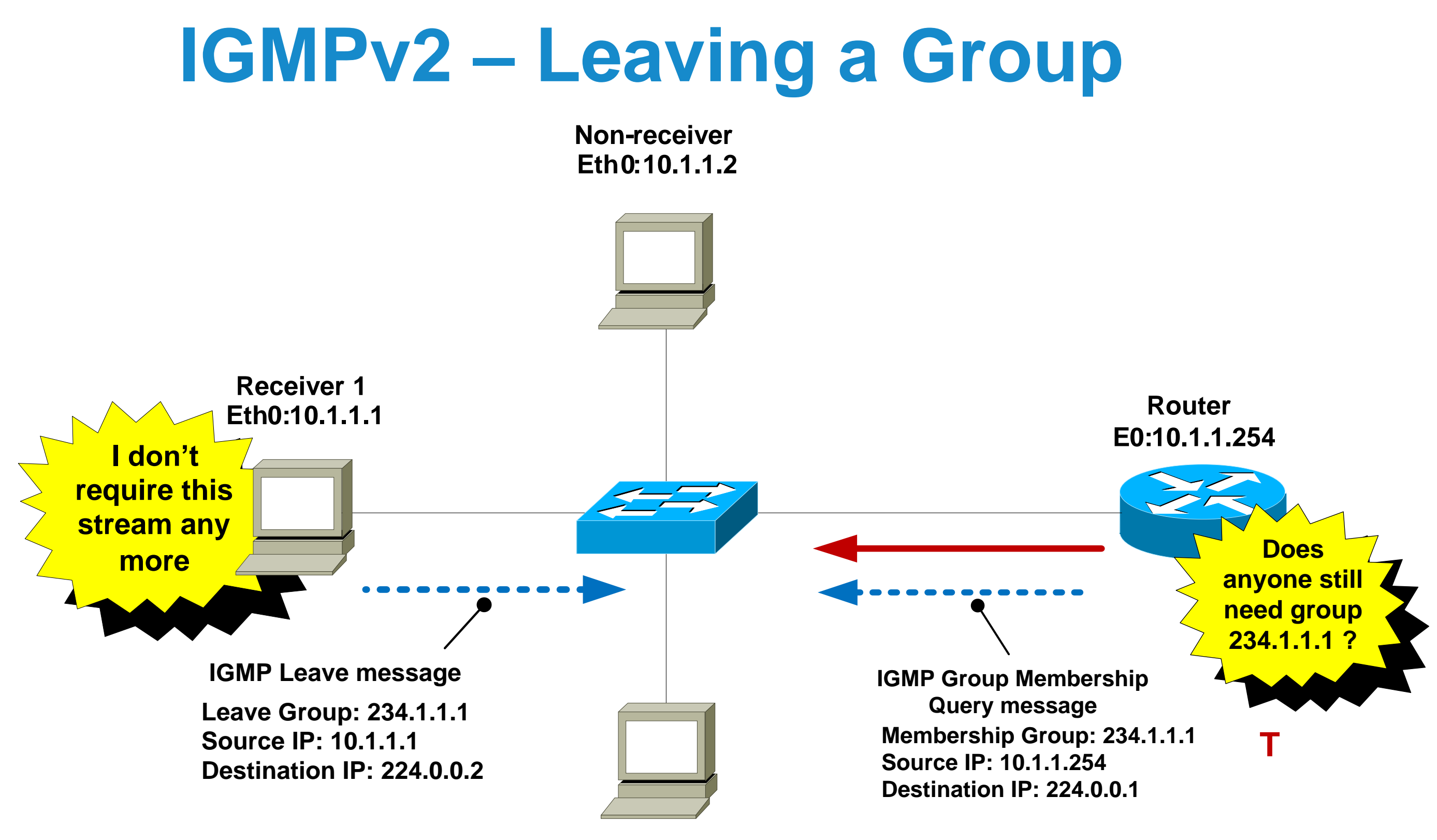

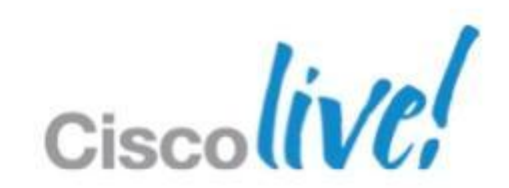

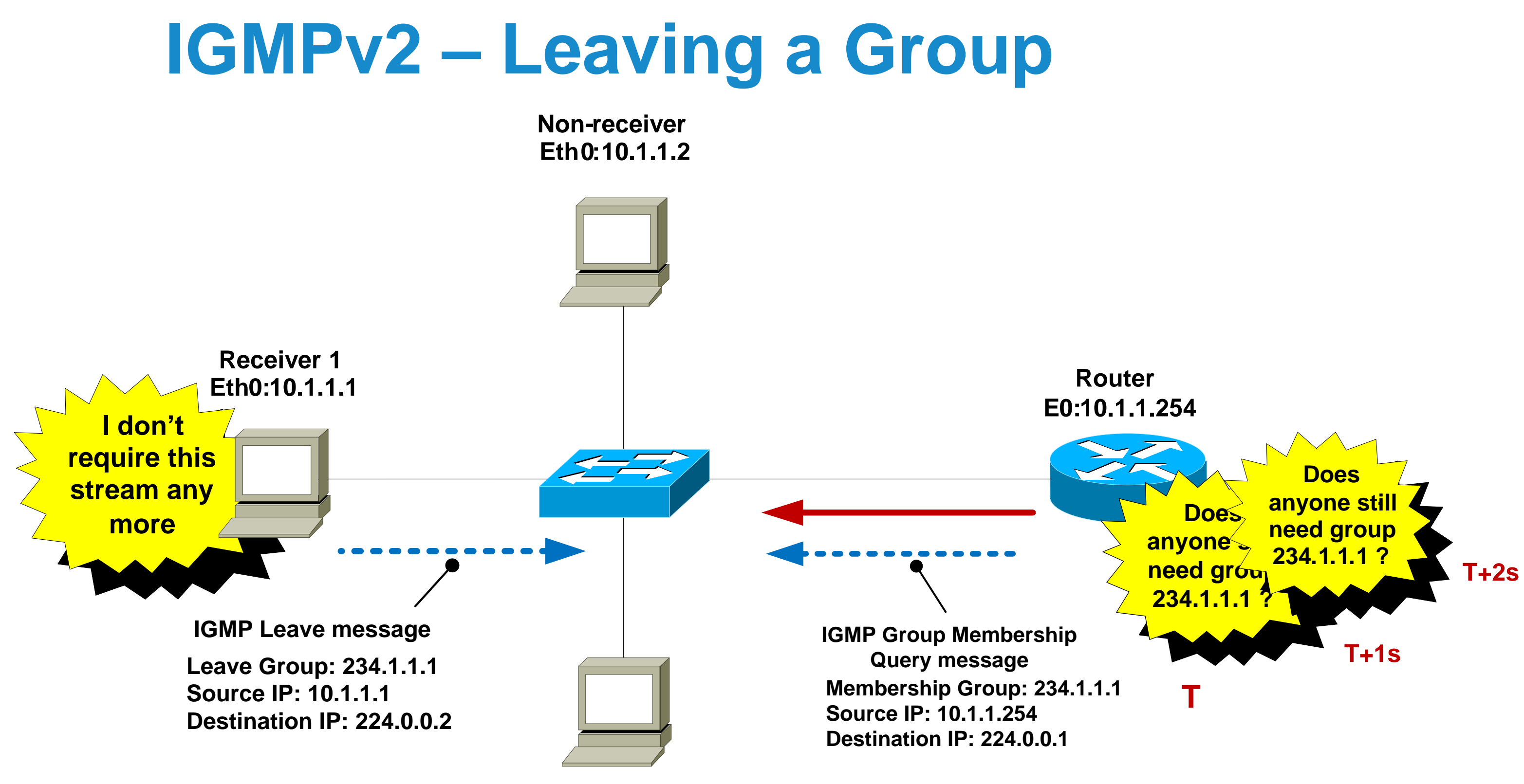

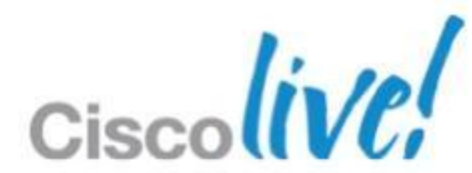

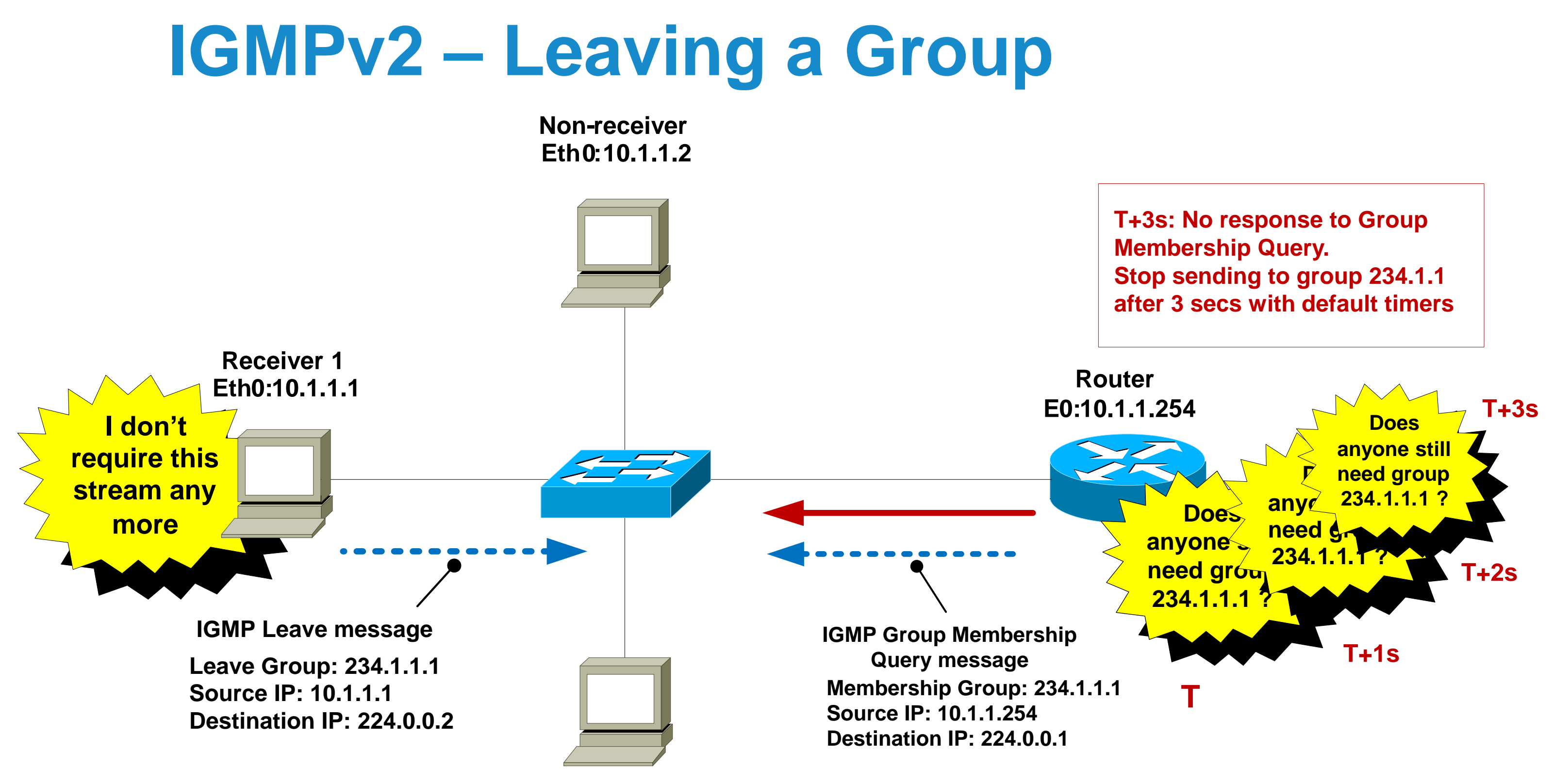

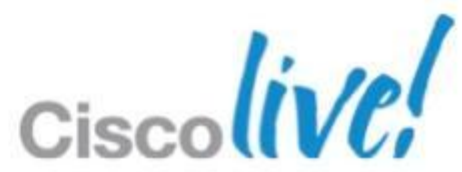

# **IGMP Snooping**

- By default, switches forward all layer 2 multicast frames to all ports (except the originating port)
- IGMP snooping eavesdrops on IGMP messaging
- Constrains MC to only ports that want it (key point)
- IGMP snooping is on by default in IOS-based switches
- Replaces Cisco Group Management Protocol (CGMP).

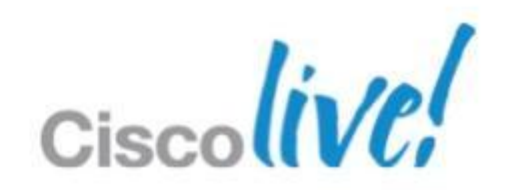

## **Advantages of IGMP Snooping**

- Hosts only receive MC traffic that they request
- Report suppression prevents first-hop router from being flooded with IGMP reports for the same group
- "Fast-leave" functionality stop sending MC group as soon as switch hears a "leave" on an interface

When would IGMP snooping fast-leave be a bad idea? **Q**. When there is more than 1 receiver attached to an interface

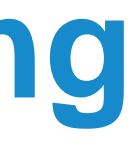

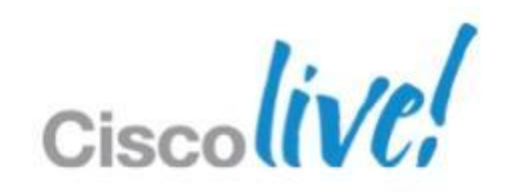

### Multicast Service Model Overview – Layer 3

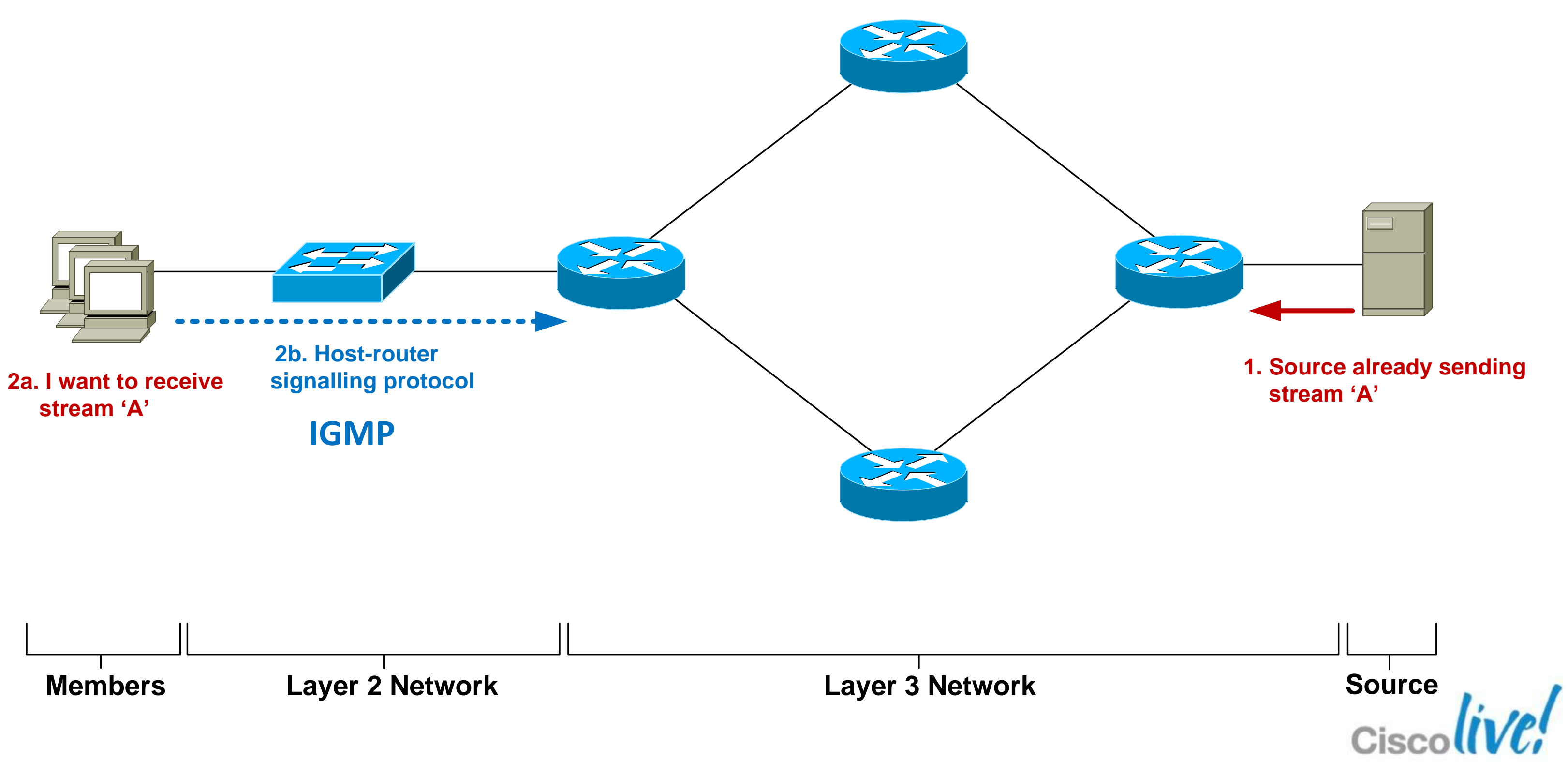

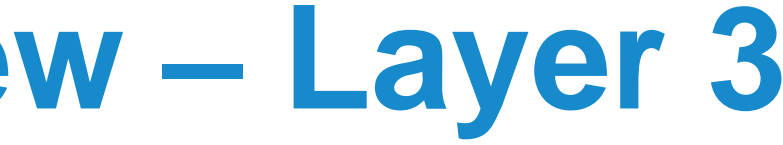

### Multicast Service Model Overview – Layer 3

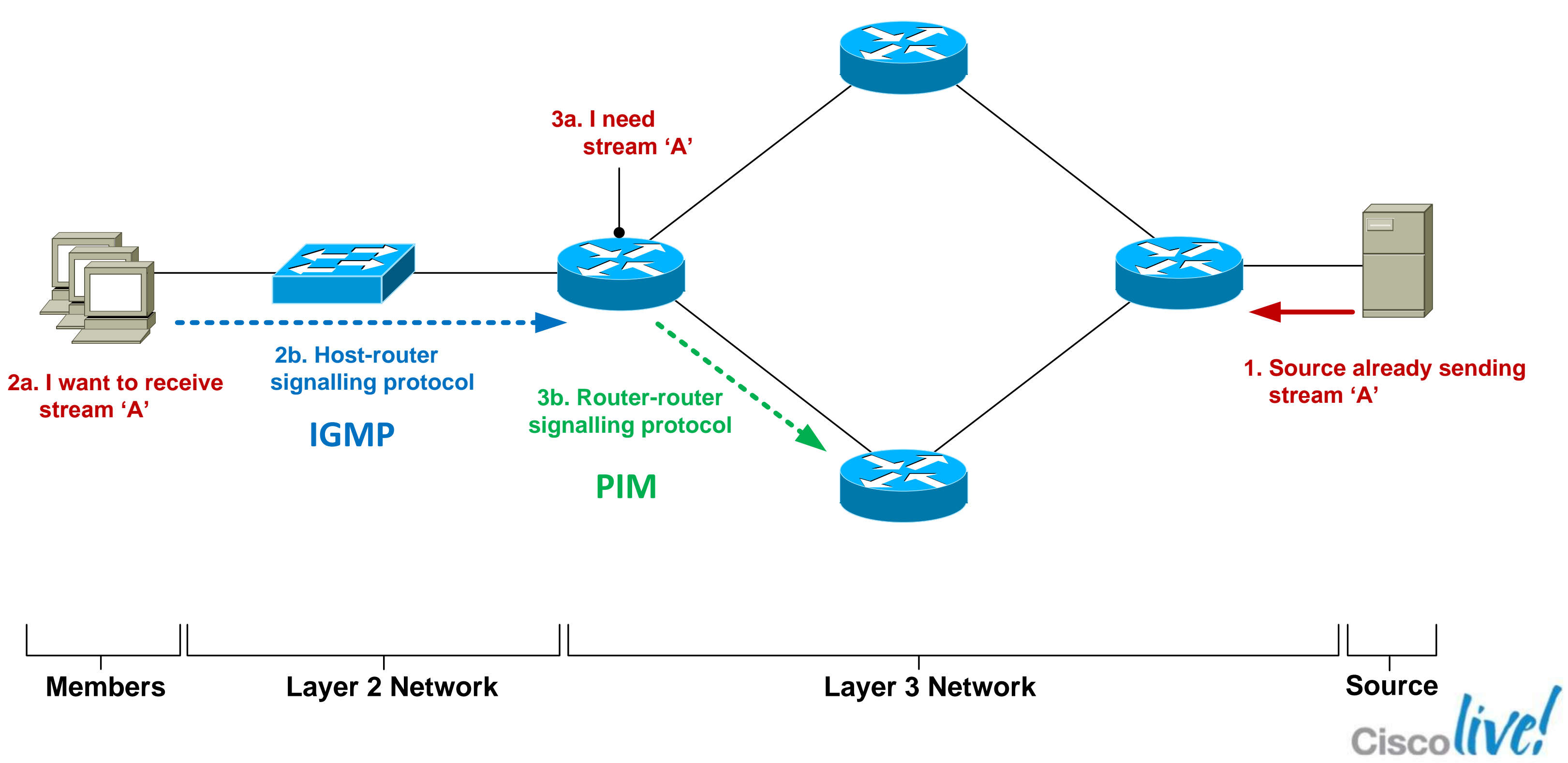

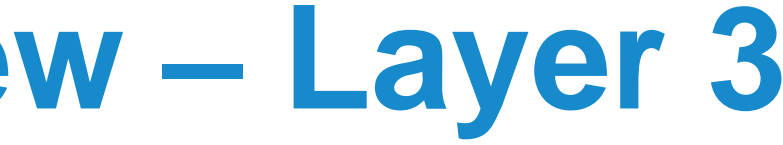

# **Router-Router Signalling: PIM**

- Protocol Independent Multicast
- Used by a router to notify an upstream router that it wishes to receive (or stop receiving) multicast traffic for a given group.
- 3 main classifications of PIM Any Source Multicast (asm-pim) – 3 "modes" Dense, sparse, sparse-dense Source-Specific Multicast (pim-ssm) Bidirectional (pim-bidir)

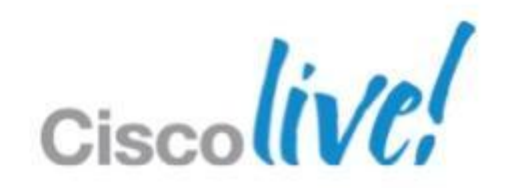

# **Router-Router Signalling: PIM**

- Protocol Independent Multicast
- Used by a router to notify an upstream router that it wishes to receive (or stop receiving) multicast traffic for a given group.
- 3 main classifications of PIM

Any Source Multicast (asm-pim) – 3 "modes"

Legacy - Dense, sparse, sparse dense Cisco Proprietary Source-Specific Multicast (pim-ssm) Bidirectional (pim-bidir) Only for specific-use cases (many senders)

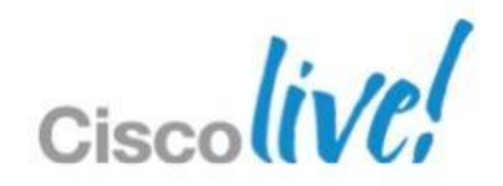

## **Router-Router Signalling: PIM-SM**

- Each PIM router forms neighbour relationship with adjacent PIM routers using PIM "hello" messages every 30 seconds.
- When a PIM router wants to receive a multicast stream, it sends a PIM "join" message towards the IP address of the multicast source.
- When a PIM router wants to stop receiving a multicast stream, it sends a PIM "prune" message towards the IP address of the multicast source.

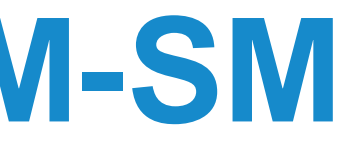

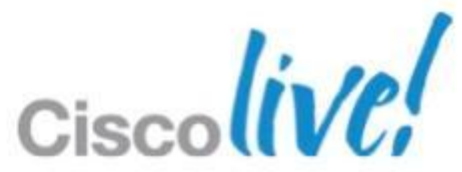

- Multicast traffic flows are checked from the sender back down the path created by the PIM messages. This is known as Reverse Path Forwarding (RPF).
- All received multicast traffic is subject to an RPF check
  - Is the incoming MC traffic being received via the interface on which I have a route to the source?
  - RPF check PASS = accept MC traffic and send it on
  - RPF check FAIL = drop traffic on floor
- Prevents loops and duplicate packets

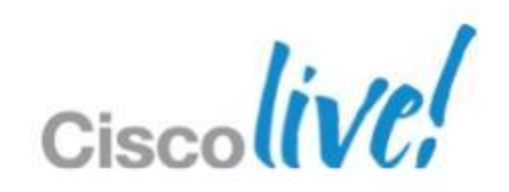

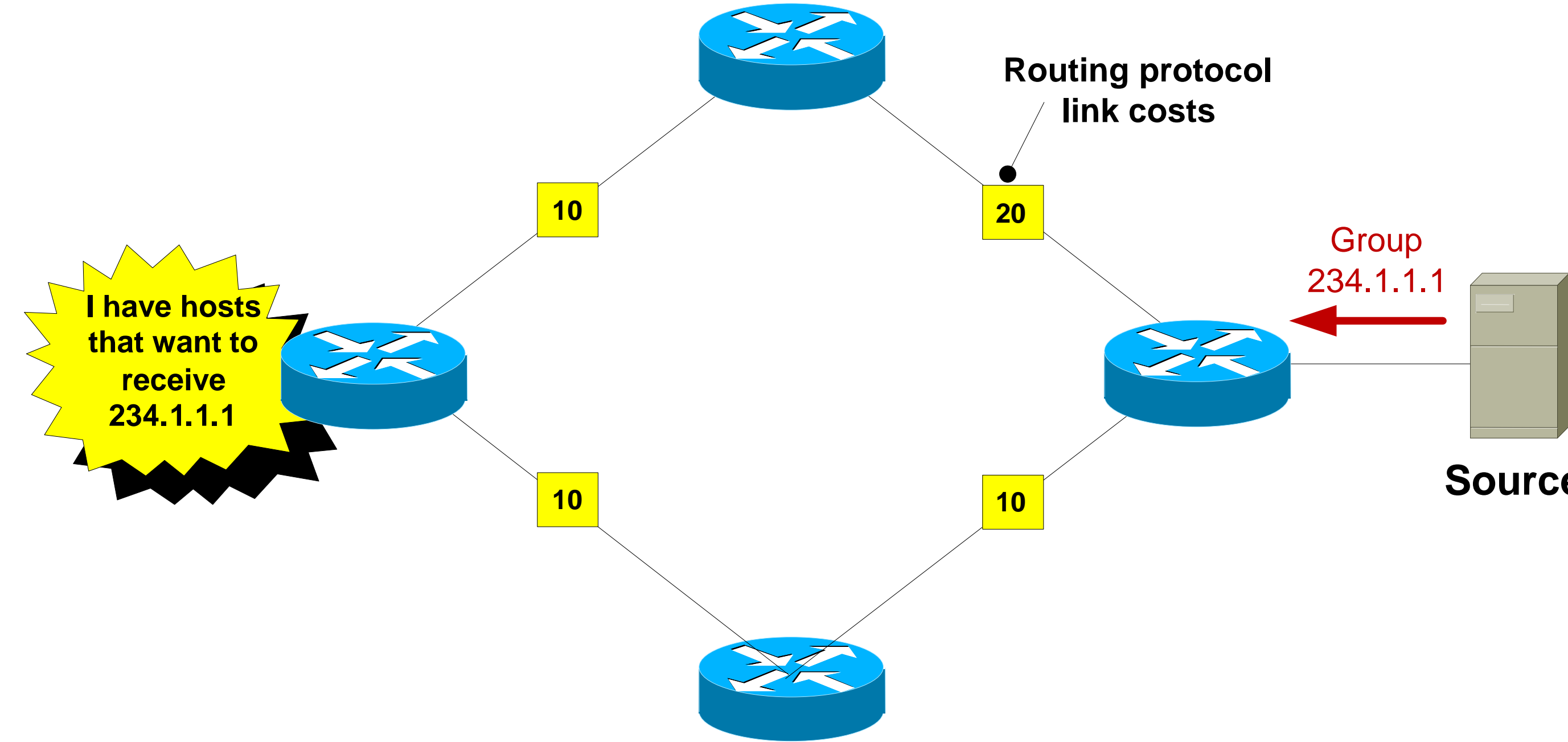

### Source

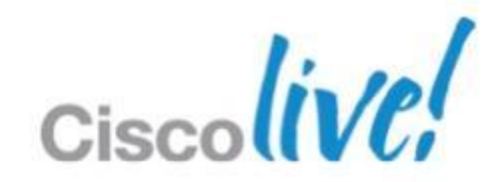

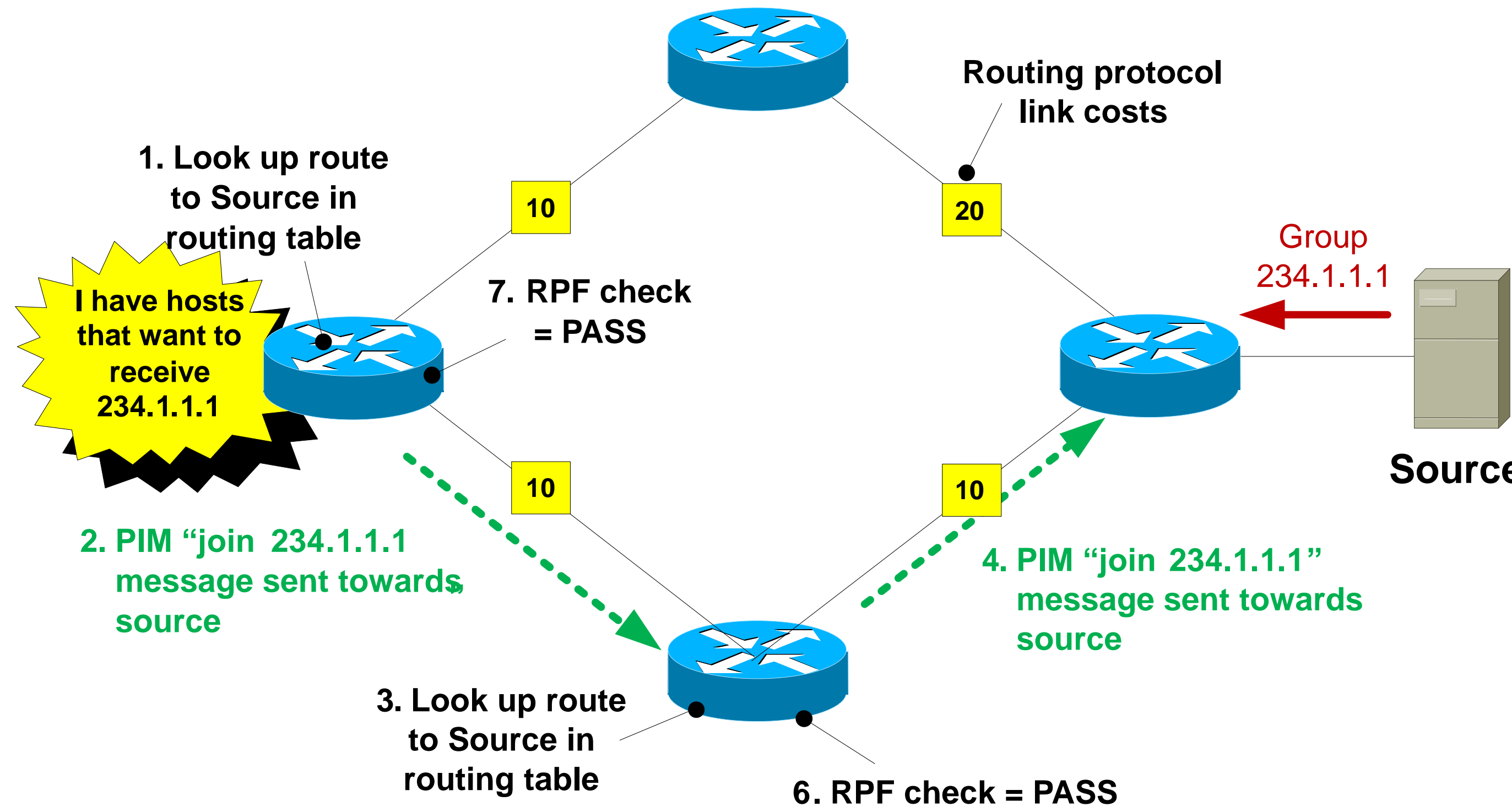

### Source

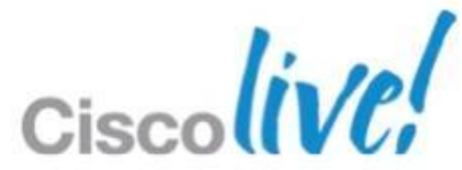

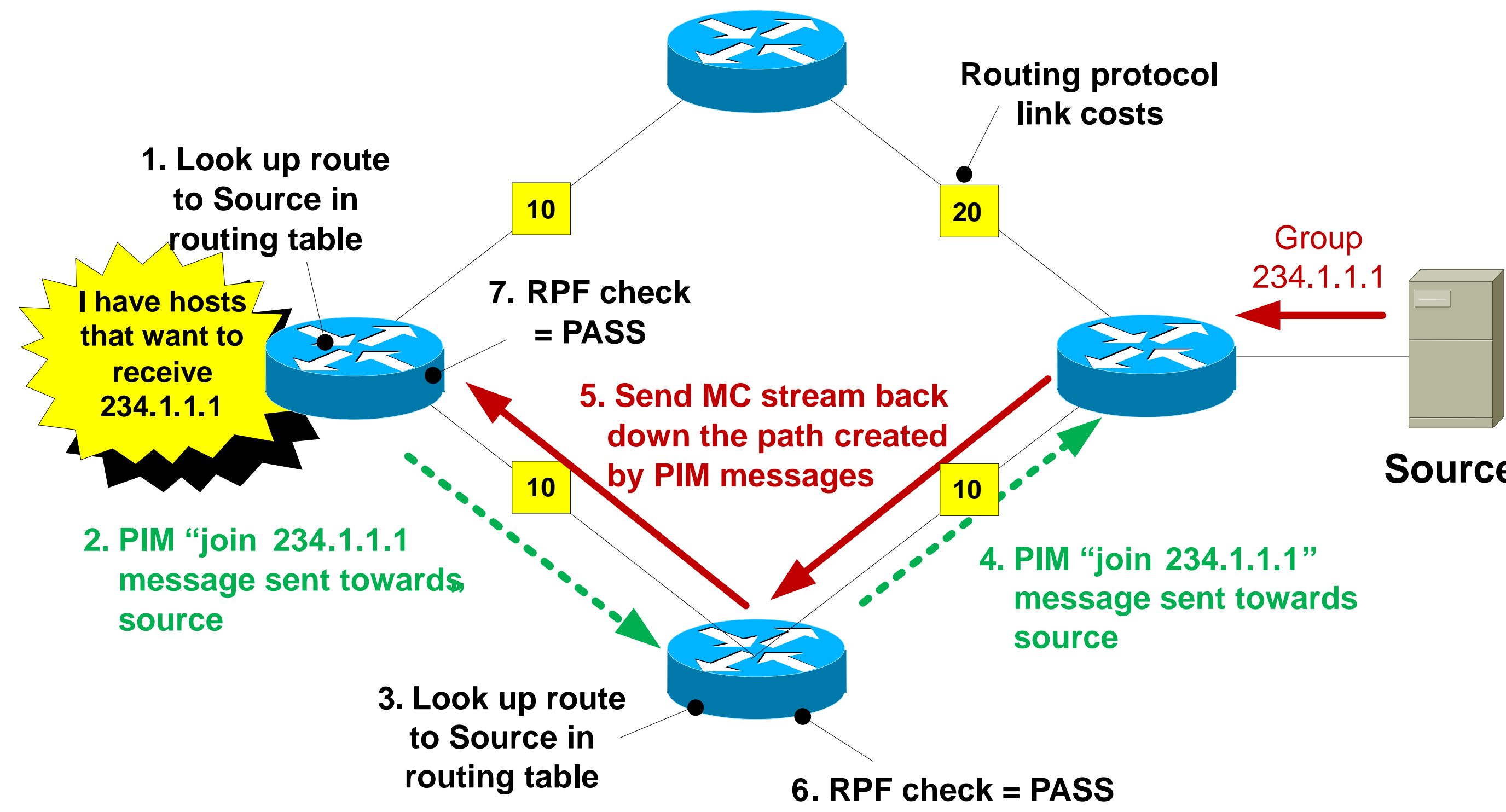

### Source

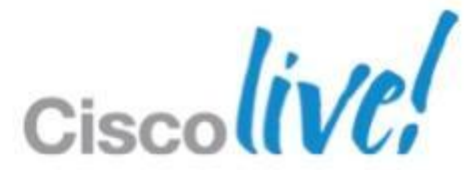

- Static multicast routes can be used to send PIM messages down a different path than would be selected from the unicast routing table.
- Useful if you want MC traffic to travel over different links to unicast traffic
- Best suited for small networks due to scalability issues managing many static routes.
- Be careful of creating PIM routing loops !

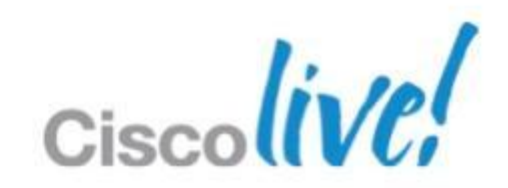

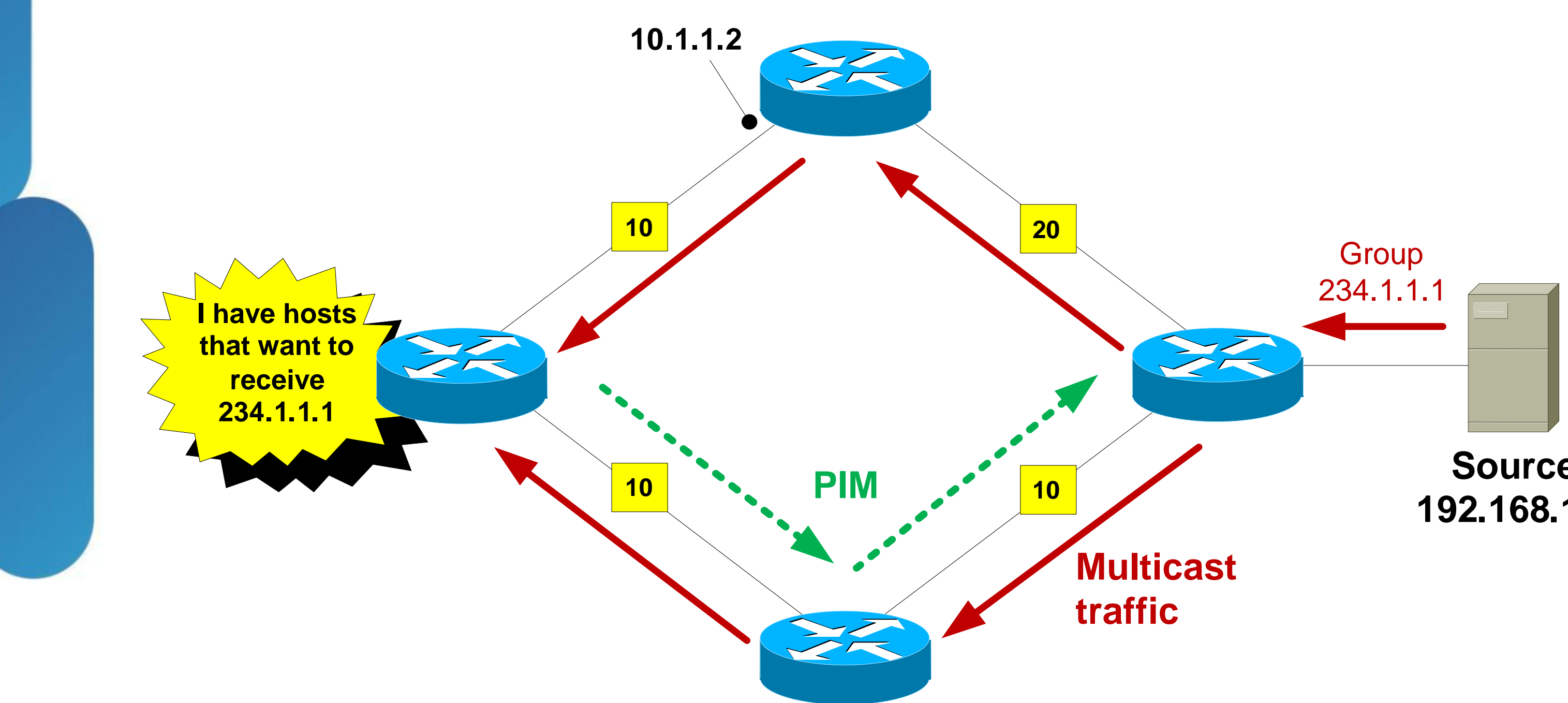

### Source 192.168.1.1

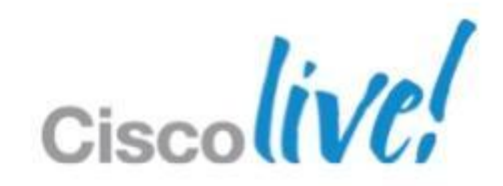

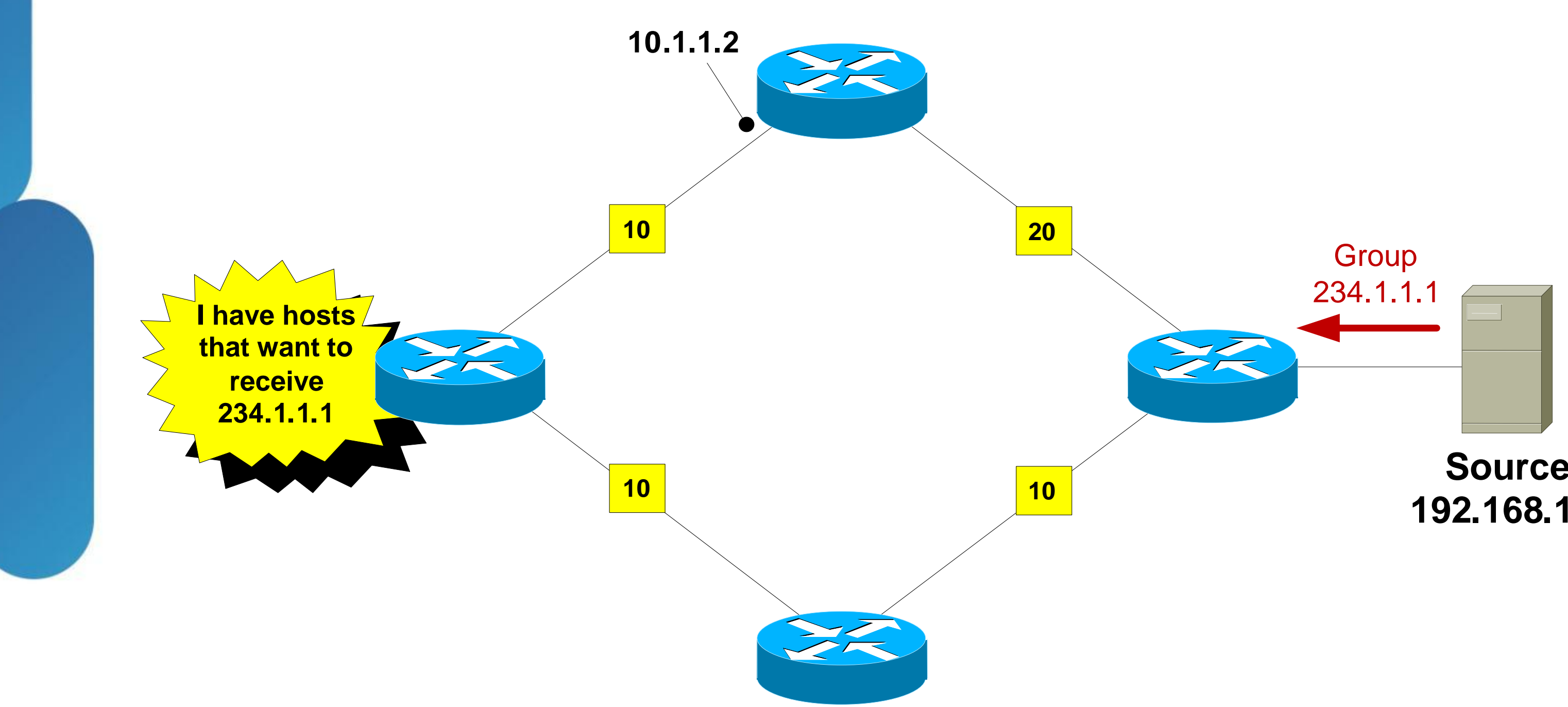

### Source 192.168.1.1

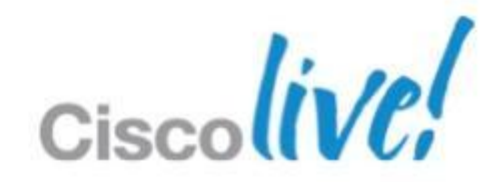

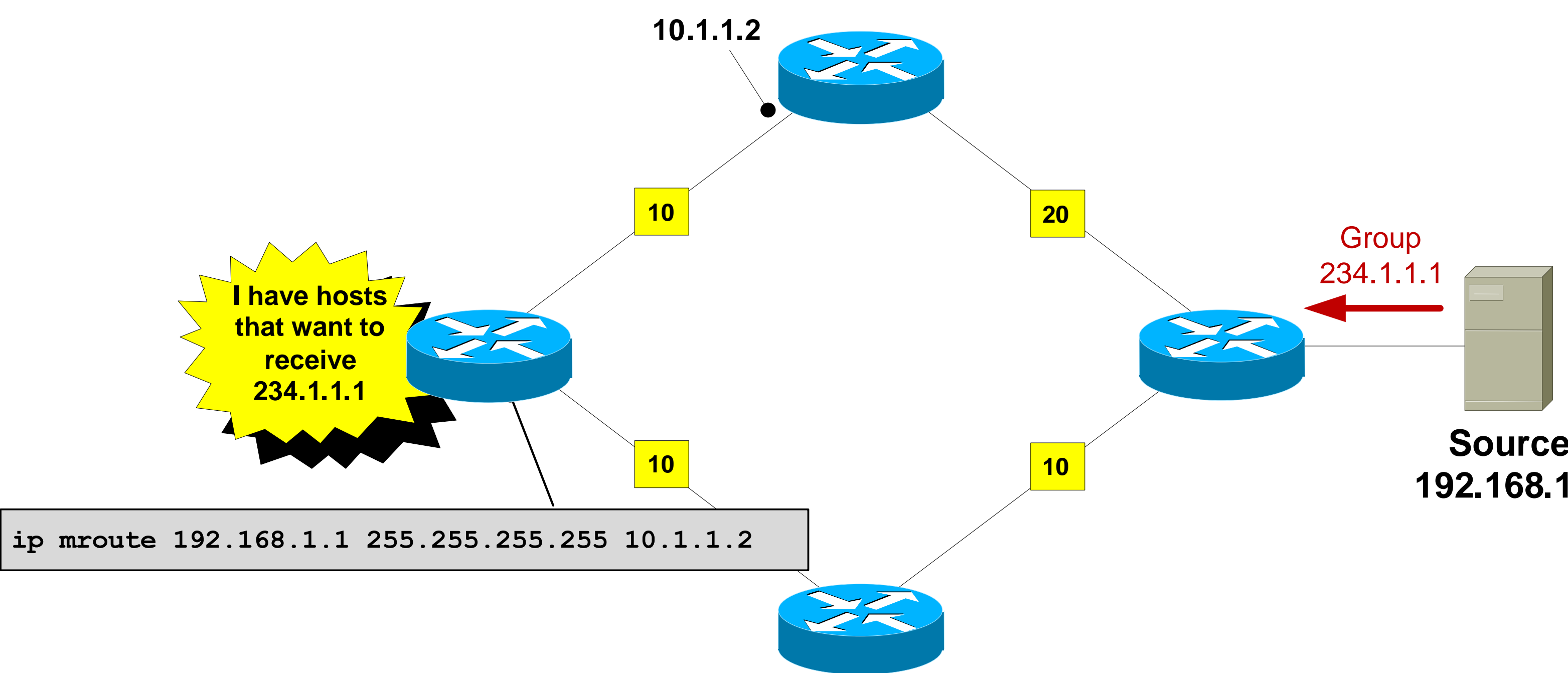

### Source 192.168.1.1

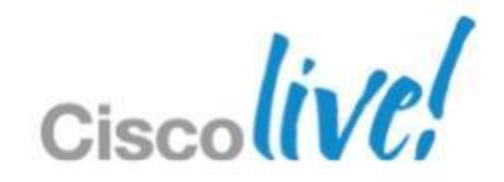
### **Static Multicast Routes**

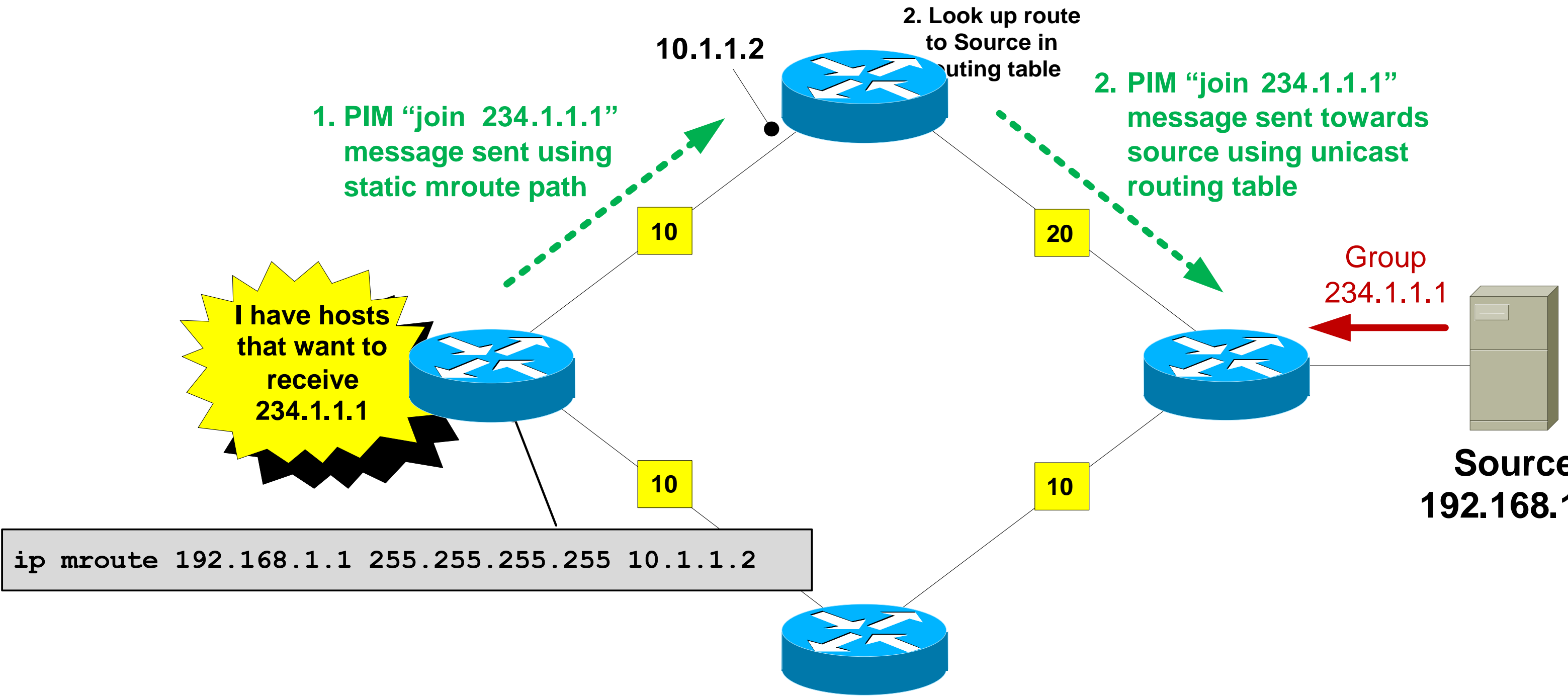

### Source 192.168.1.1

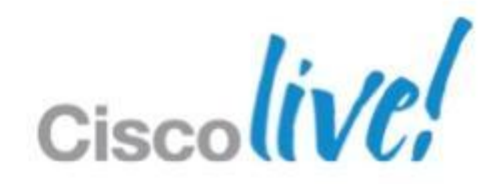

### **Static Multicast Routes**

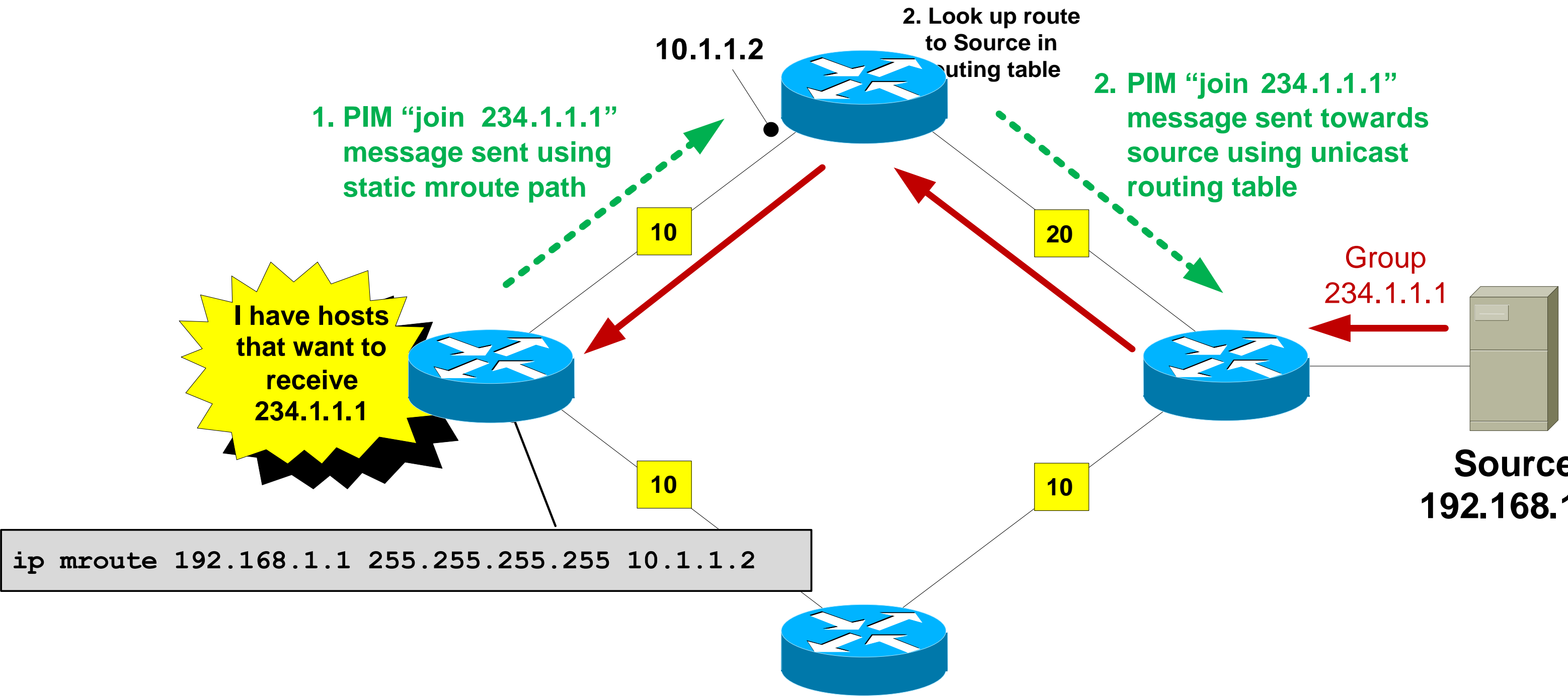

### Source 192.168.1.1

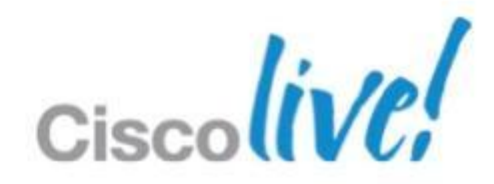

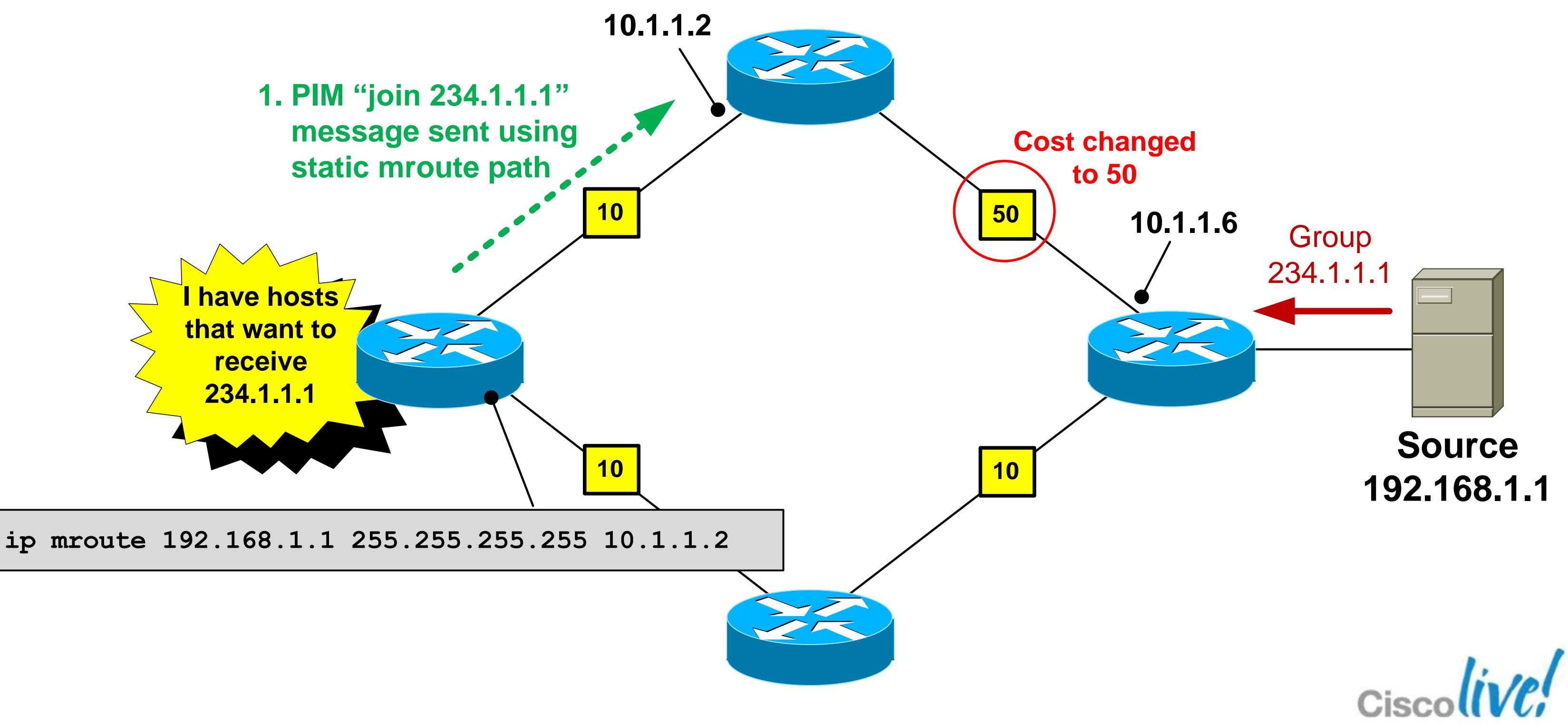

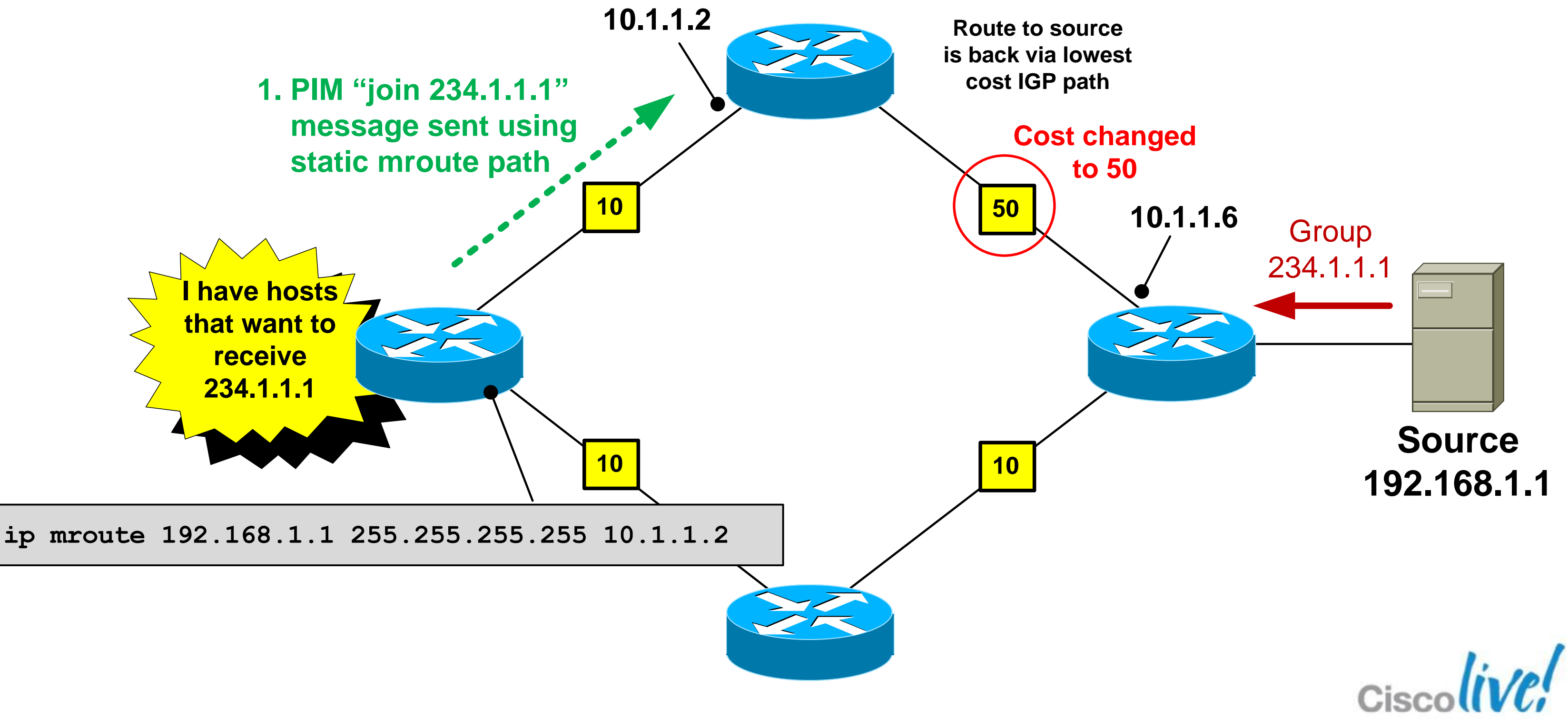

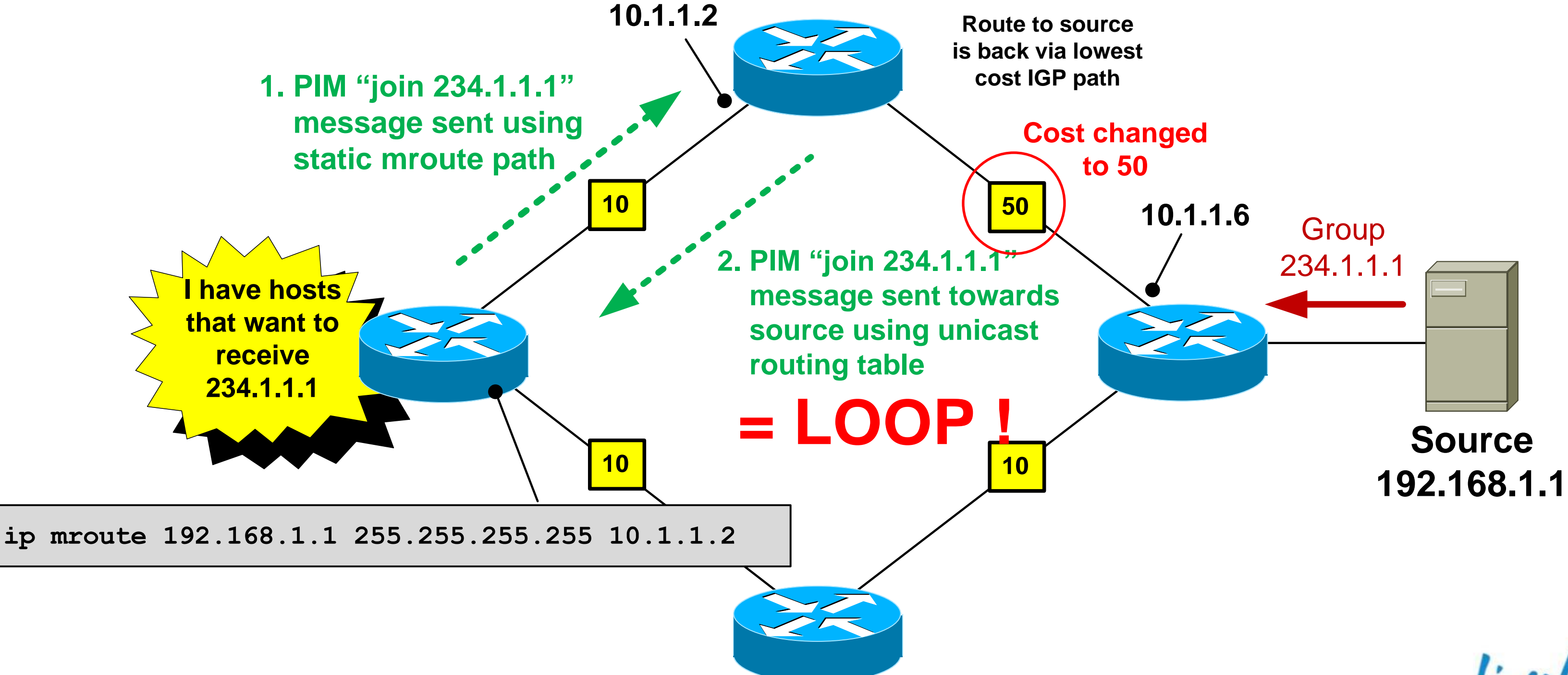

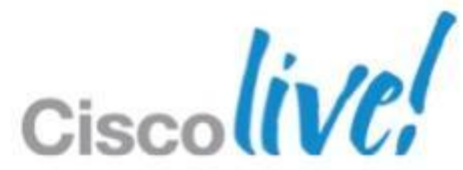

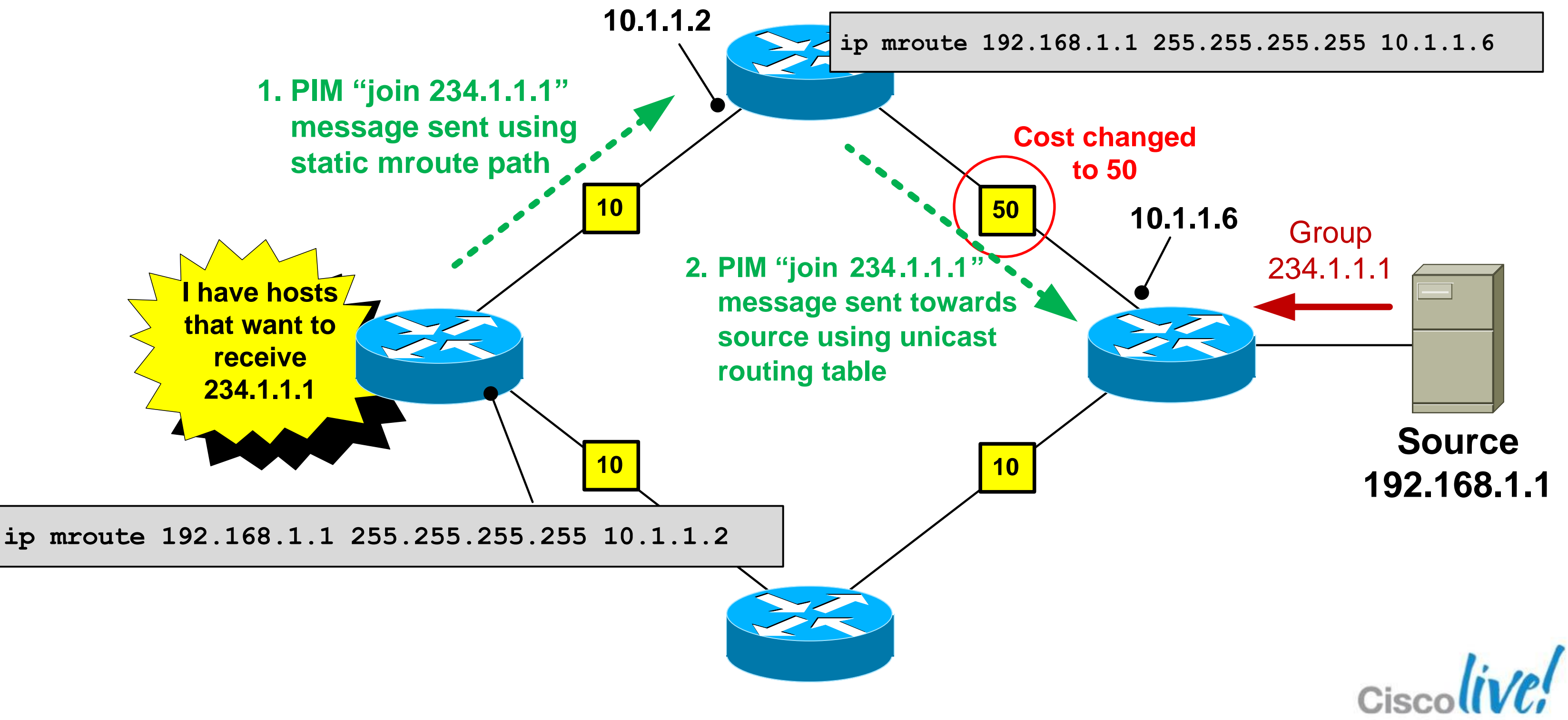

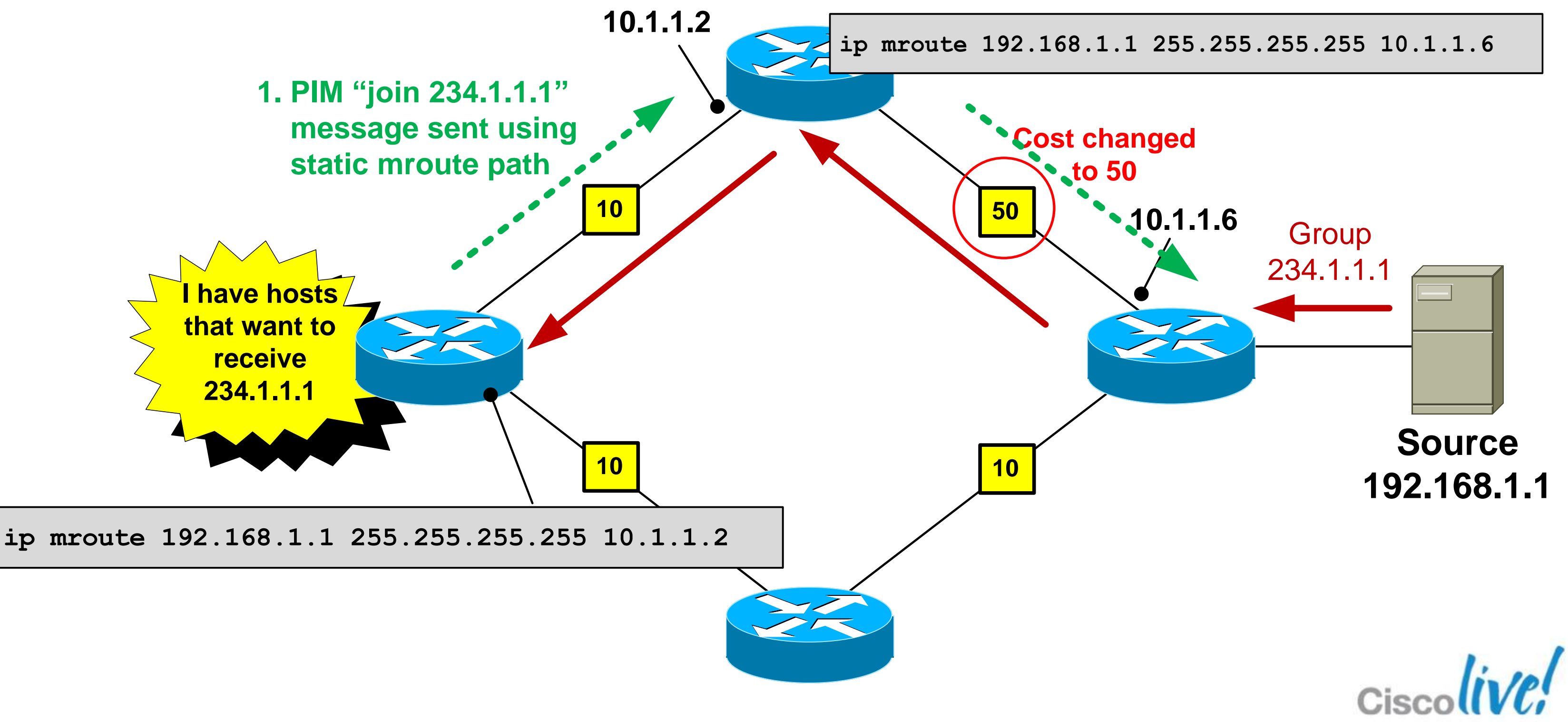

### **Router-Router Signalling: PIM-SM**

But....we have a problem. The receiver just told me the group it wants to join but didn't identify the source! So in which direction is the "upstream" router ?

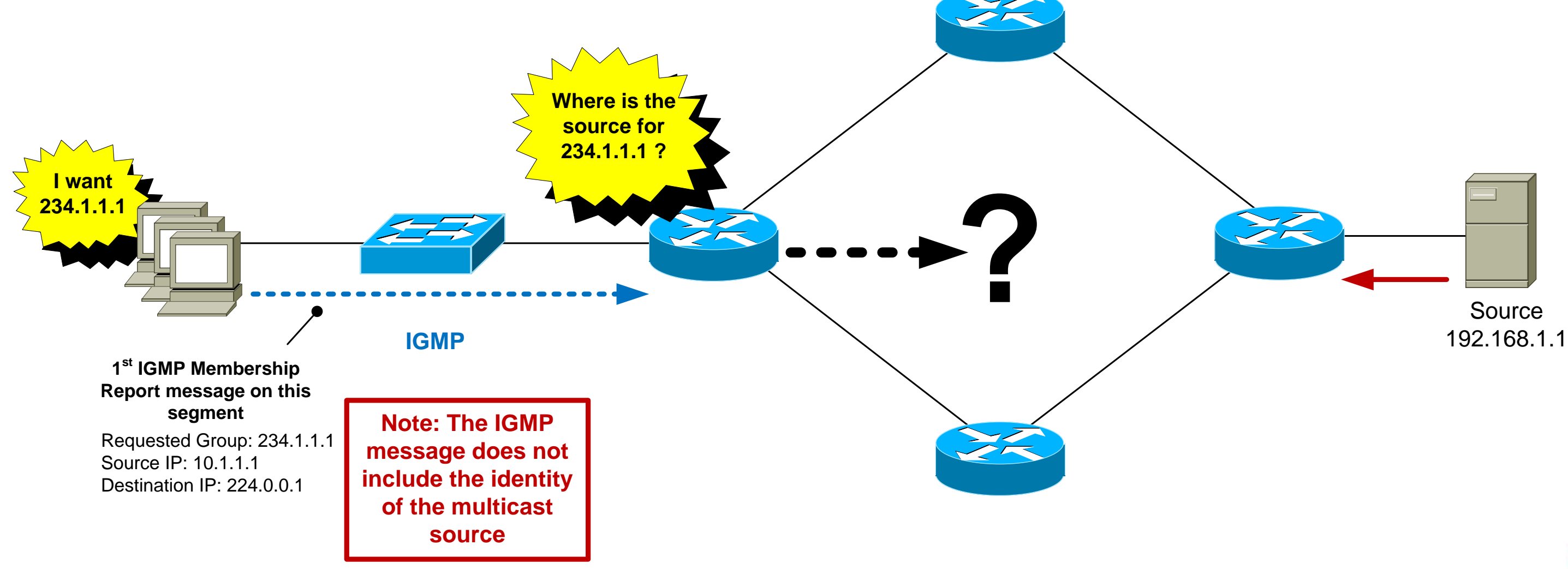

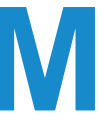

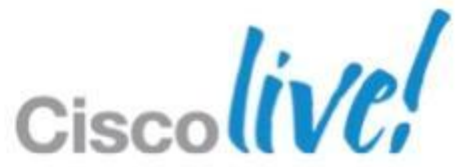

### **PIM-SM: Rendezvous Point (RP)**

- PIM-SM uses a router called a Rendezvous Point (RP).
- The sole purpose of the RP is to allow the first-hop router to find out the IP address of the source for a particular group.
- The receivers don't know the source address and don't care - hence the term "Any Source Multicast".
- An RP is mandatory for PIM sparse-mode networks.

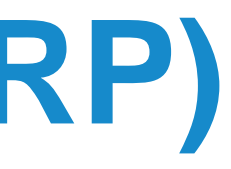

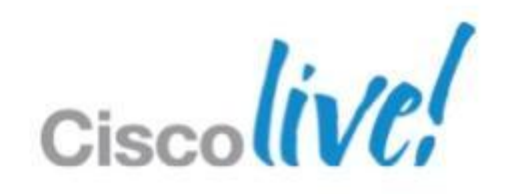

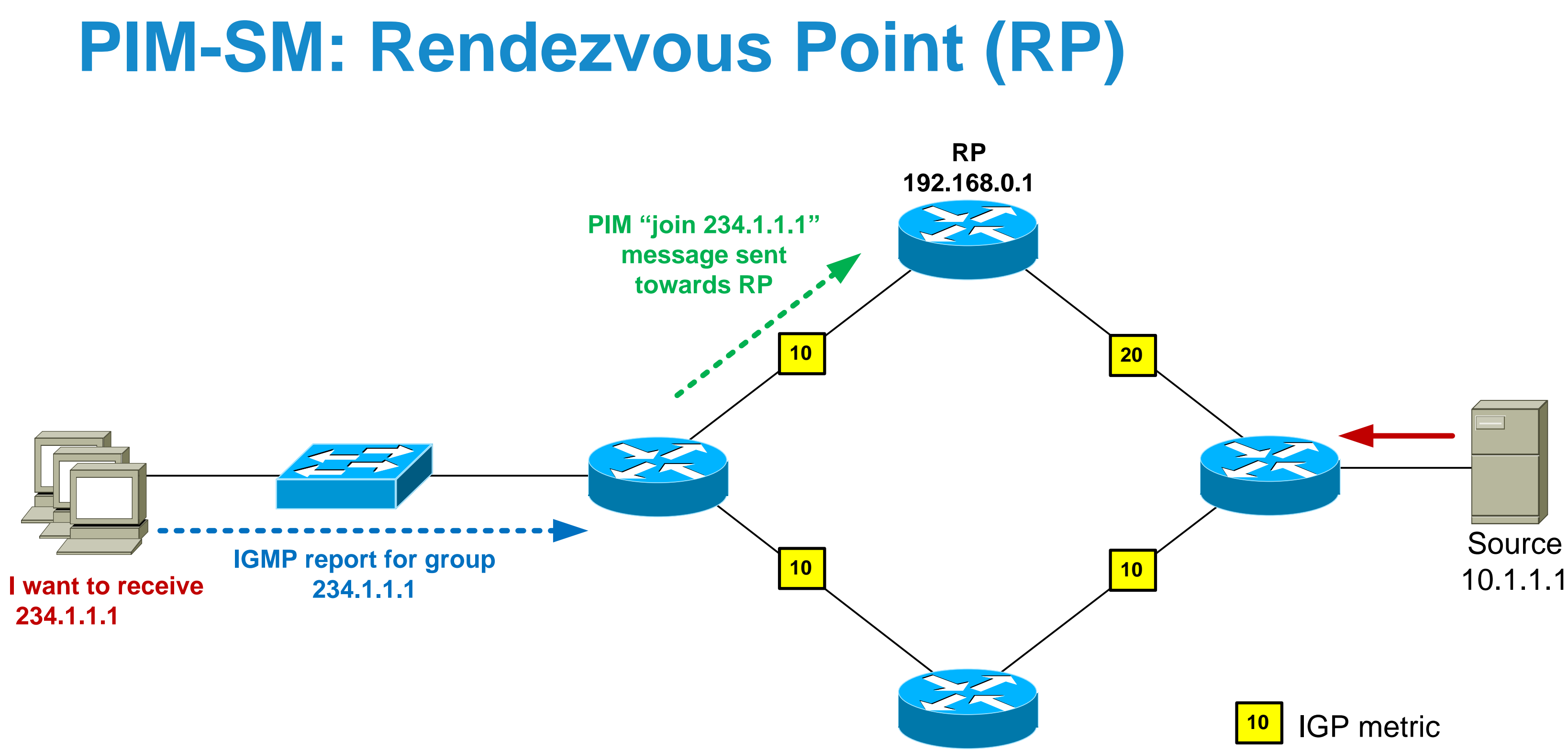

Cisco

### **PIM-SM: Rendezvous Point (RP)**

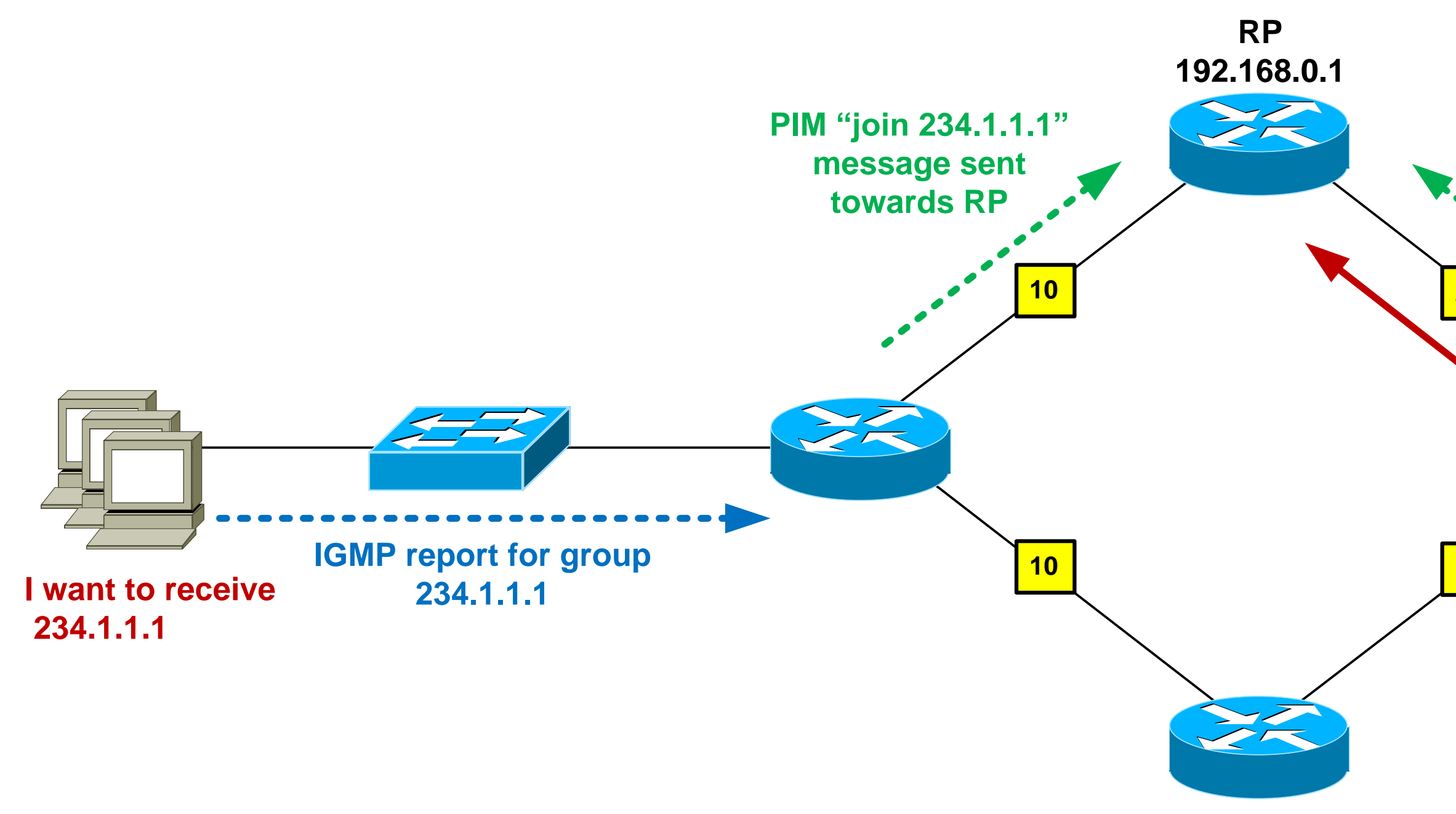

BRKMPL-1261

PIM "register 234.1.1.1" message sent to RP encapsulating MC steam 20 Source 10 10.1.1.1

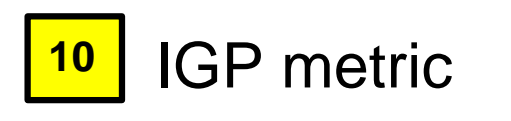

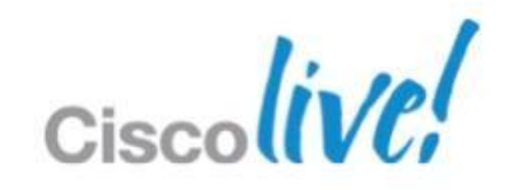

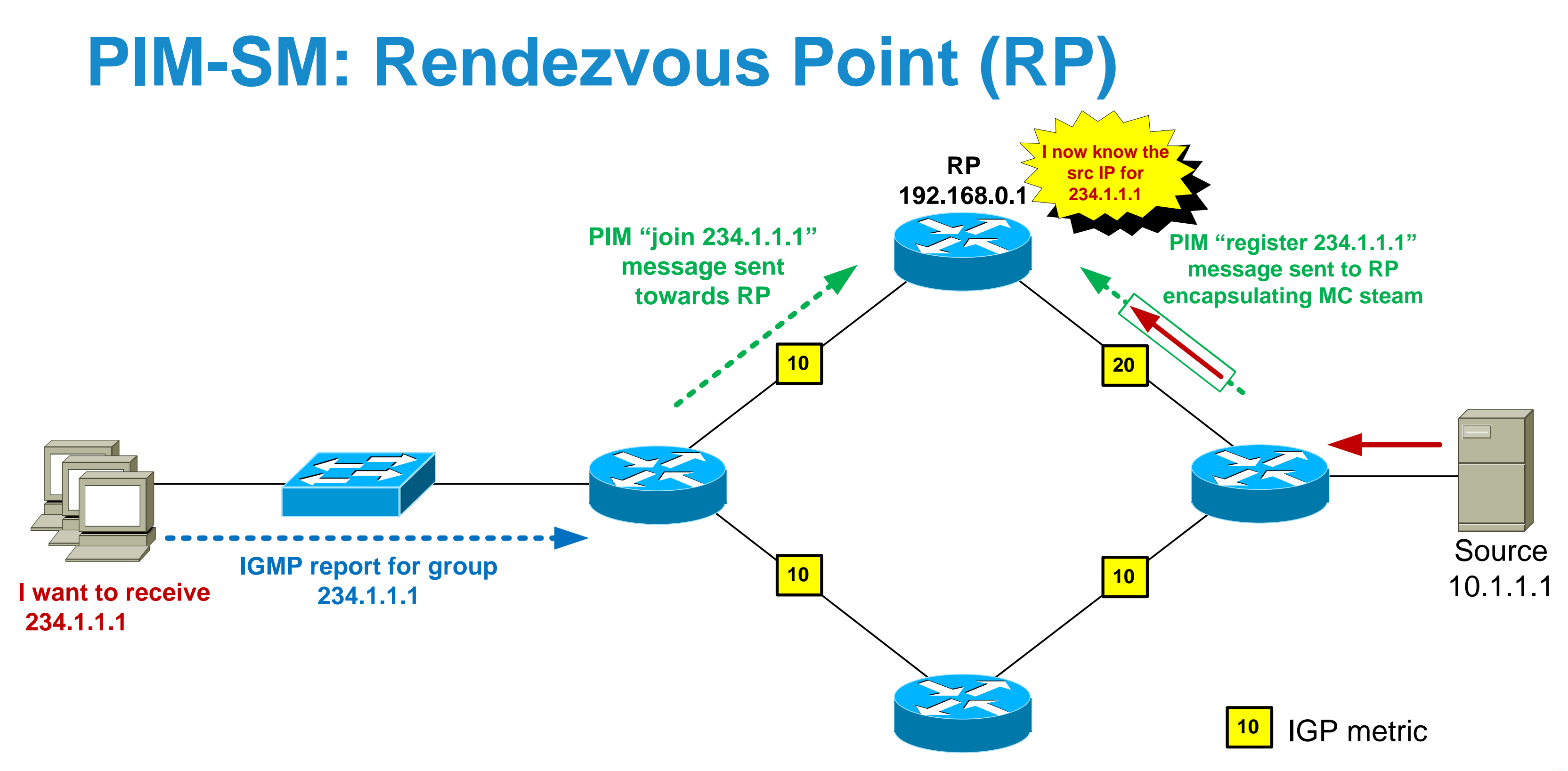

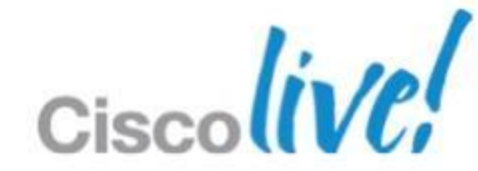

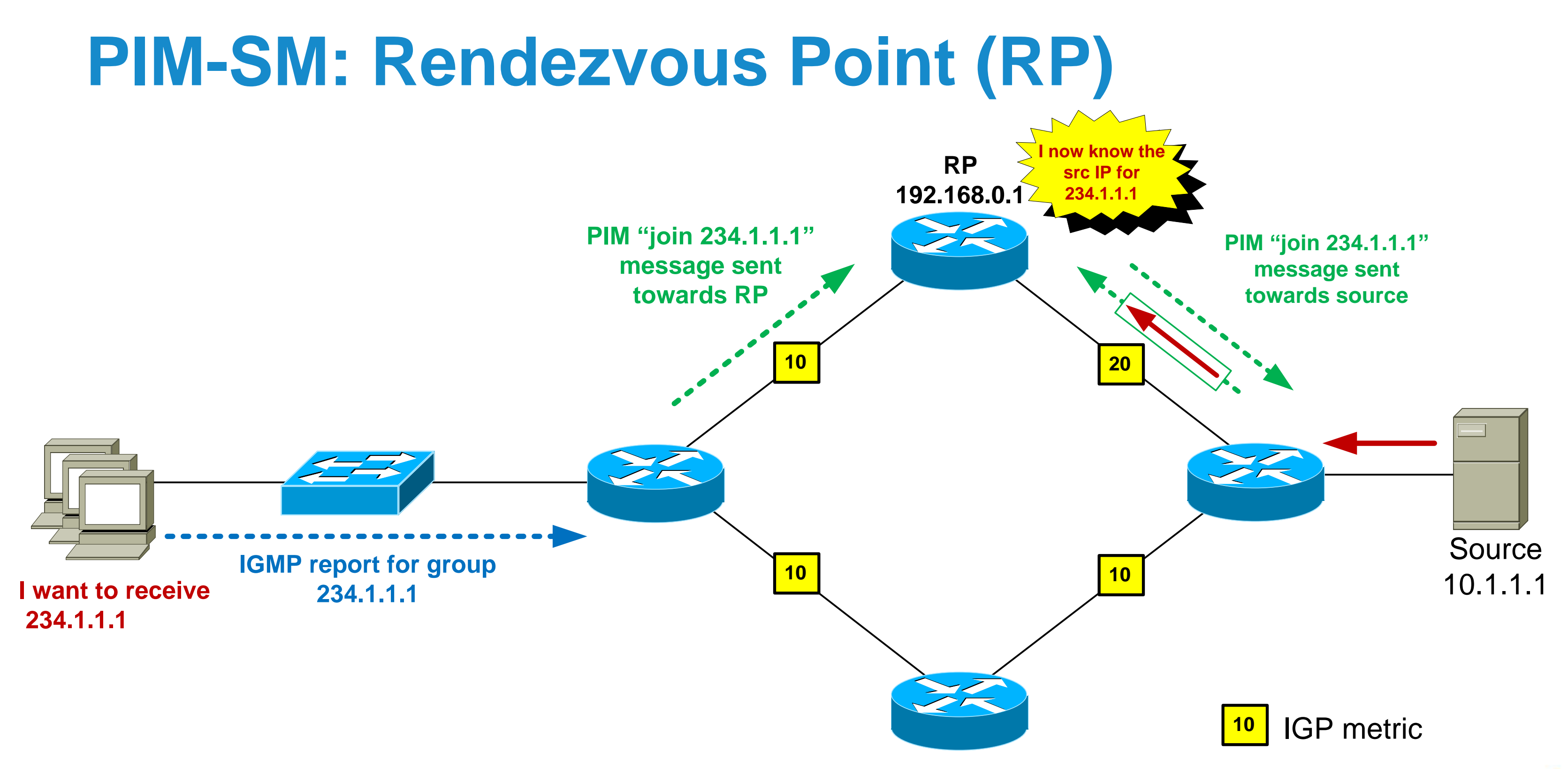

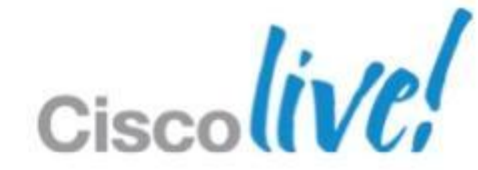

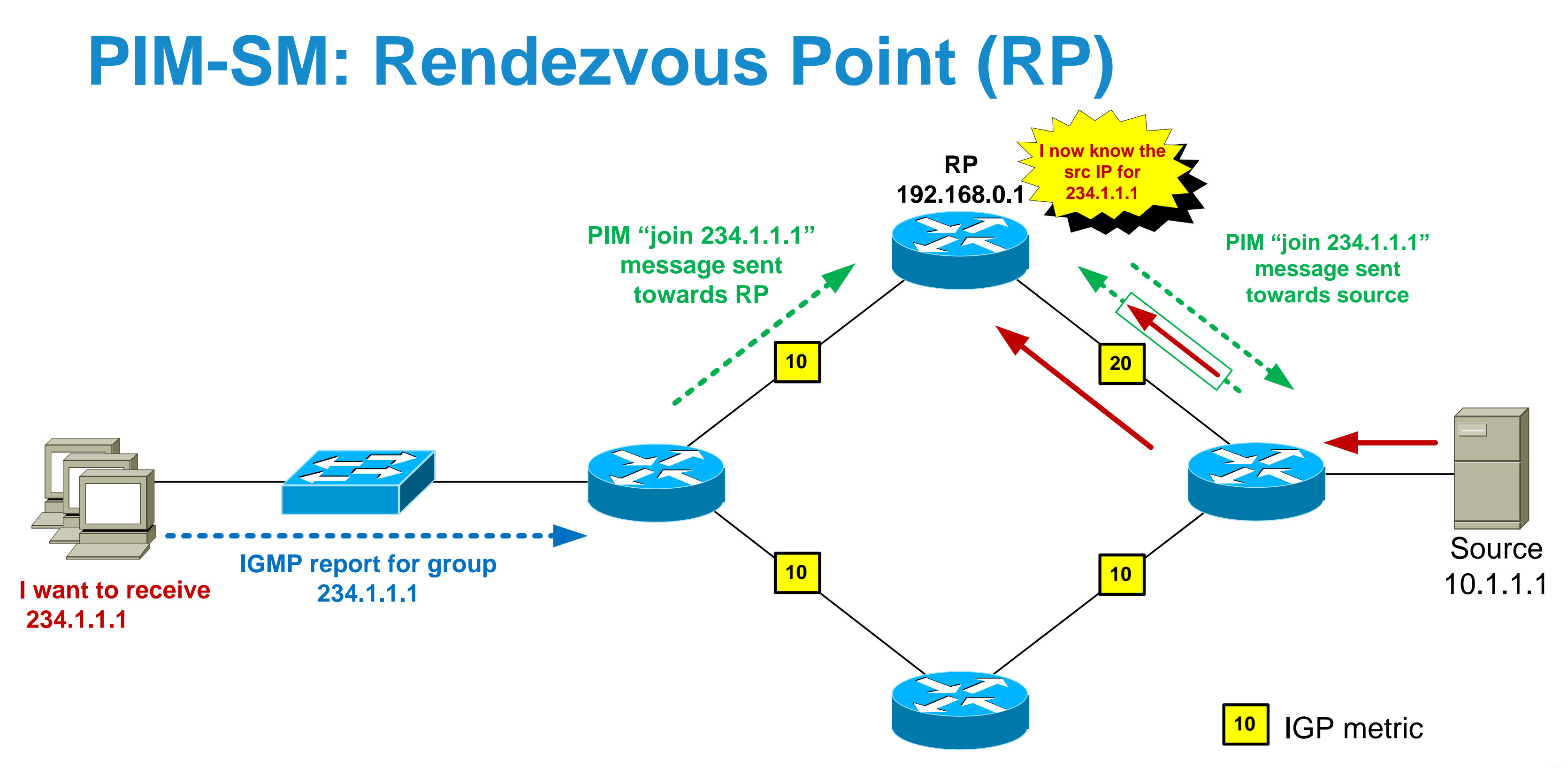

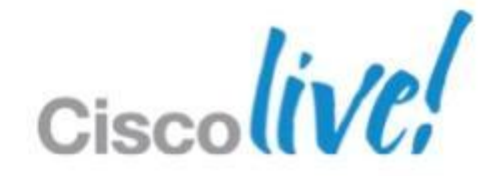

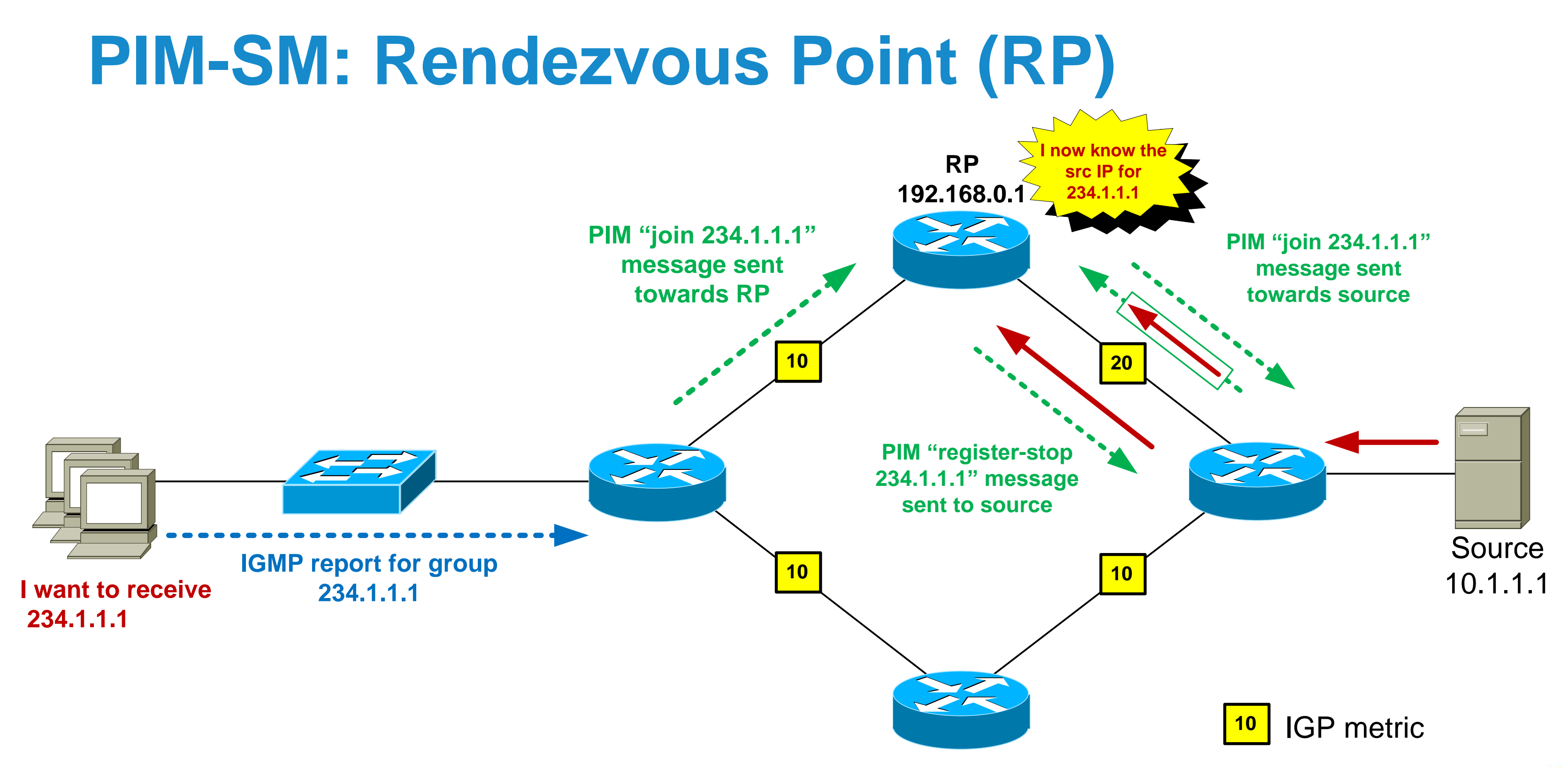

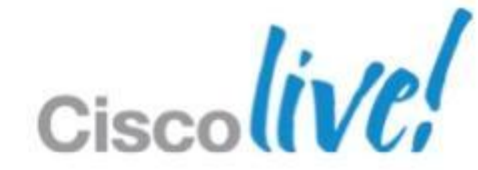

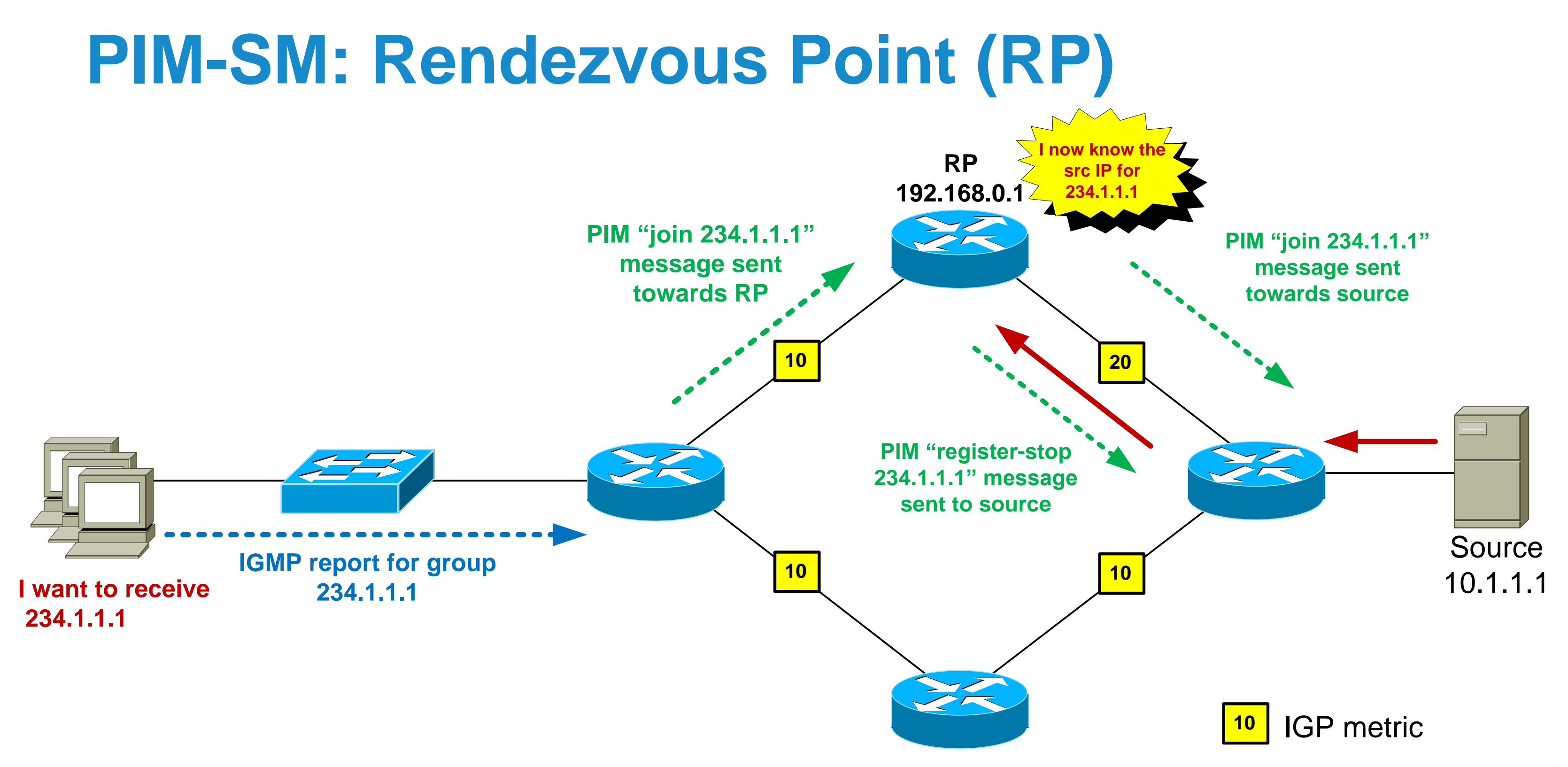

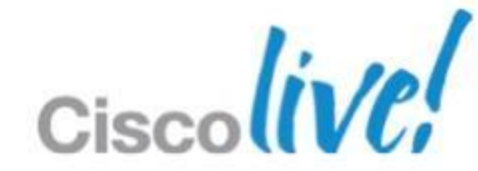

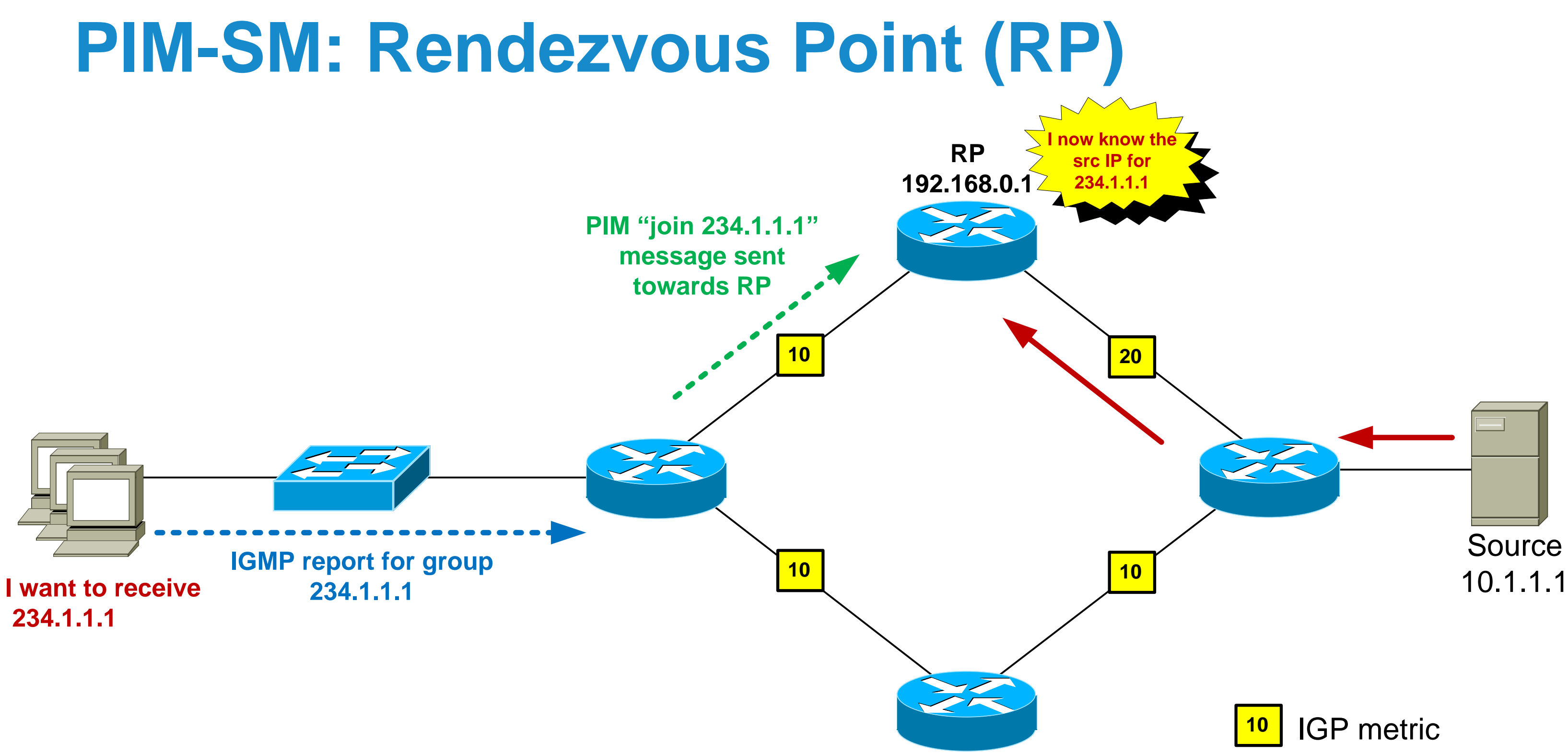

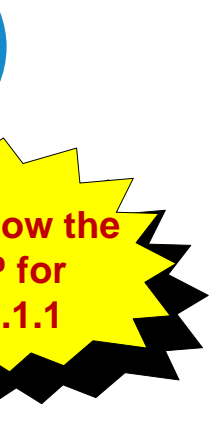

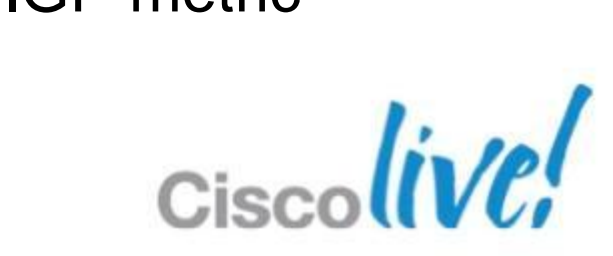

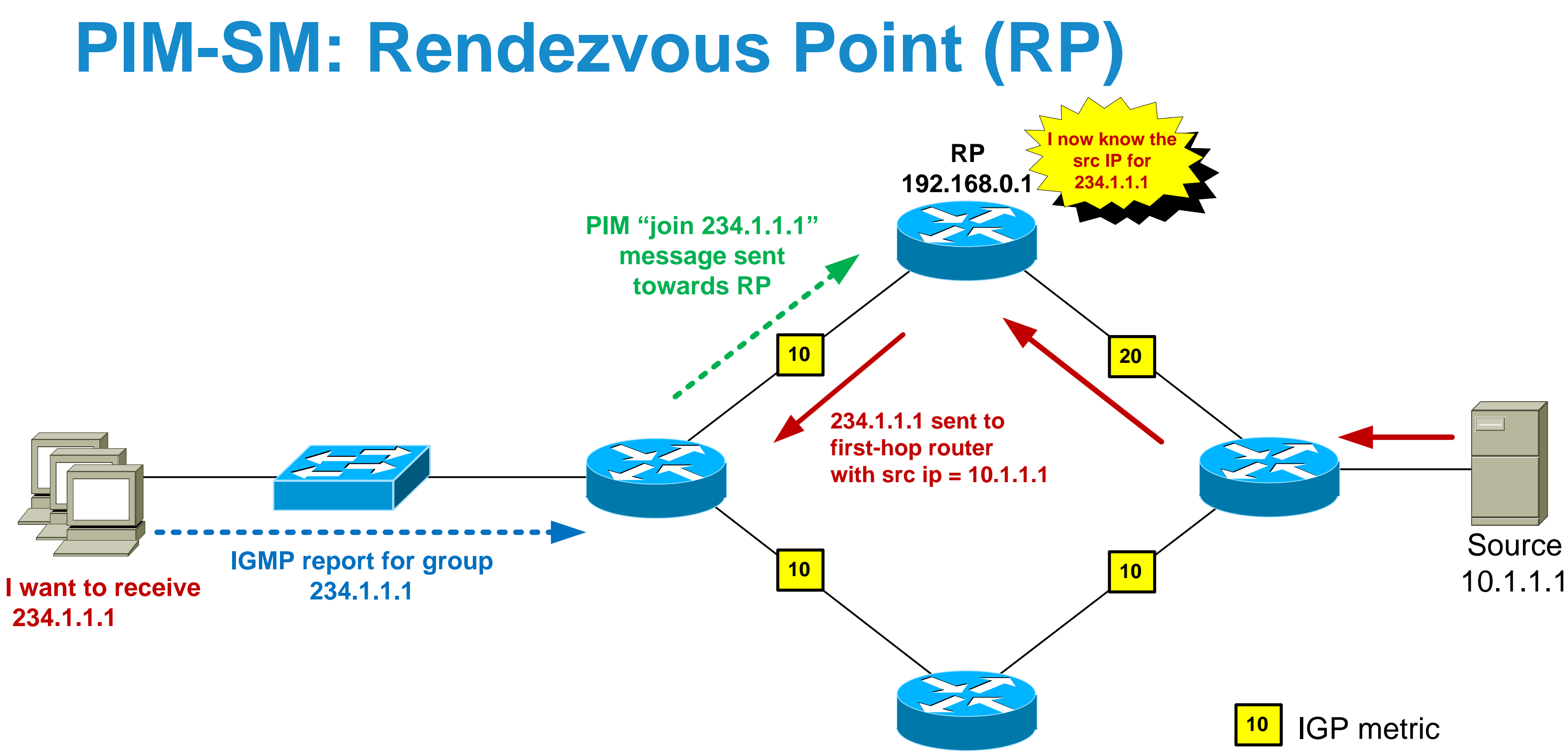

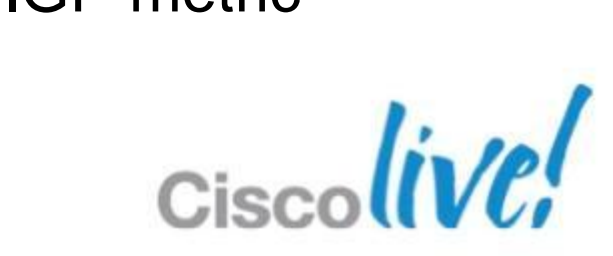

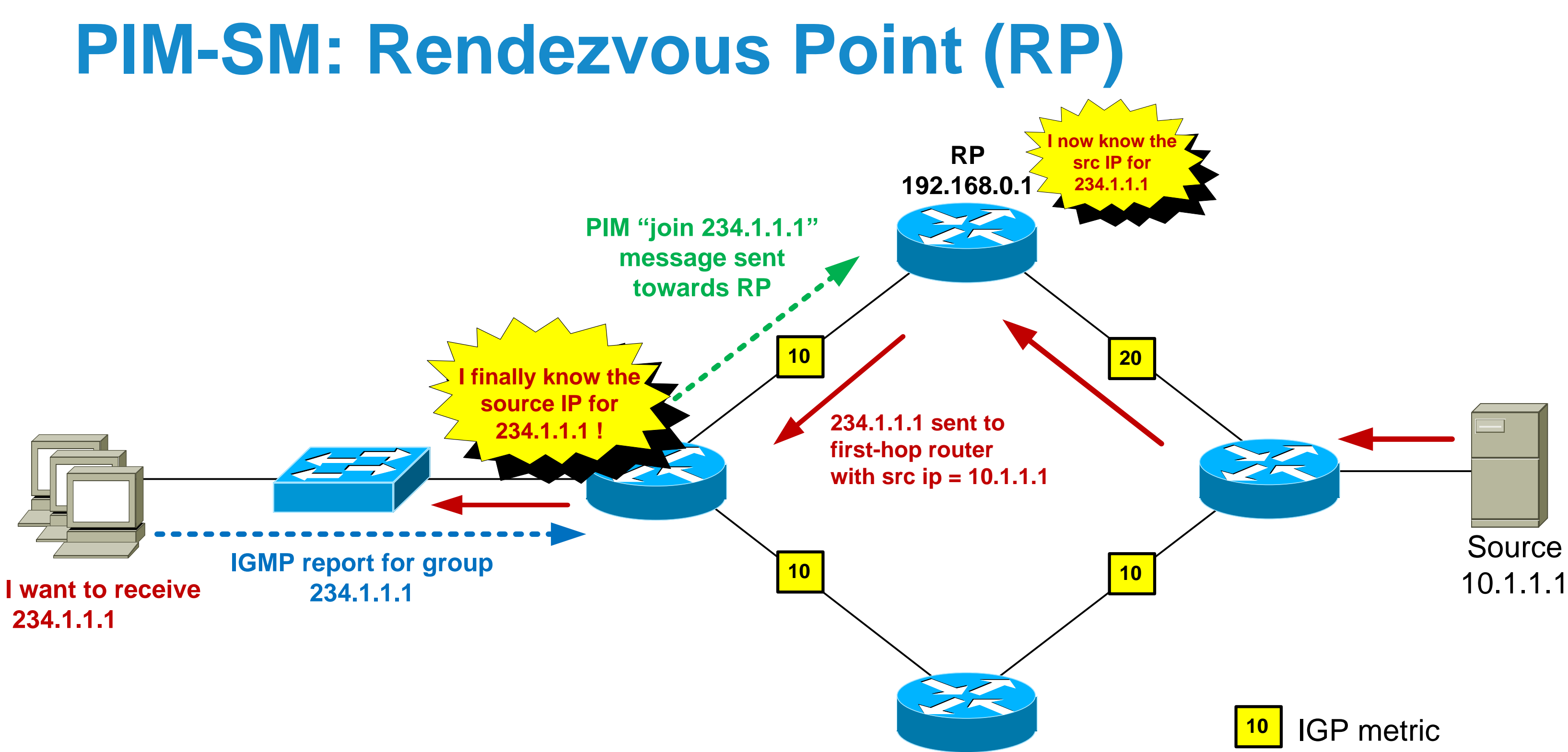

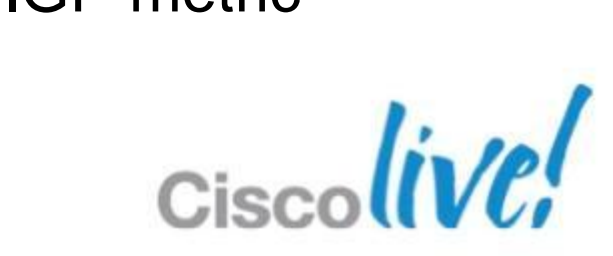

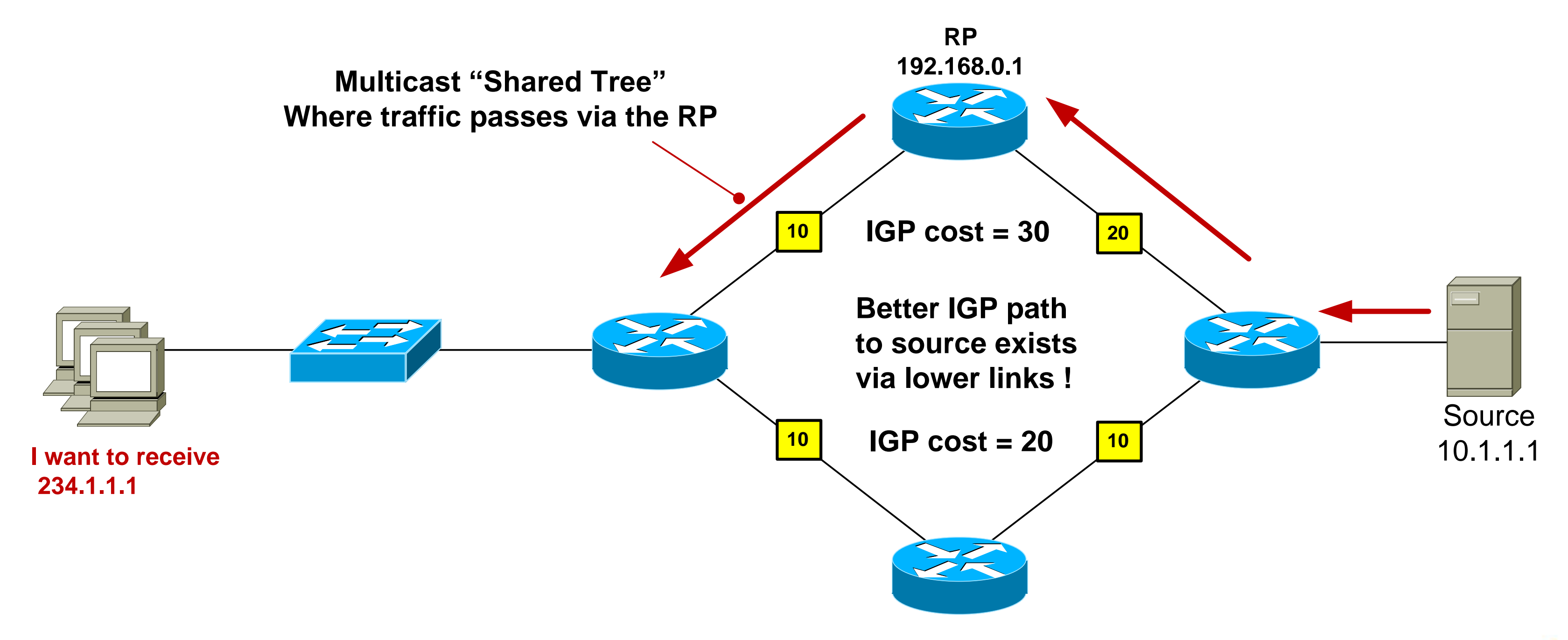

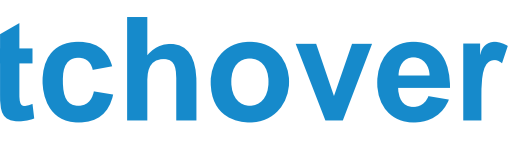

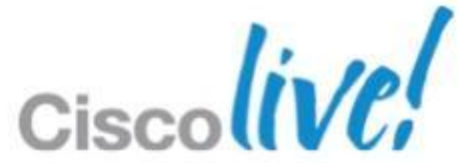

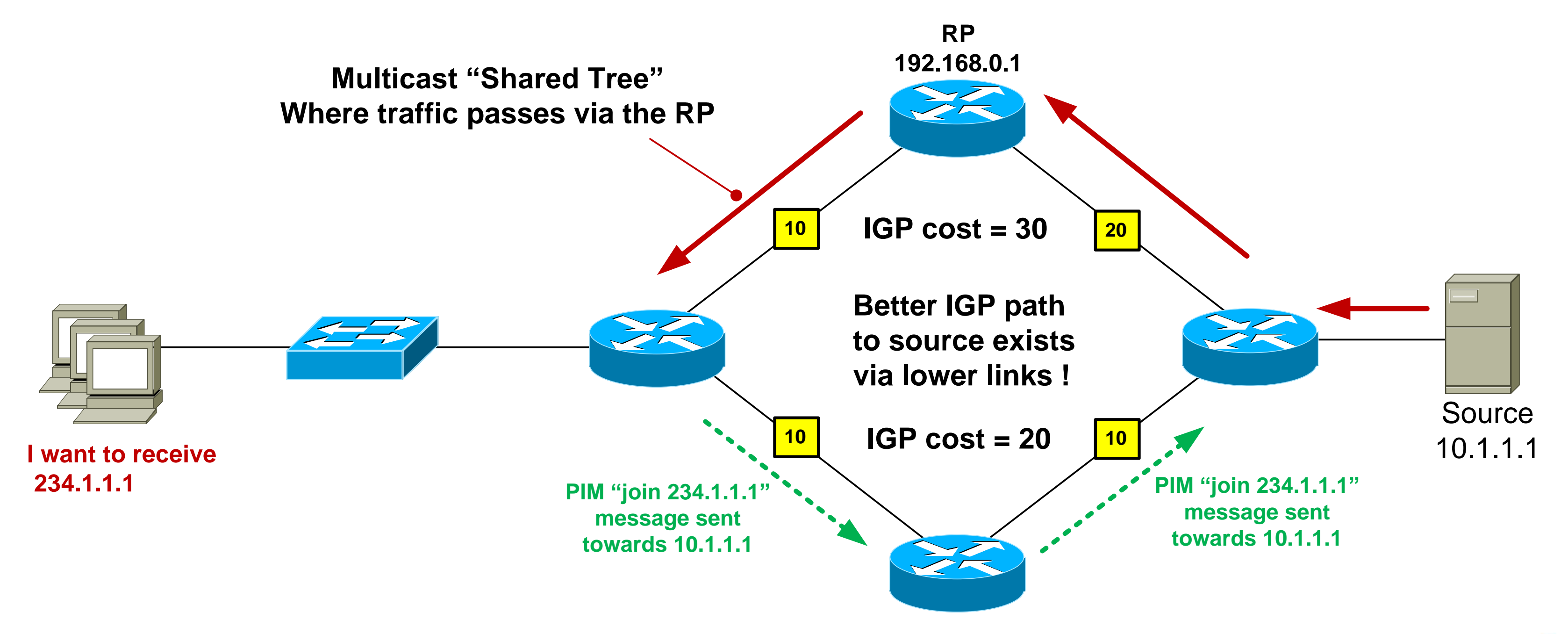

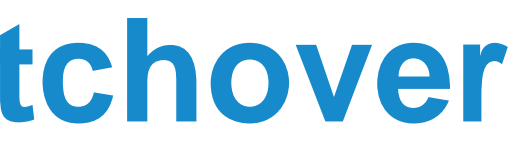

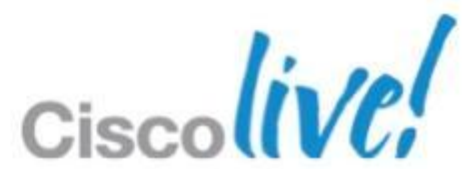

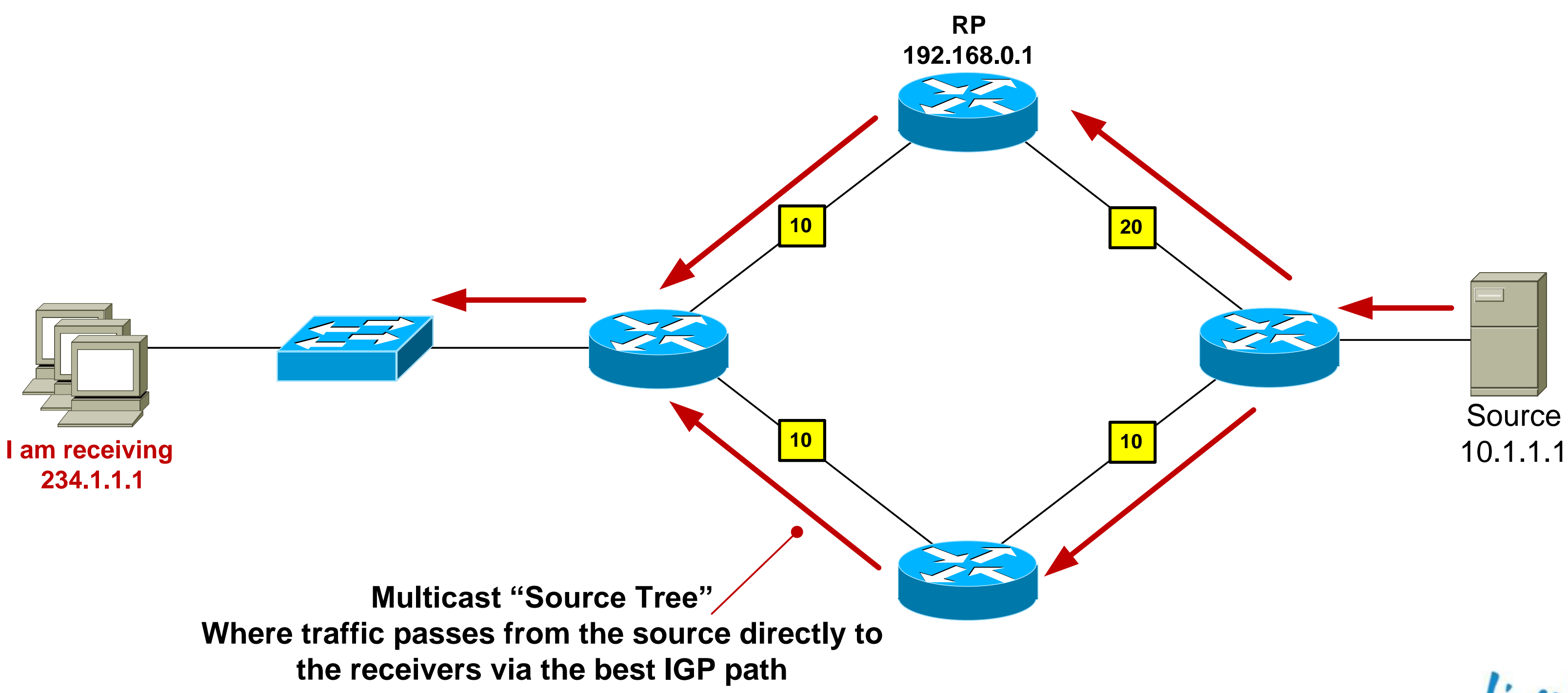

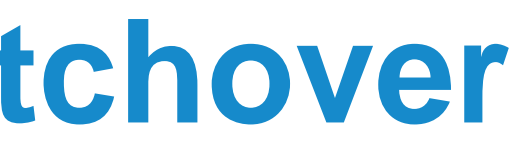

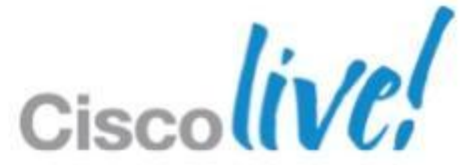

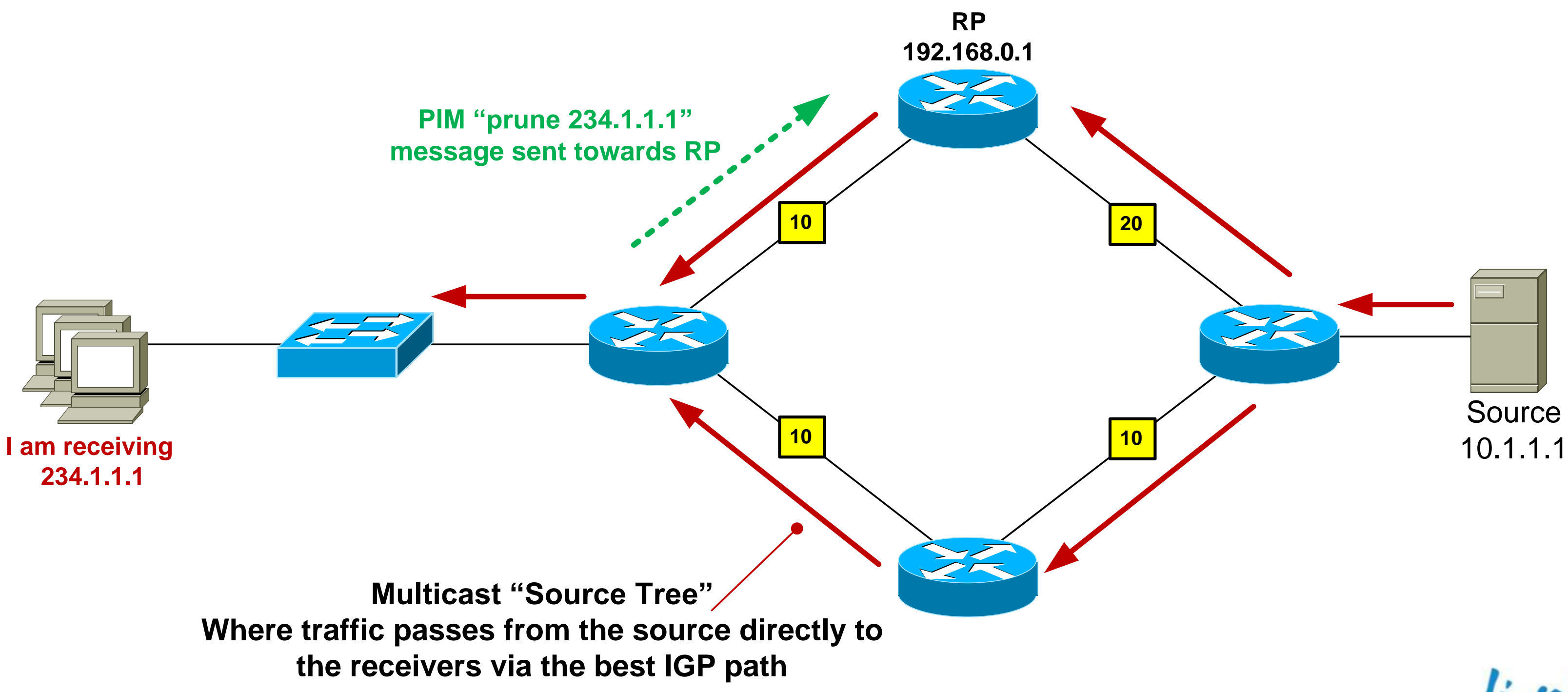

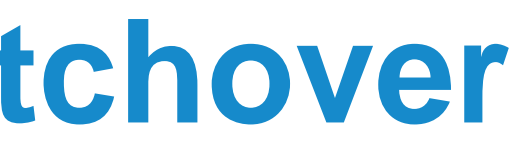

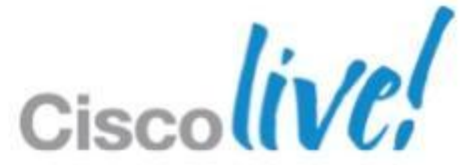

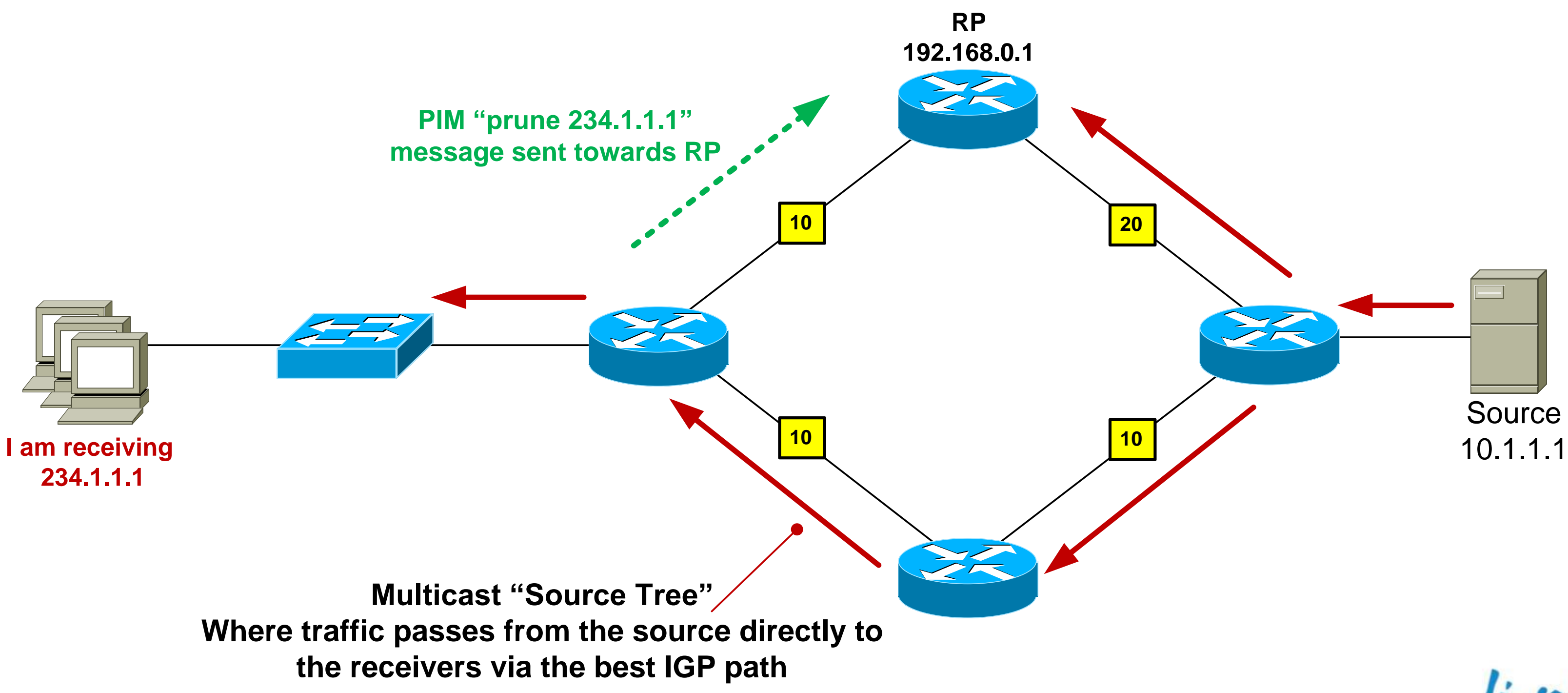

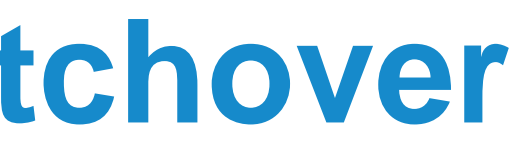

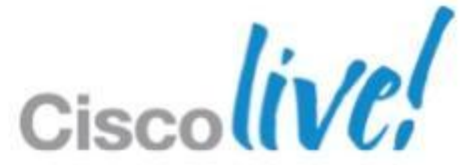

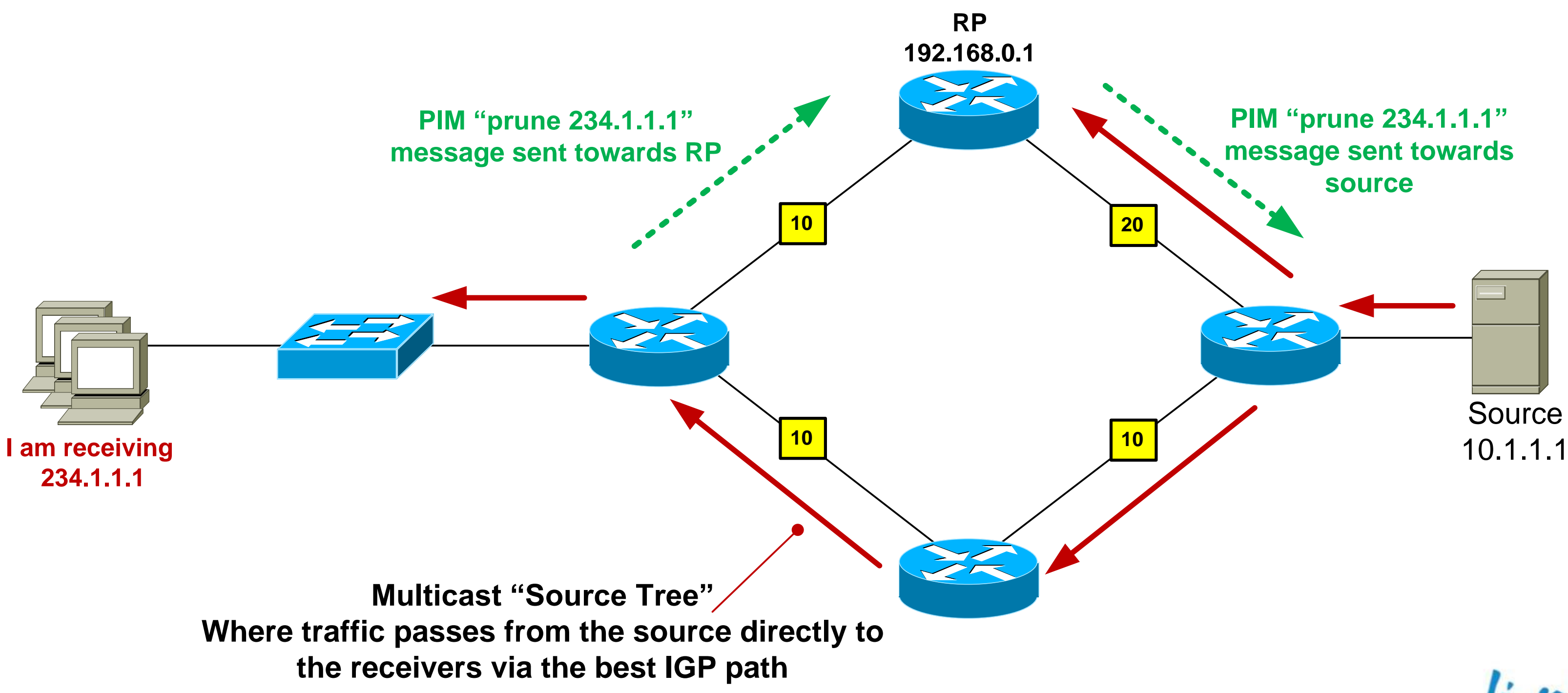

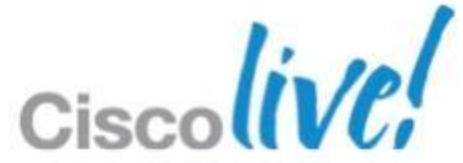

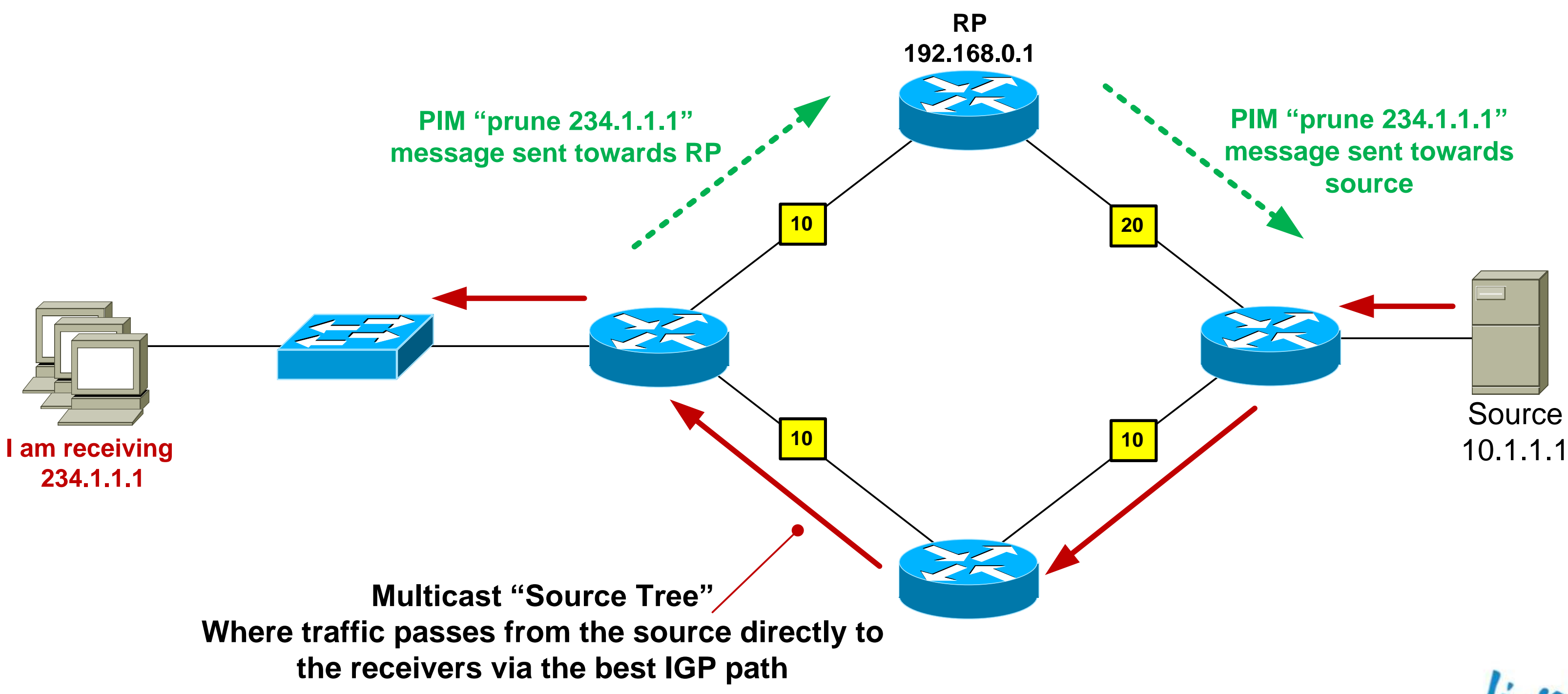

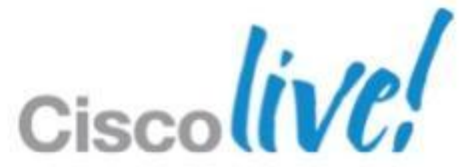

### **PIM-SM: Rendezvous Point Discovery**

So how does the network know where the RP is ?

Option 1: Static RP configuration Configure all routers in the network with the IP address of the RP

ip pim rp-address 192.168.0.1

Option 2: Dynamic RP configuration Configure the RP to tell all other routers that it is the RP Cisco proprietary mechanism is called "Auto-RP" IETF standard is known as Bootstrap Router (BSR) – RFC 5059

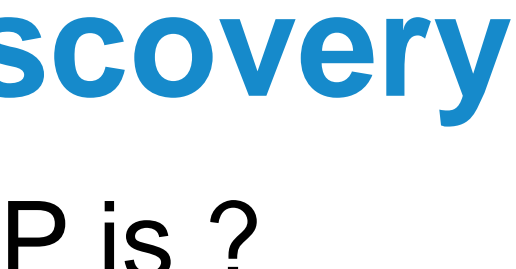

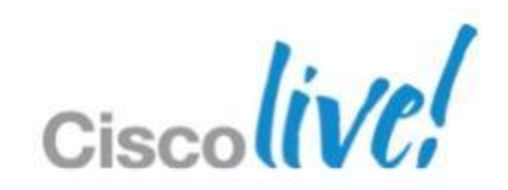

### **IGMPv3 – Joining a Group**

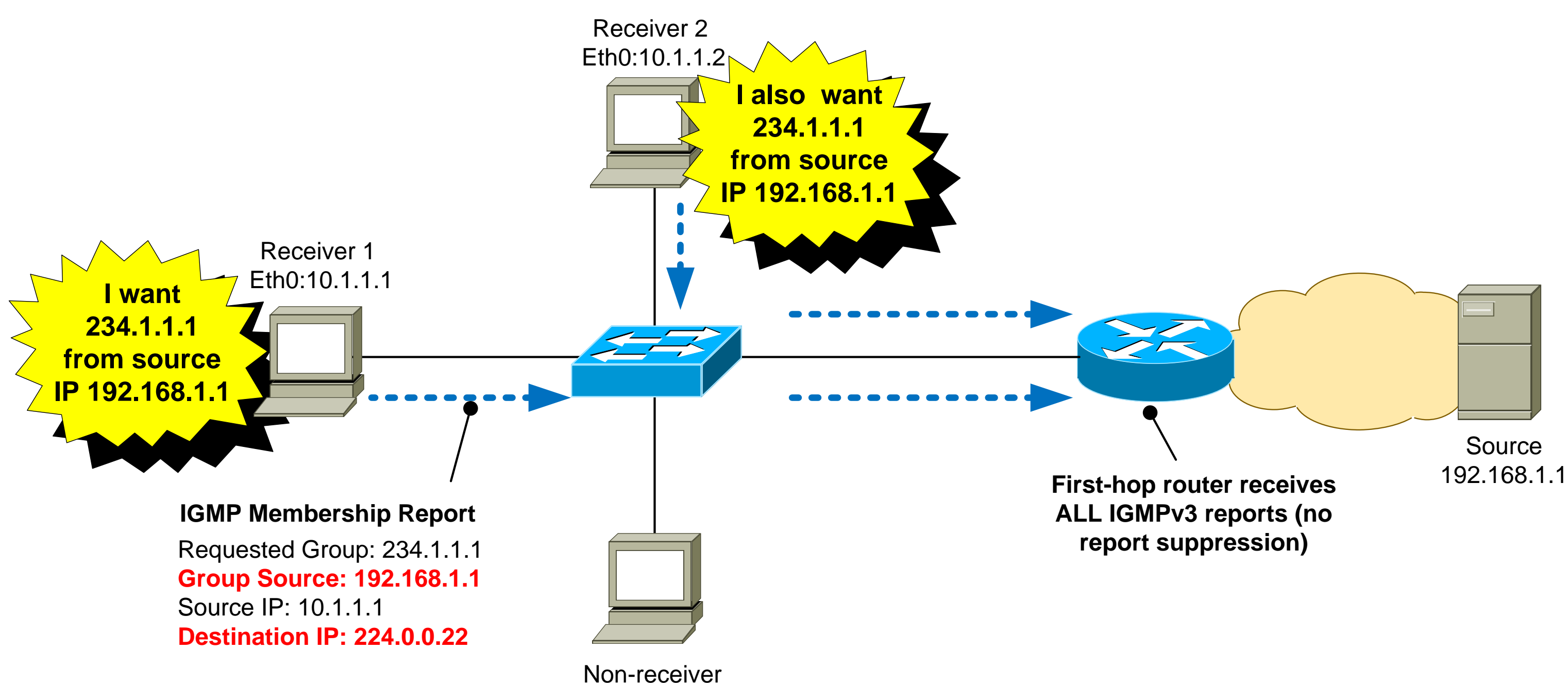

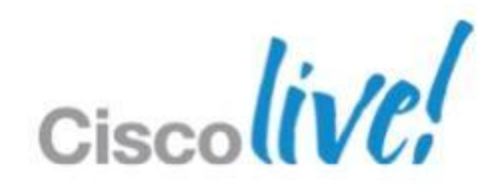

### **IGMPv3 – Joining a Group**

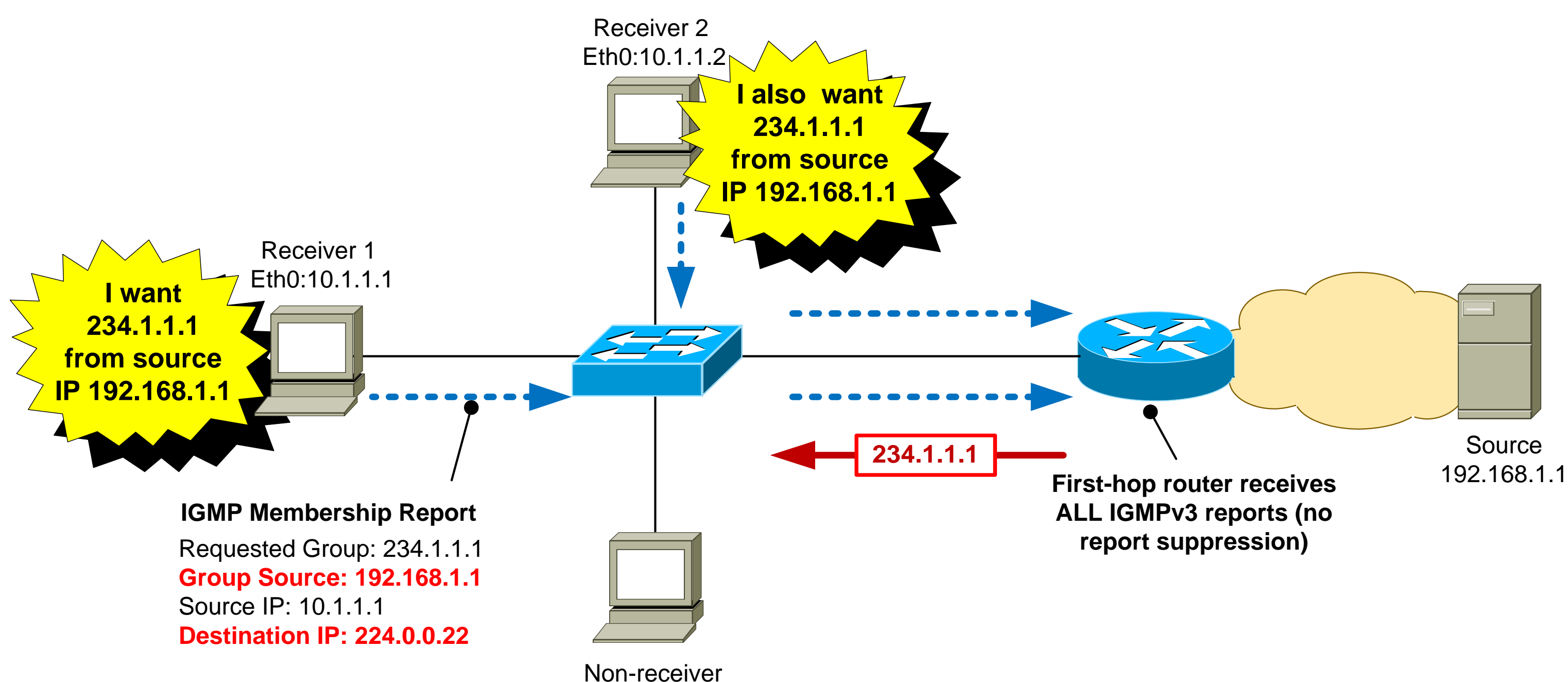

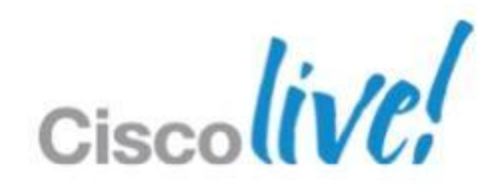

### **IGMPv3 Source Discovery**

Q: How does the receiver know the source address for each group?

A: The receiver app is pre-populated with this information.

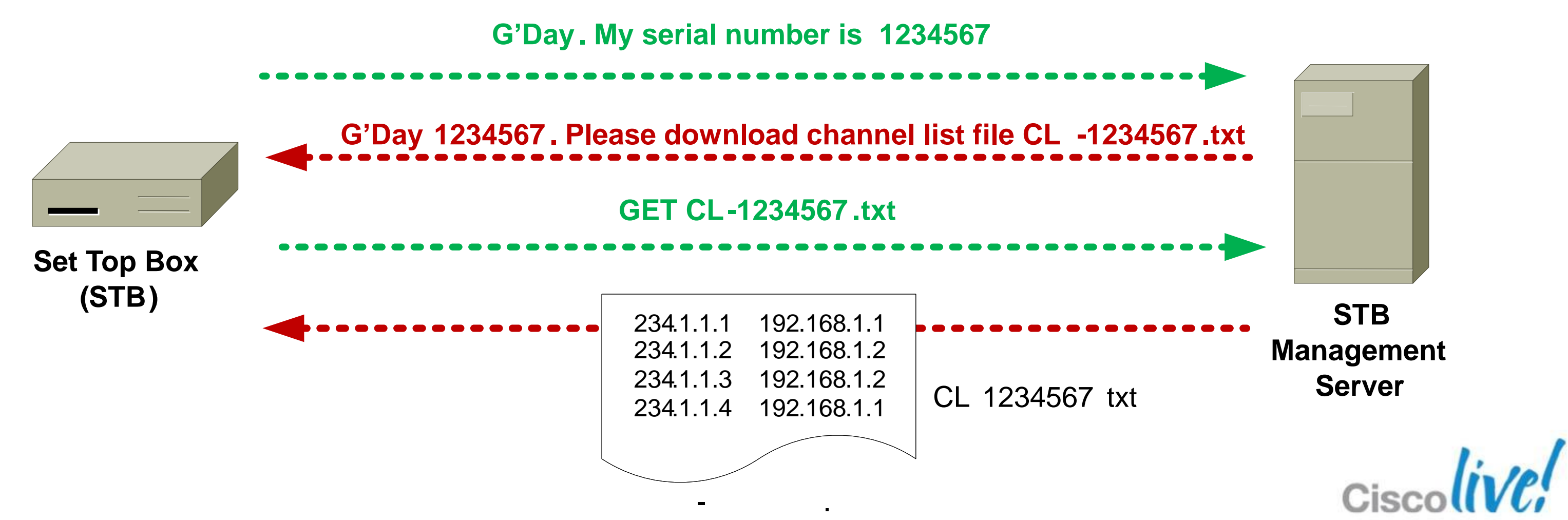

# IGMPv3 – Changing a Group

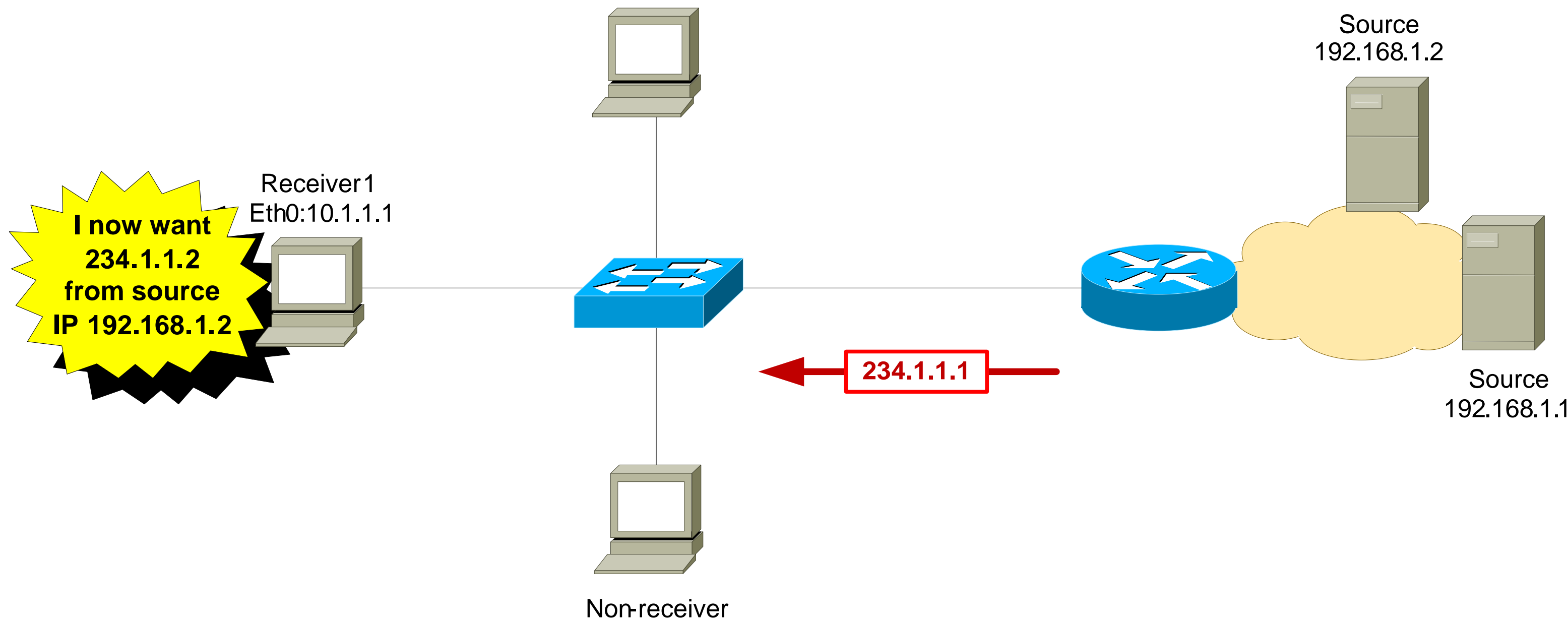

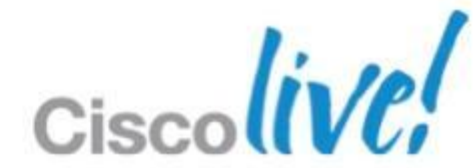

## **IGMPv3 – Changing a Group**

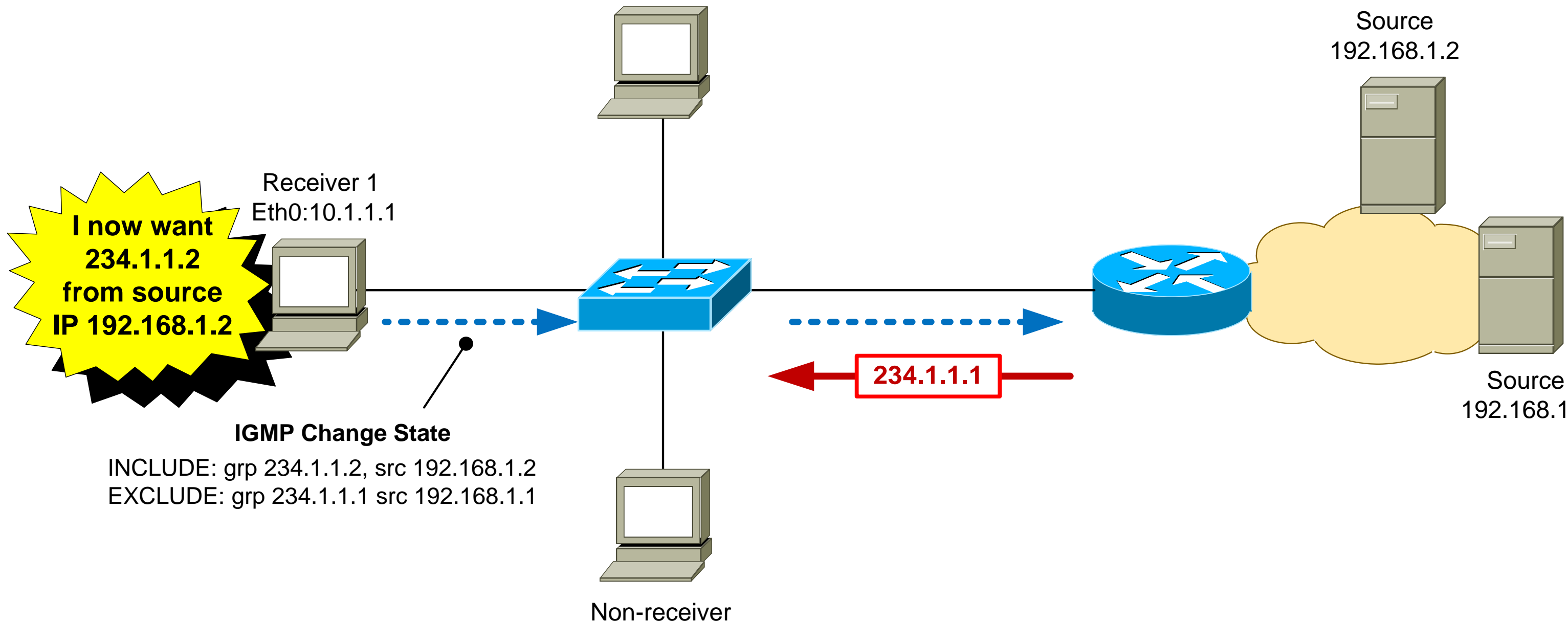

192.168.1.1

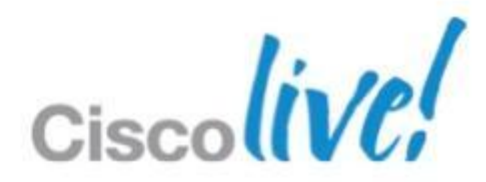

# **IGMPv3 – Changing a Group**

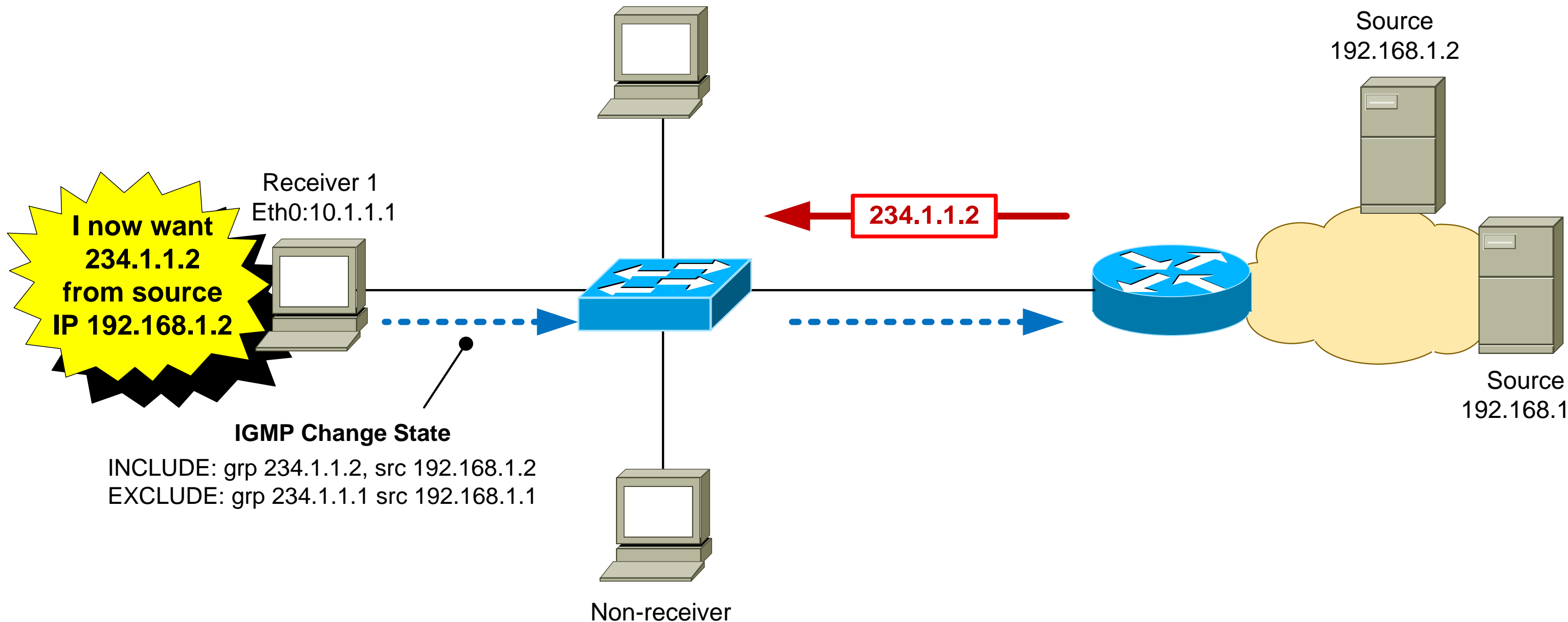

192.168.1.1

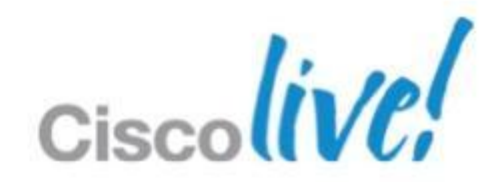

### **Advantages of IGMPv3**

- Hosts can join one group and leave another in the same transaction. IGMPv2 requires separate report/leave messages.
- Reduces the likelihood of multicast group being spoofed by a rogue source.
- Eliminates overlapping multicast addresses.
- First-hop router immediately knows the source address, so no need for Rendezvous Point – can use PIM-SSM.

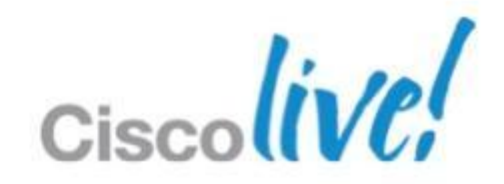

### **Router-Router Signalling: PIM-SSM**

- SSM = Source Specific Multicast
- PIM-SSM requires the first-hop router to know the address of the MC source for each group
- PIM-SSM is usually deployed in conjunction with IGMPv3, where the receiver indicates the source address in the IGMPv3 report packet
- The first-hop router sends a PIM join directly towards the sender using the unicast routing table. There is no "Shared Tree" via an RP as in PIM-SM.

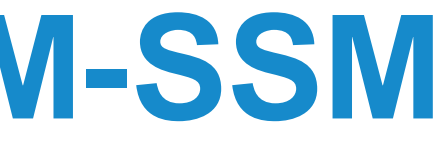

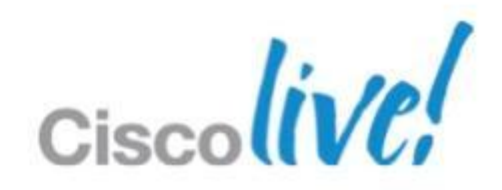

### **PIM-SSM: Operation**

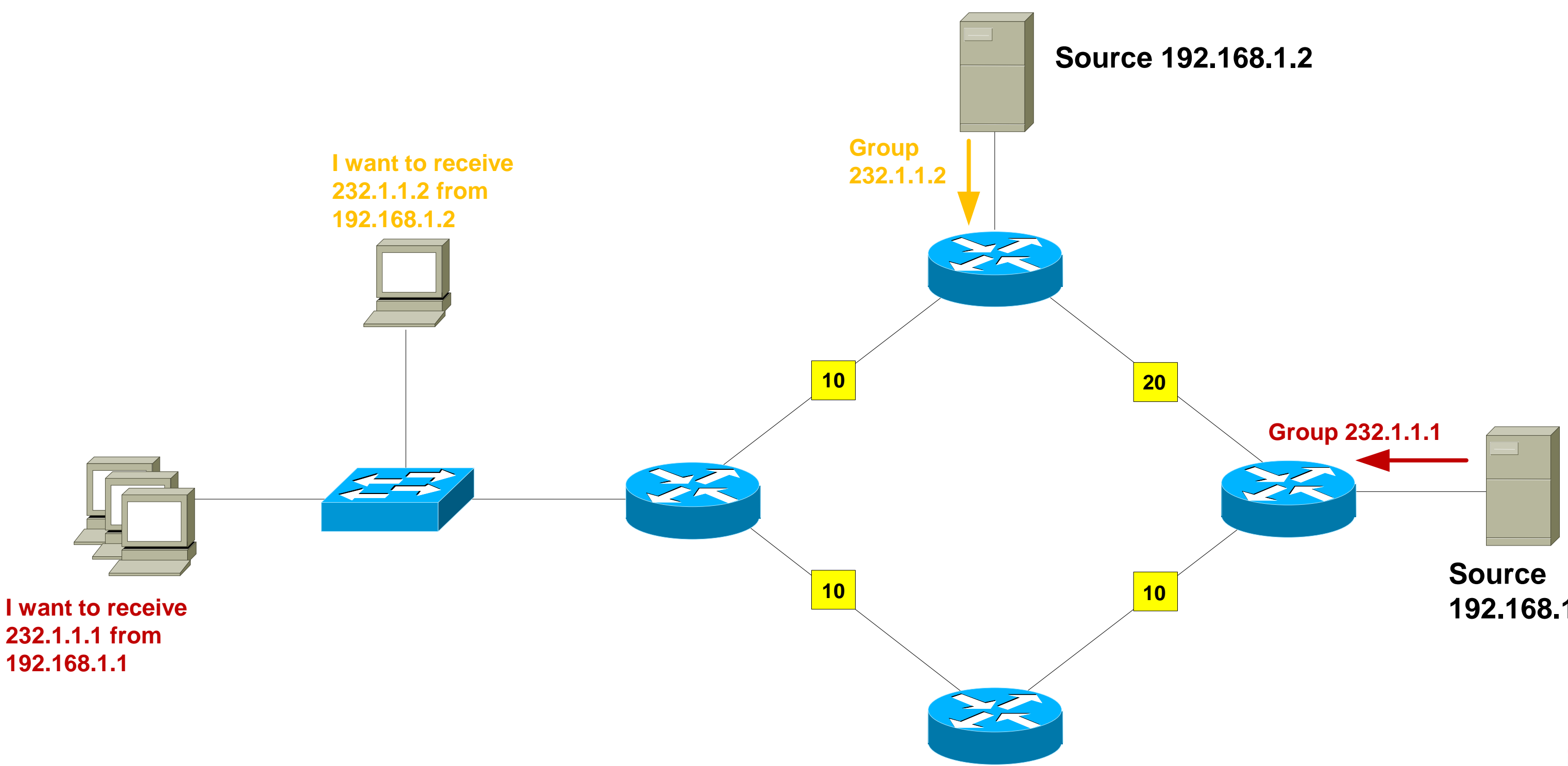

### 192.168.1.1

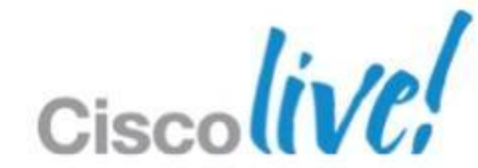
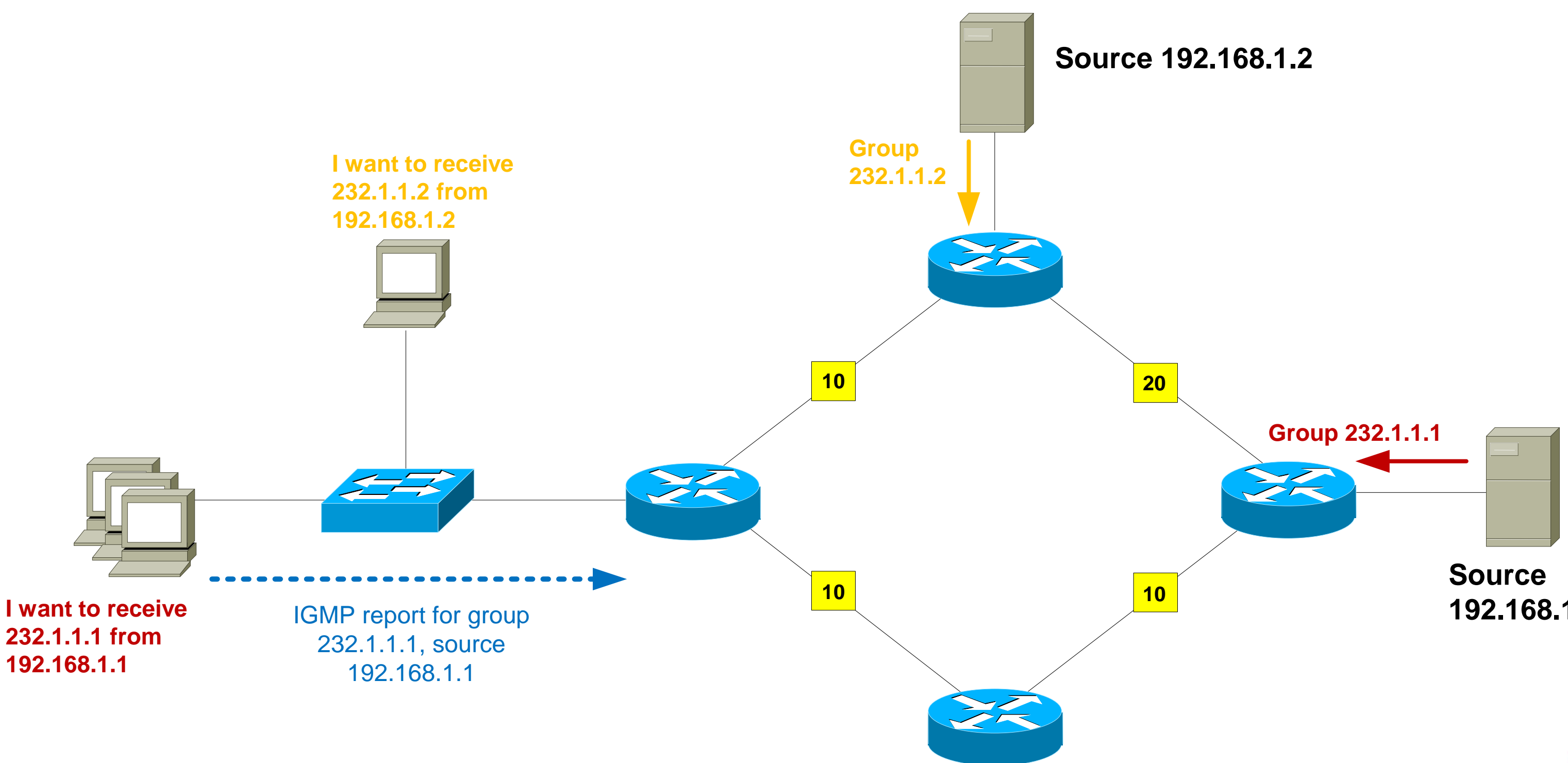

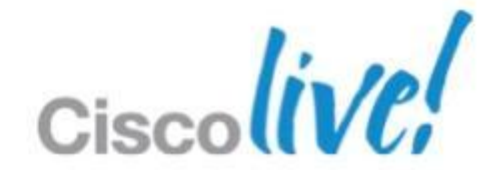

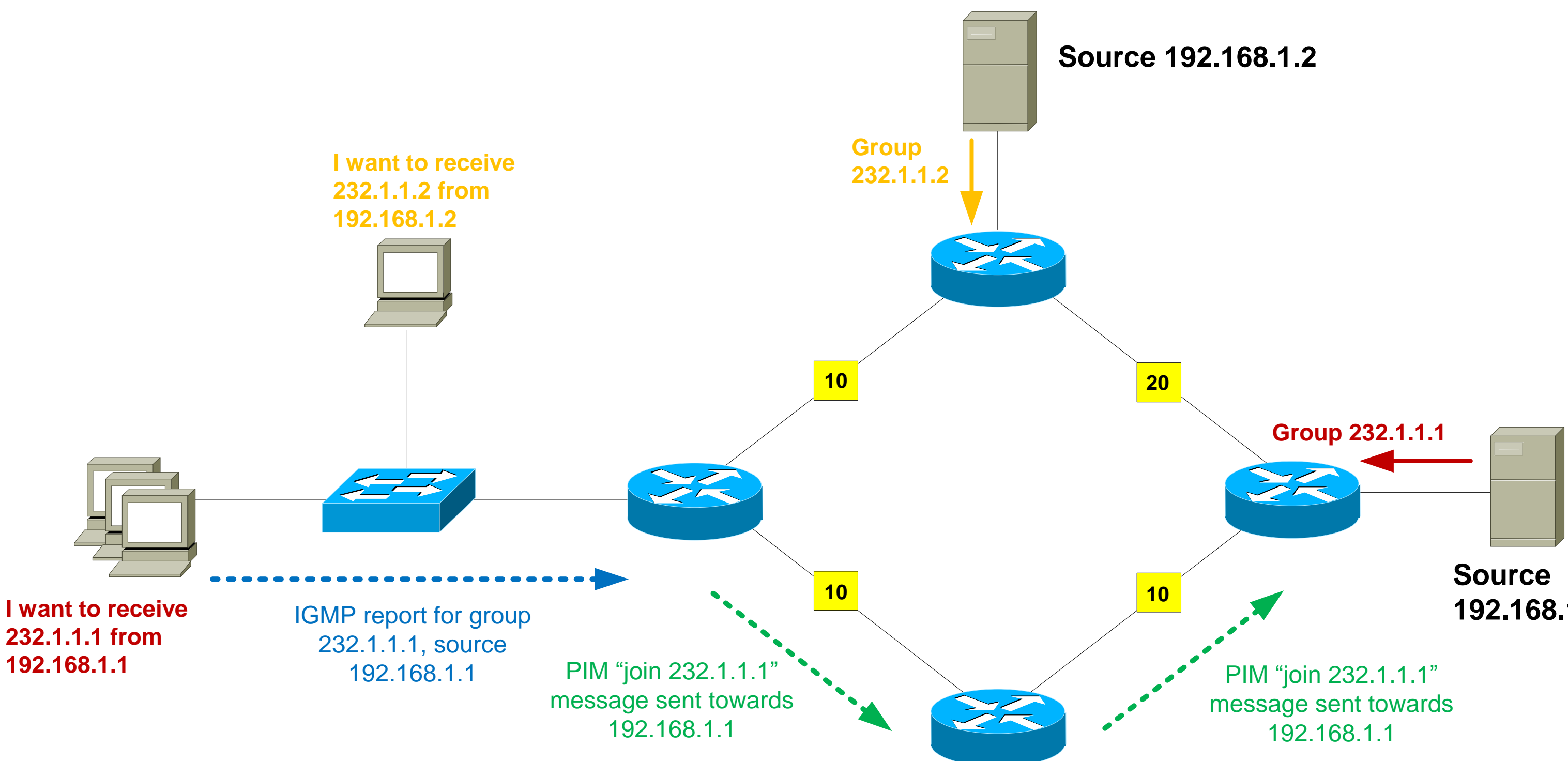

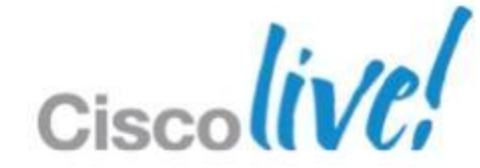

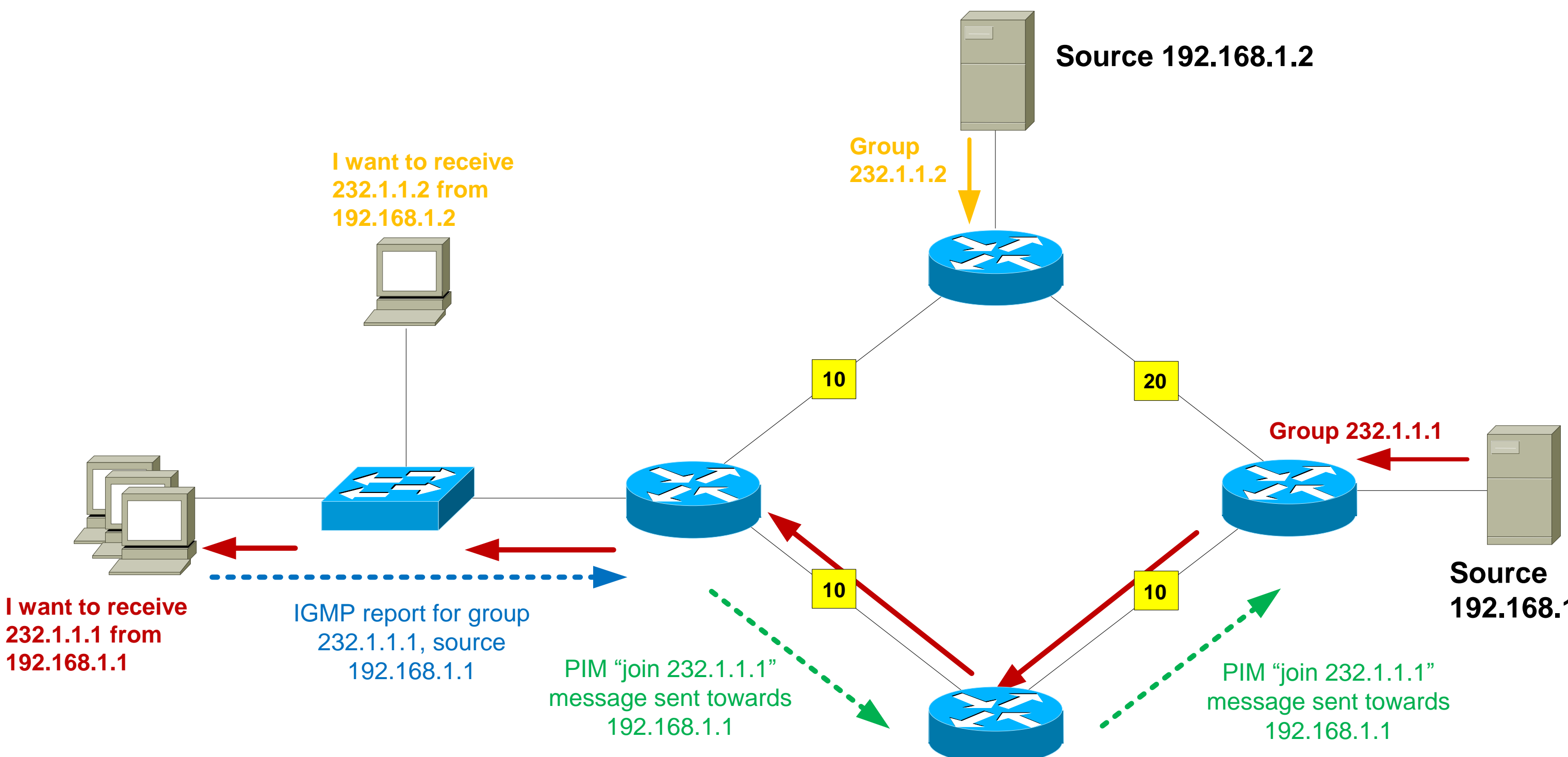

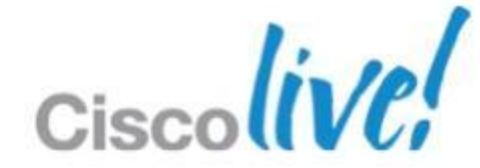

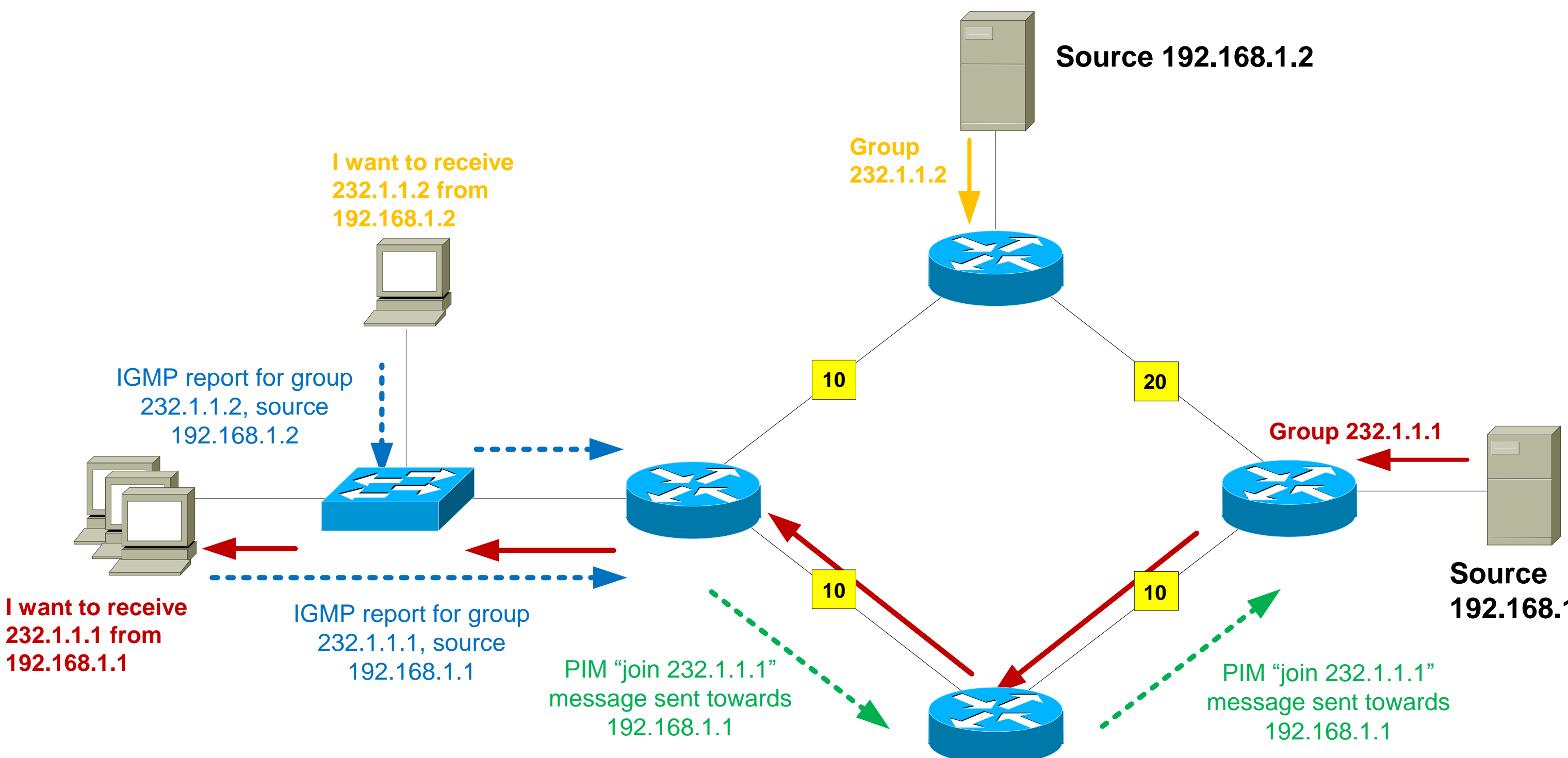

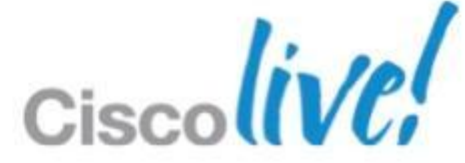

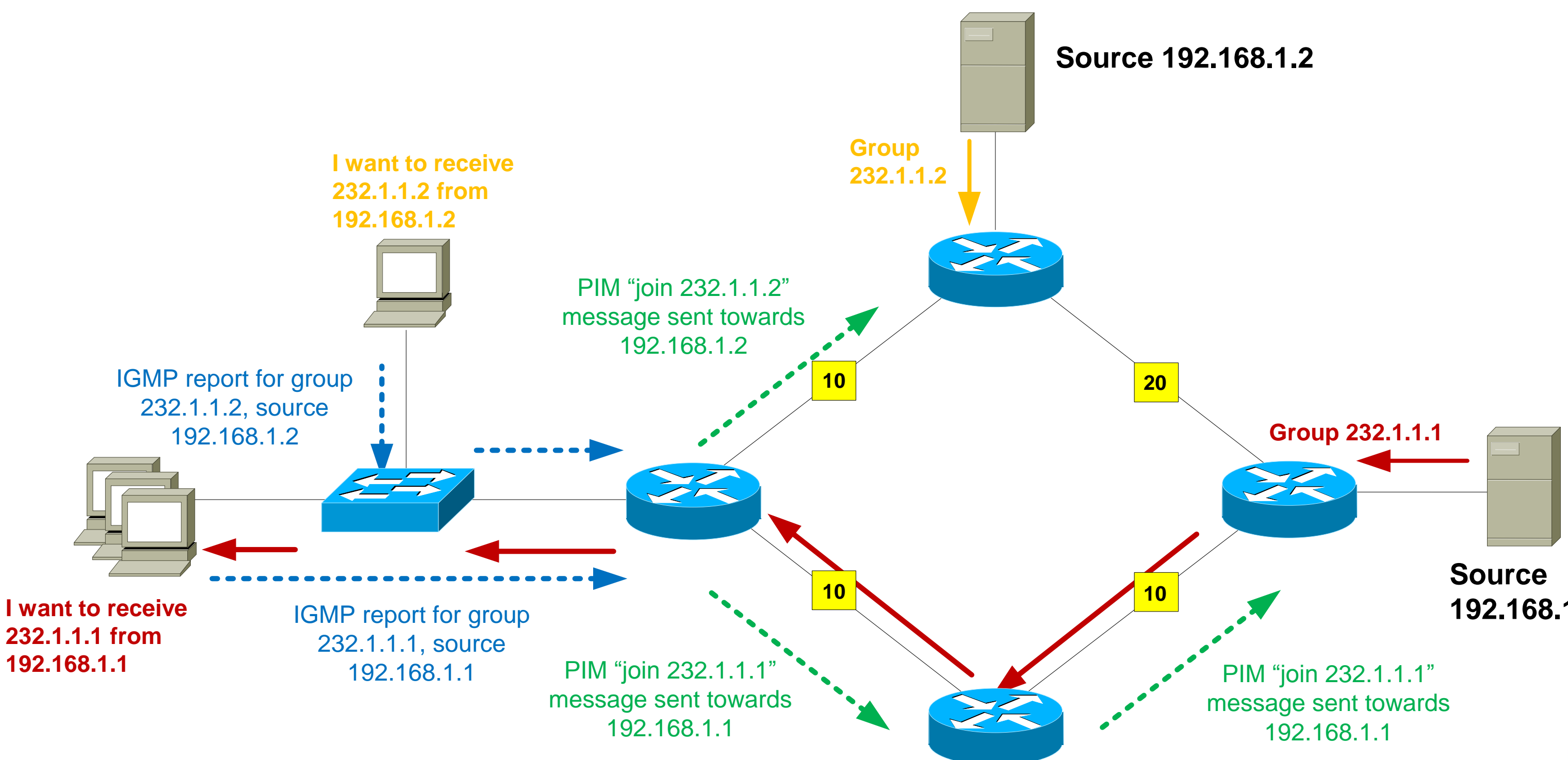

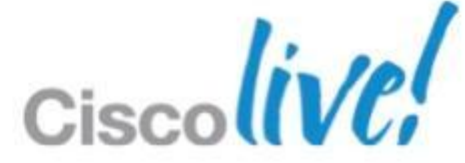

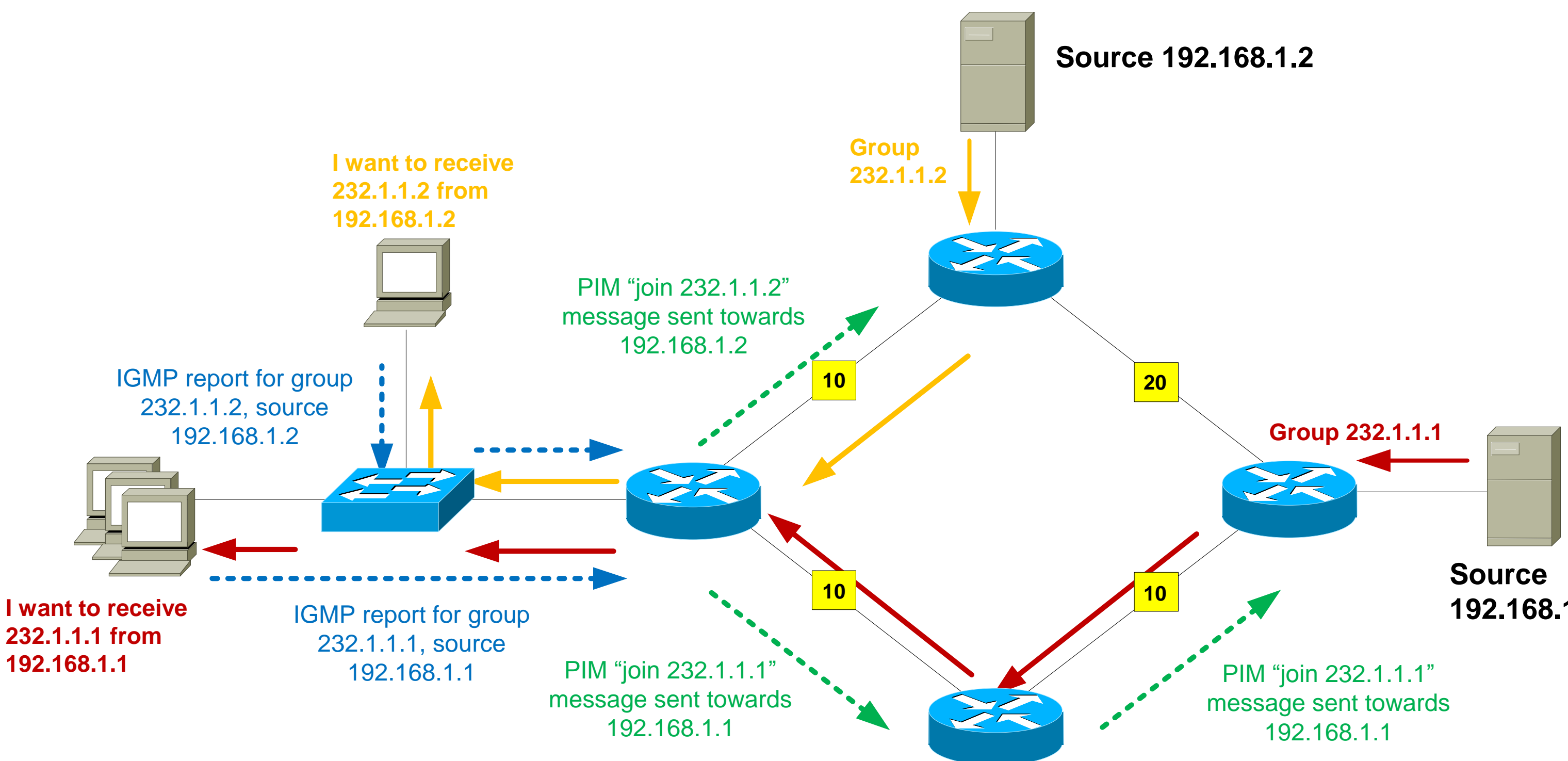

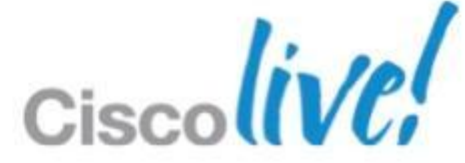

### **PIM-SSM Advantages**

- Easy to configure and maintain
  - No RPs
  - No Multicast Source Discovery Protocol (MSDP) between redundant RPs
- Efficient network usage
  - Traffic is not routed temporarily via the RP
  - Most direct path from source to receiver is always used
- Enhanced security
  - Spoofing of MC stream is more difficult

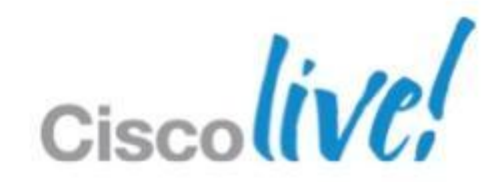

# **PIM-SSM** Mapping

- The ideal SSM architecture uses IGMPv3 for host-router signalling and PIM-SSM for router-router signalling
- But...IGMPv3 host support is patchy, whereas IGMPv2 is ubiquitous
- Q: Is there a way to use PIM-SSM in the network when I have hosts that only support IGMPv2?
- A: Yes its called PIM-SSM mapping
- PIM-SSM mapping can be used as an interim measure until IGMPv3 is supported on all hosts

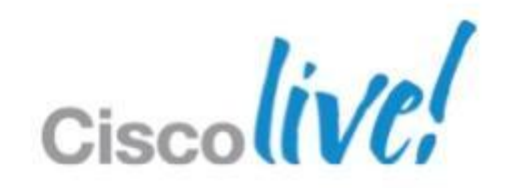

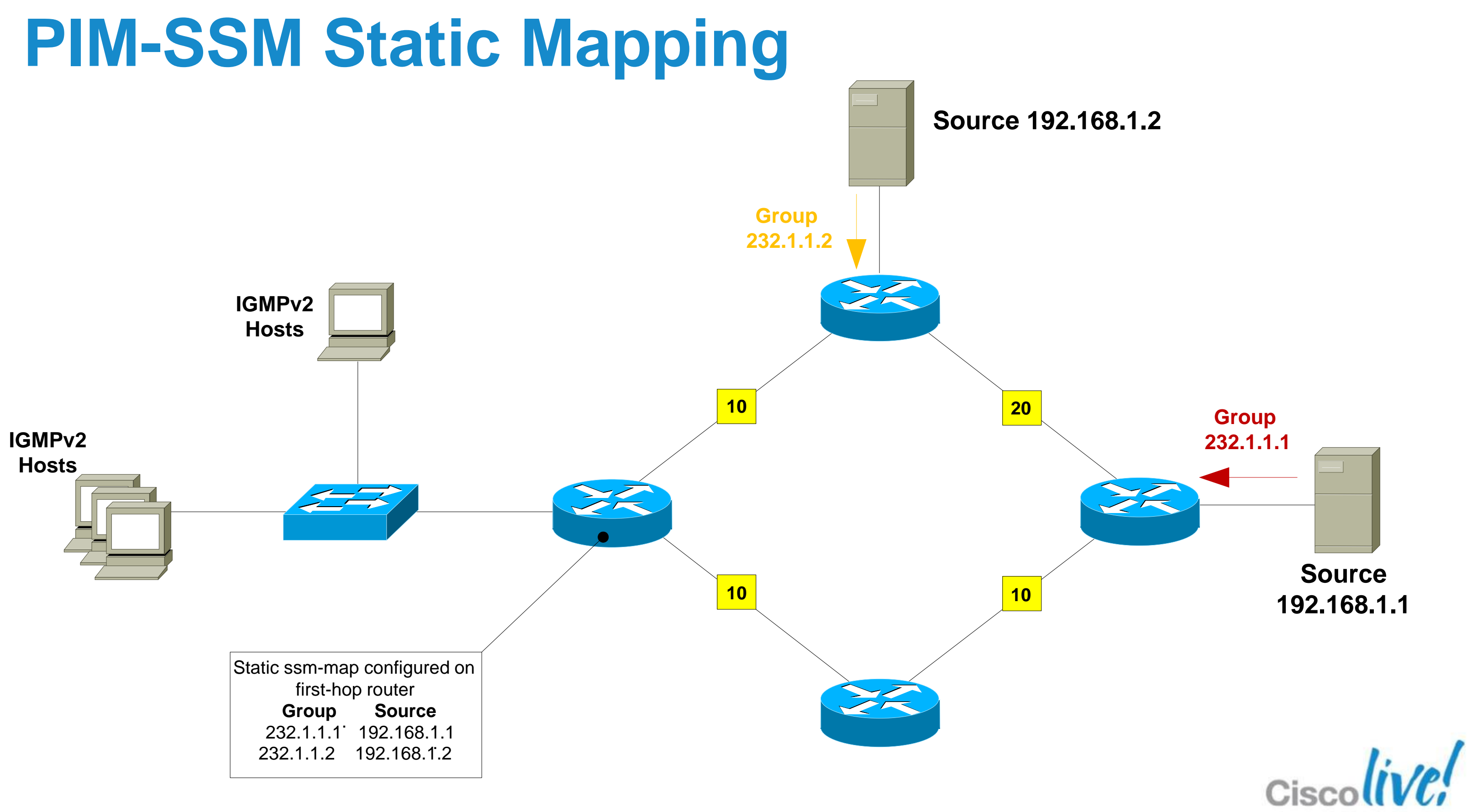

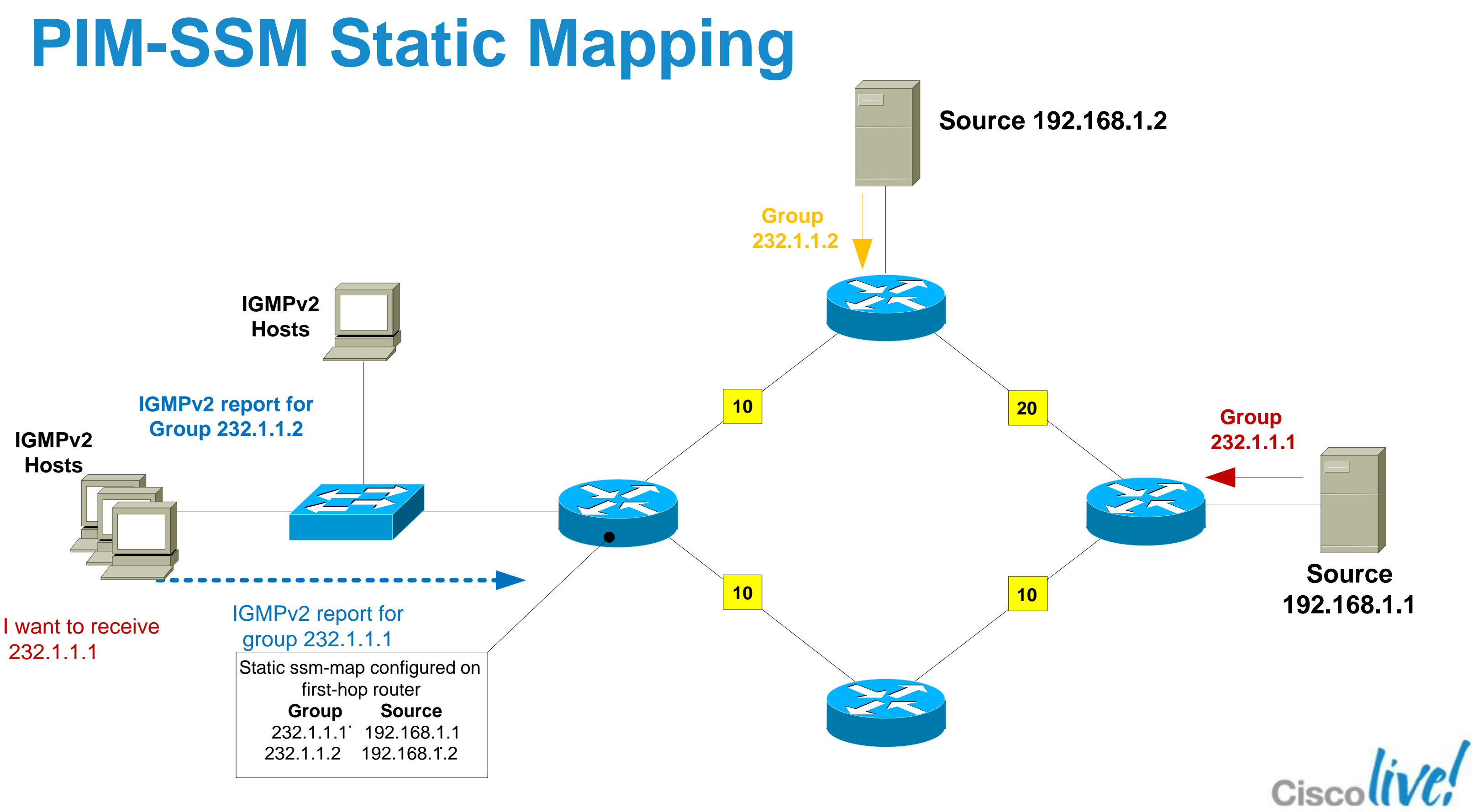

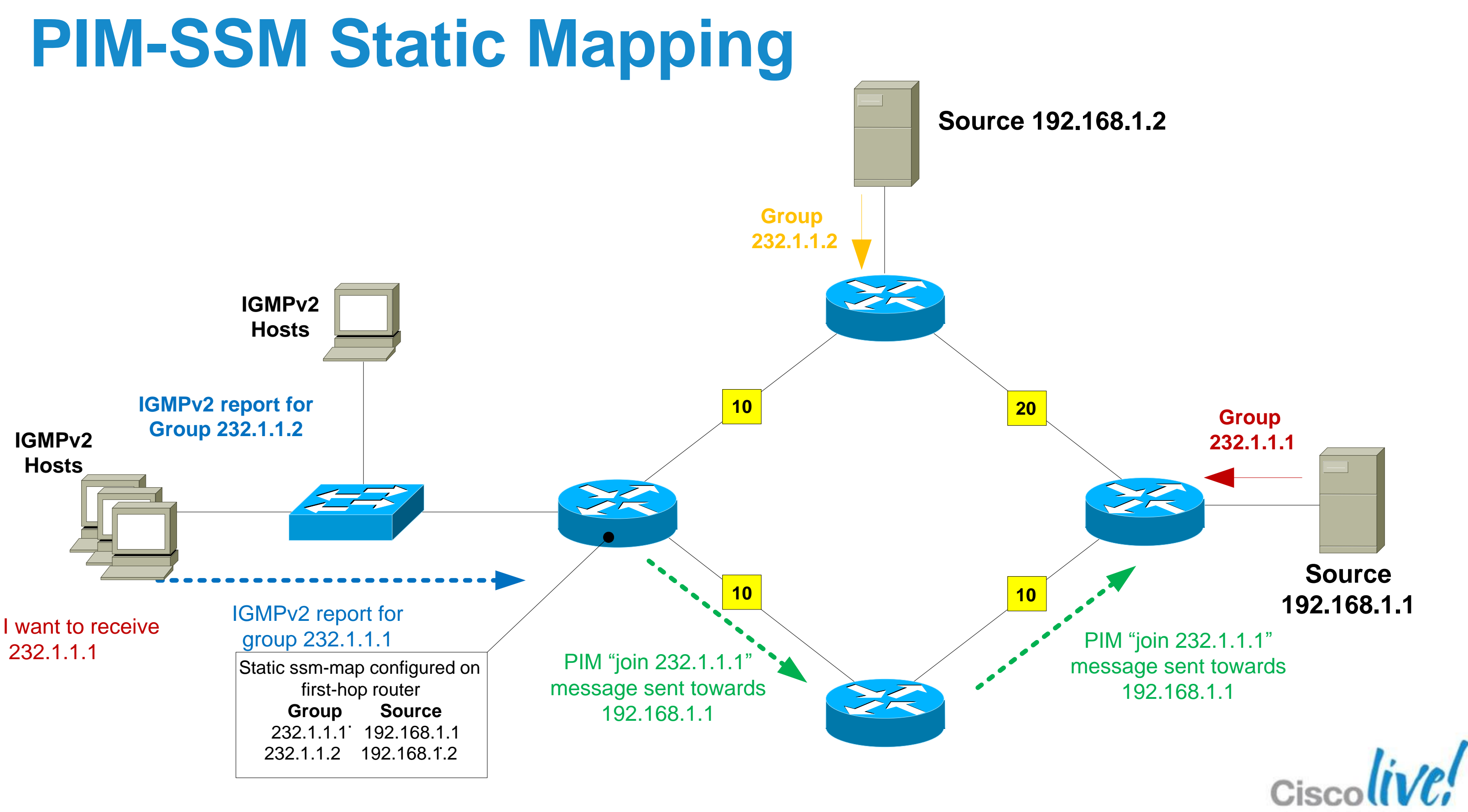

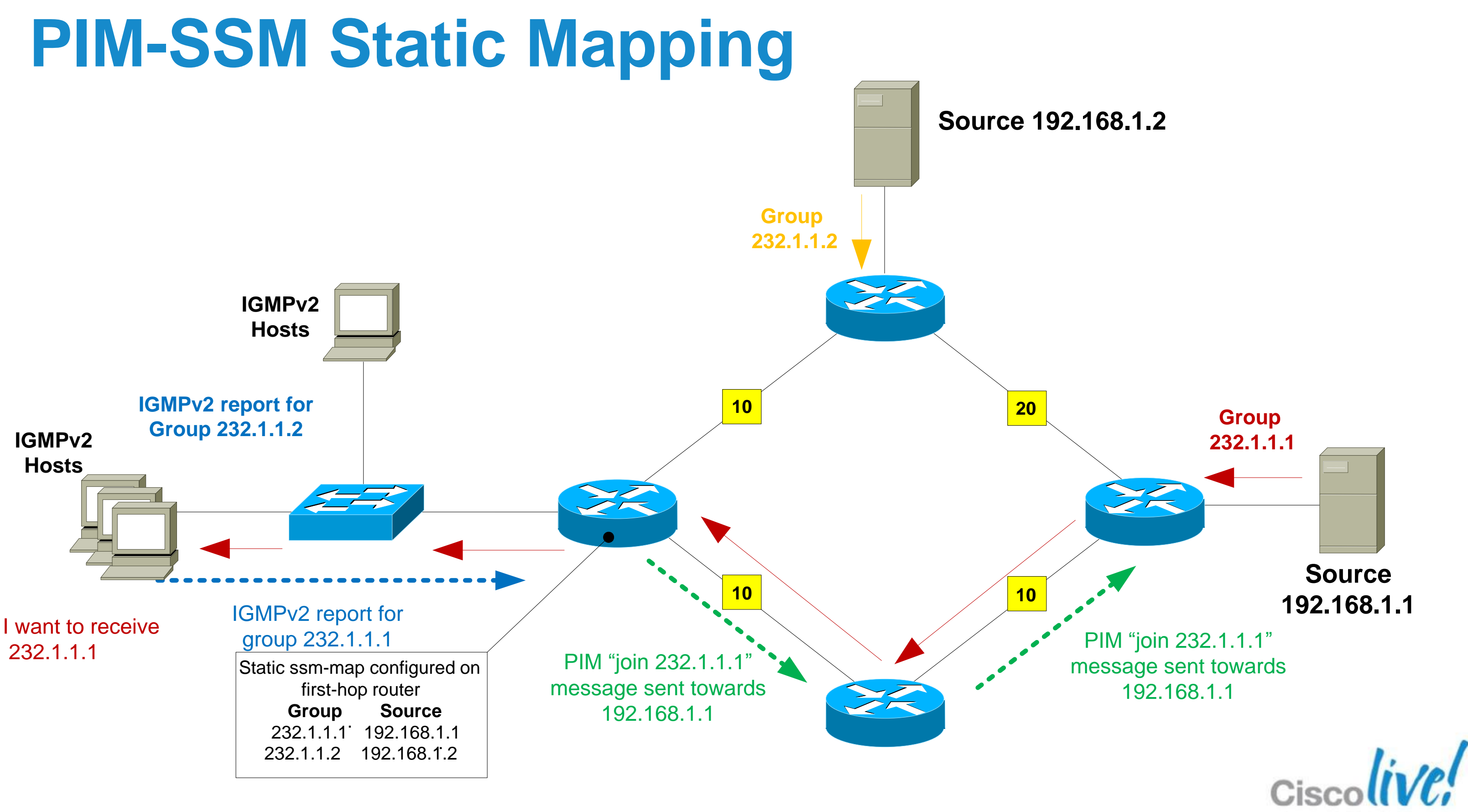

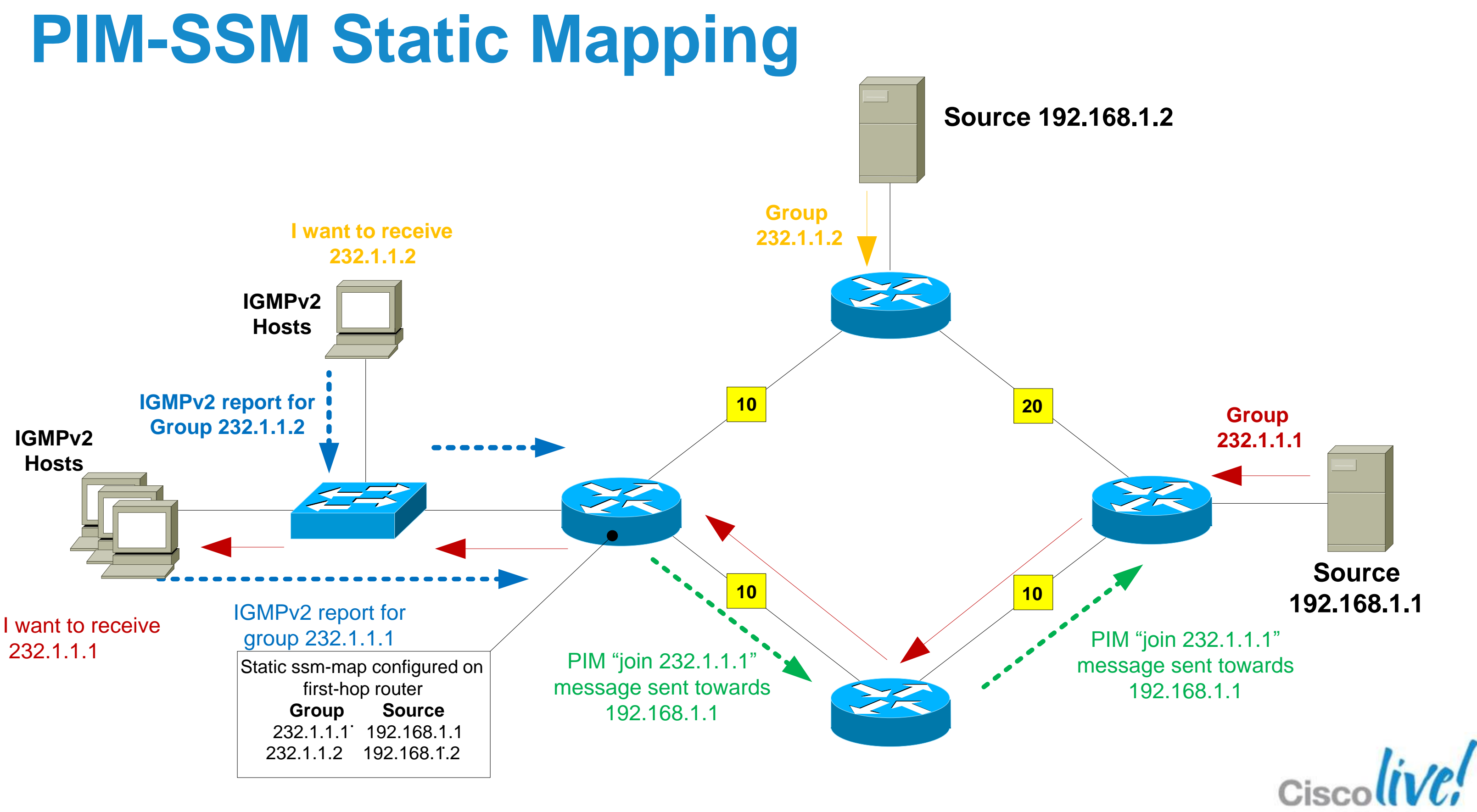

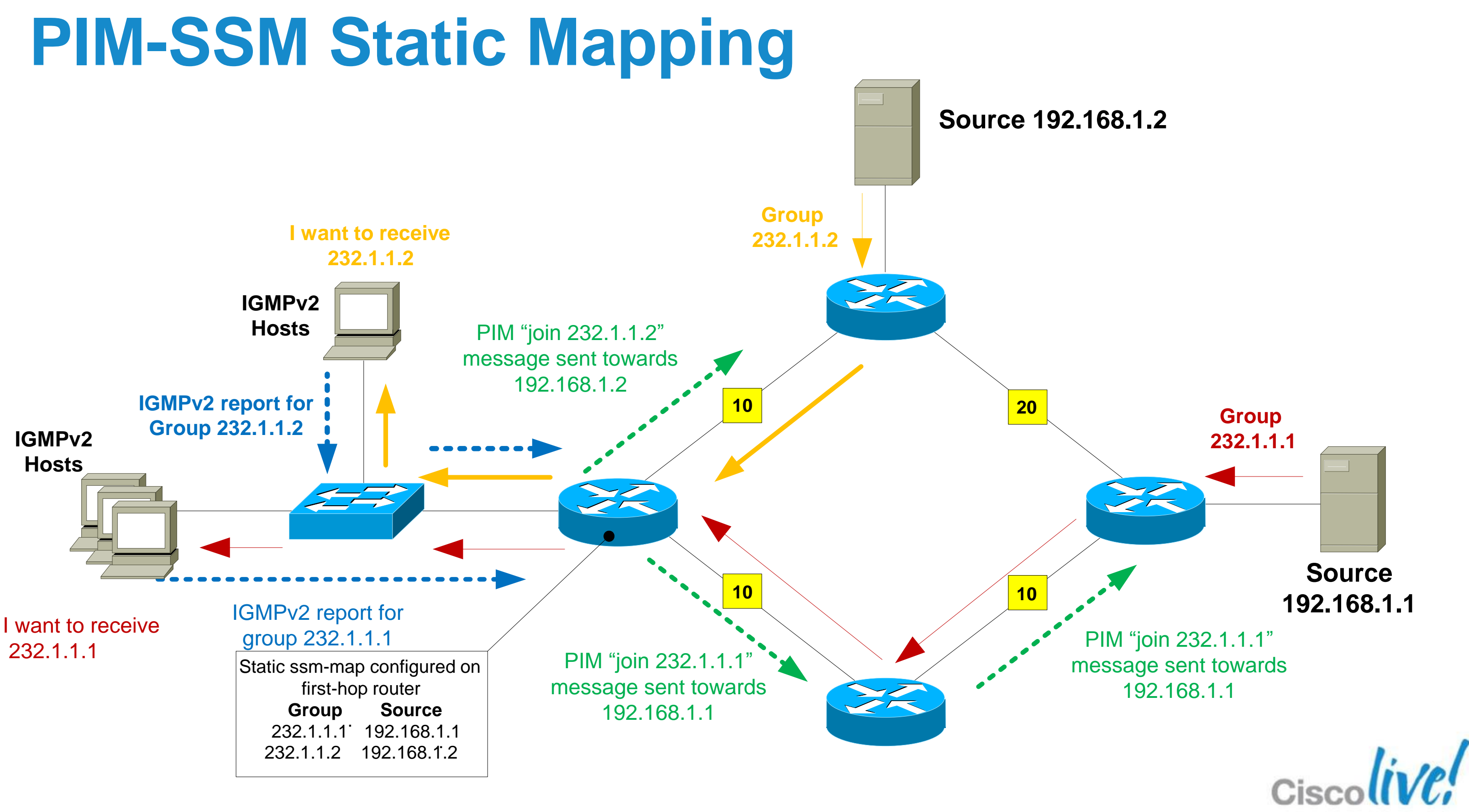

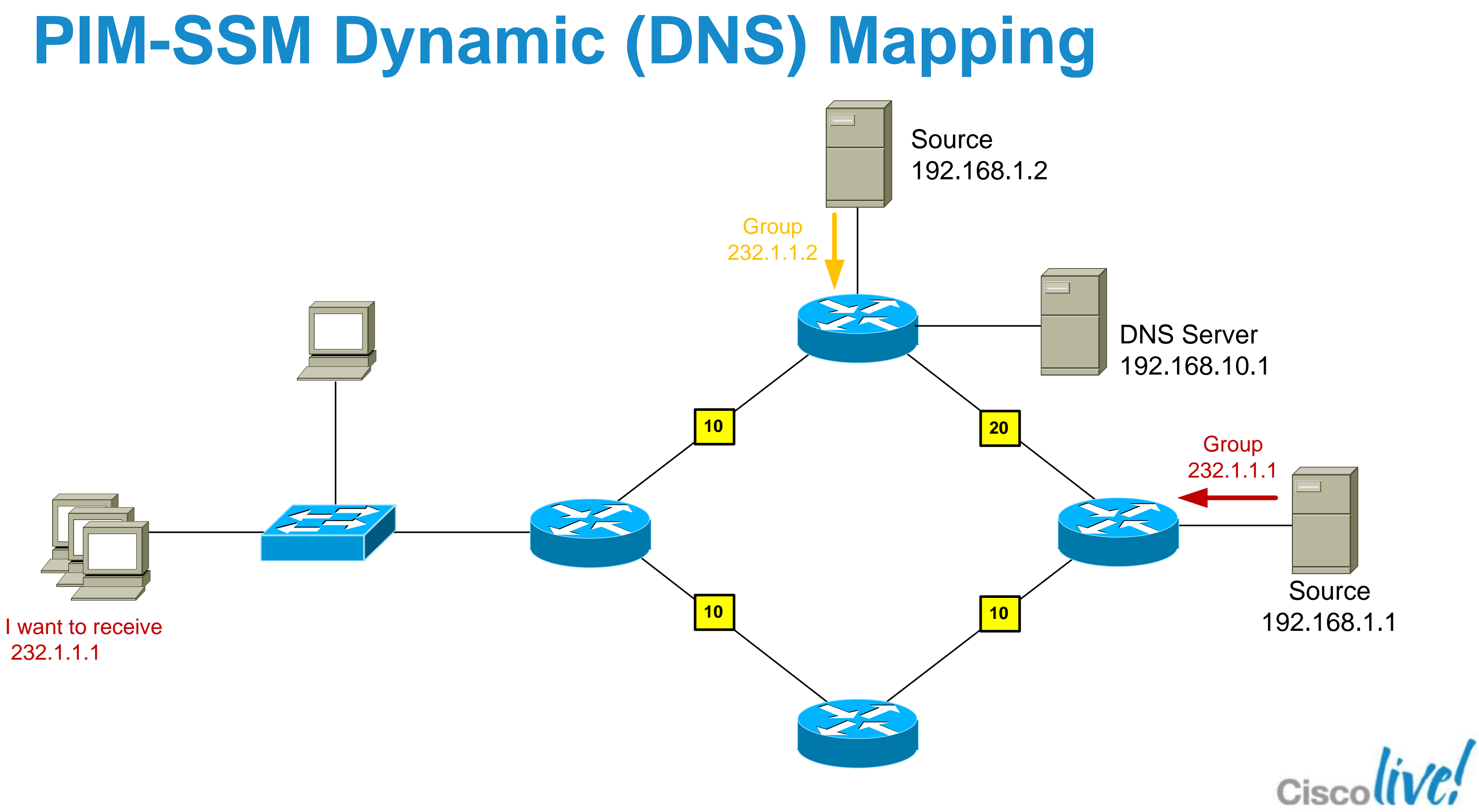

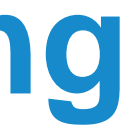

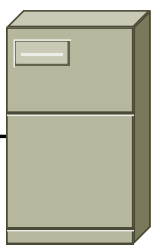

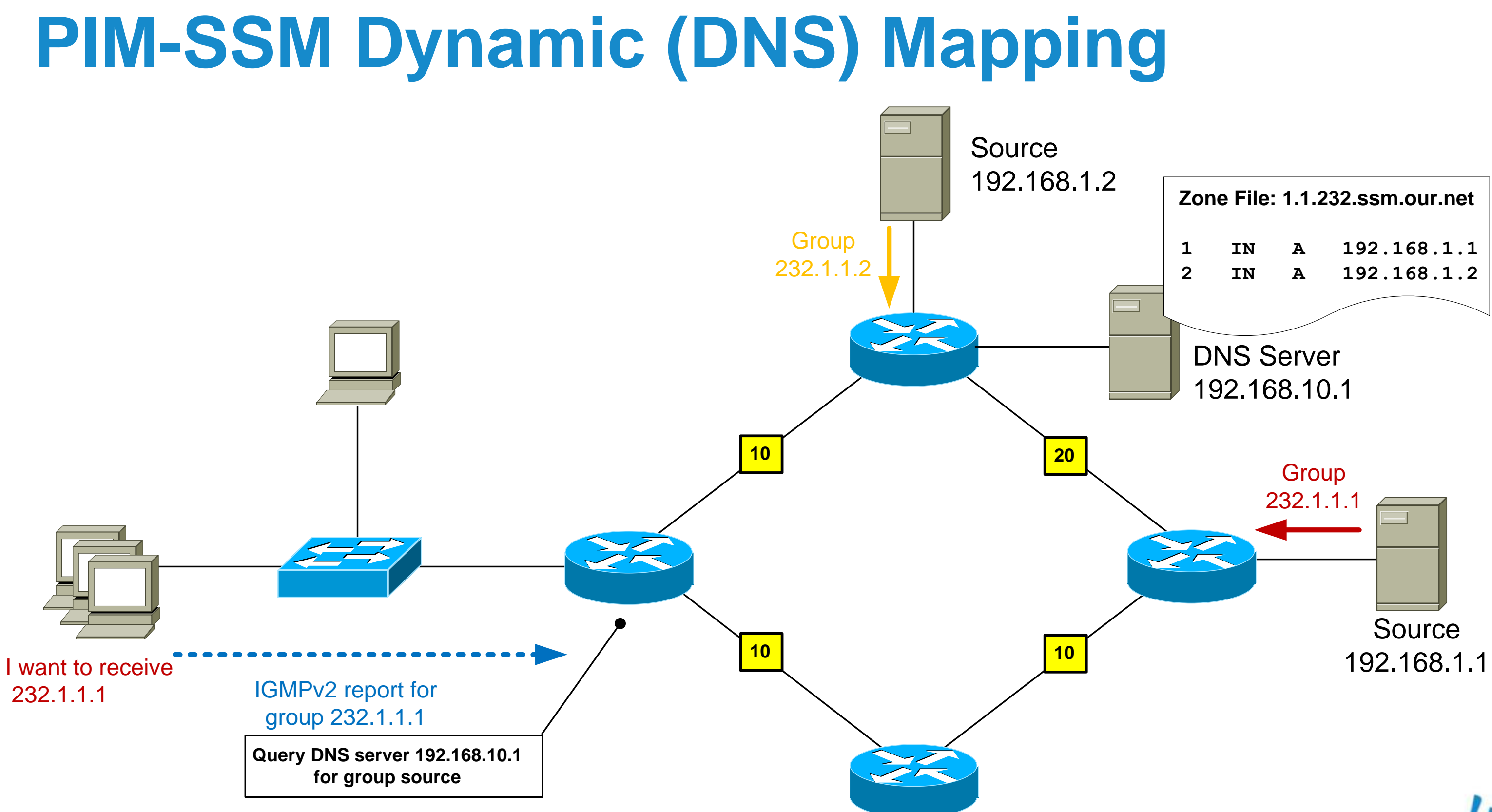

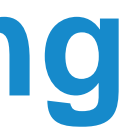

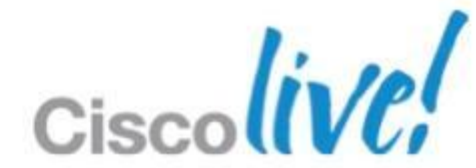

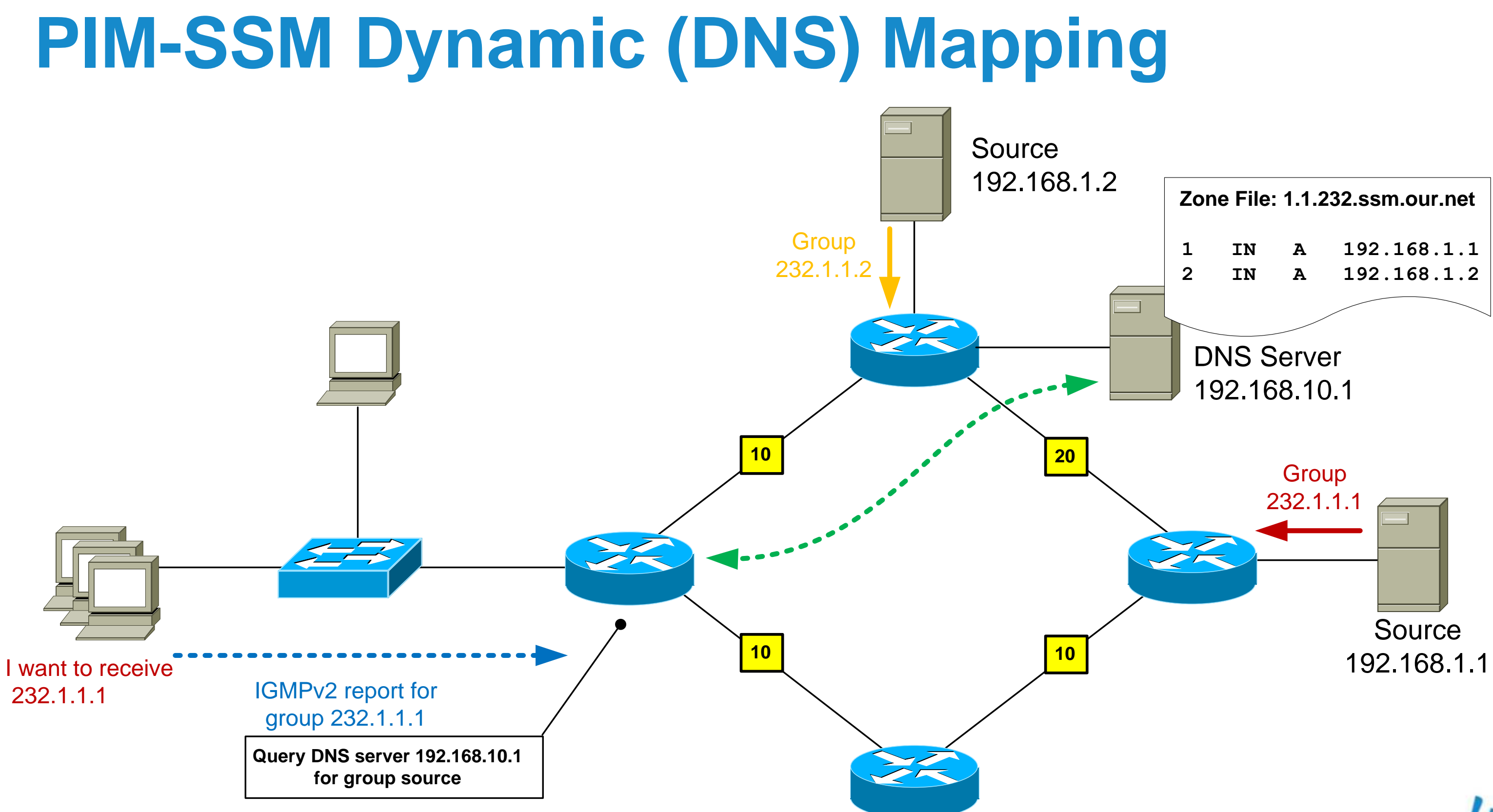

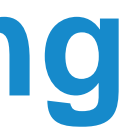

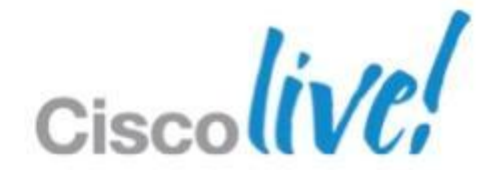

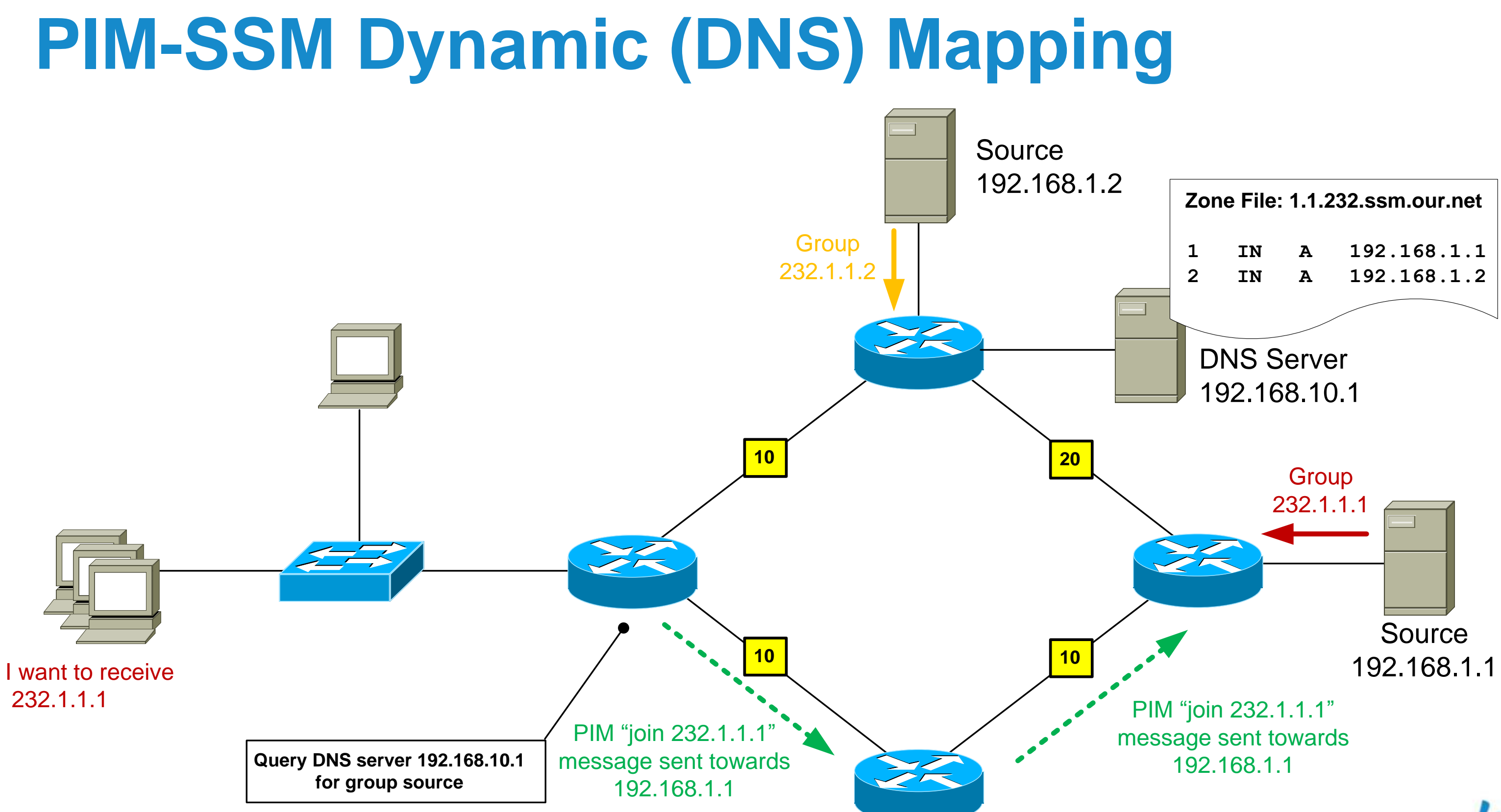

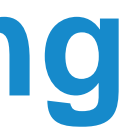

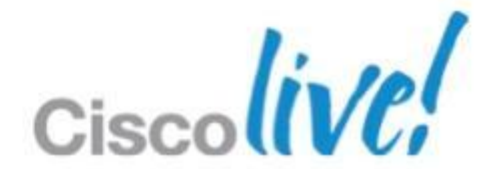

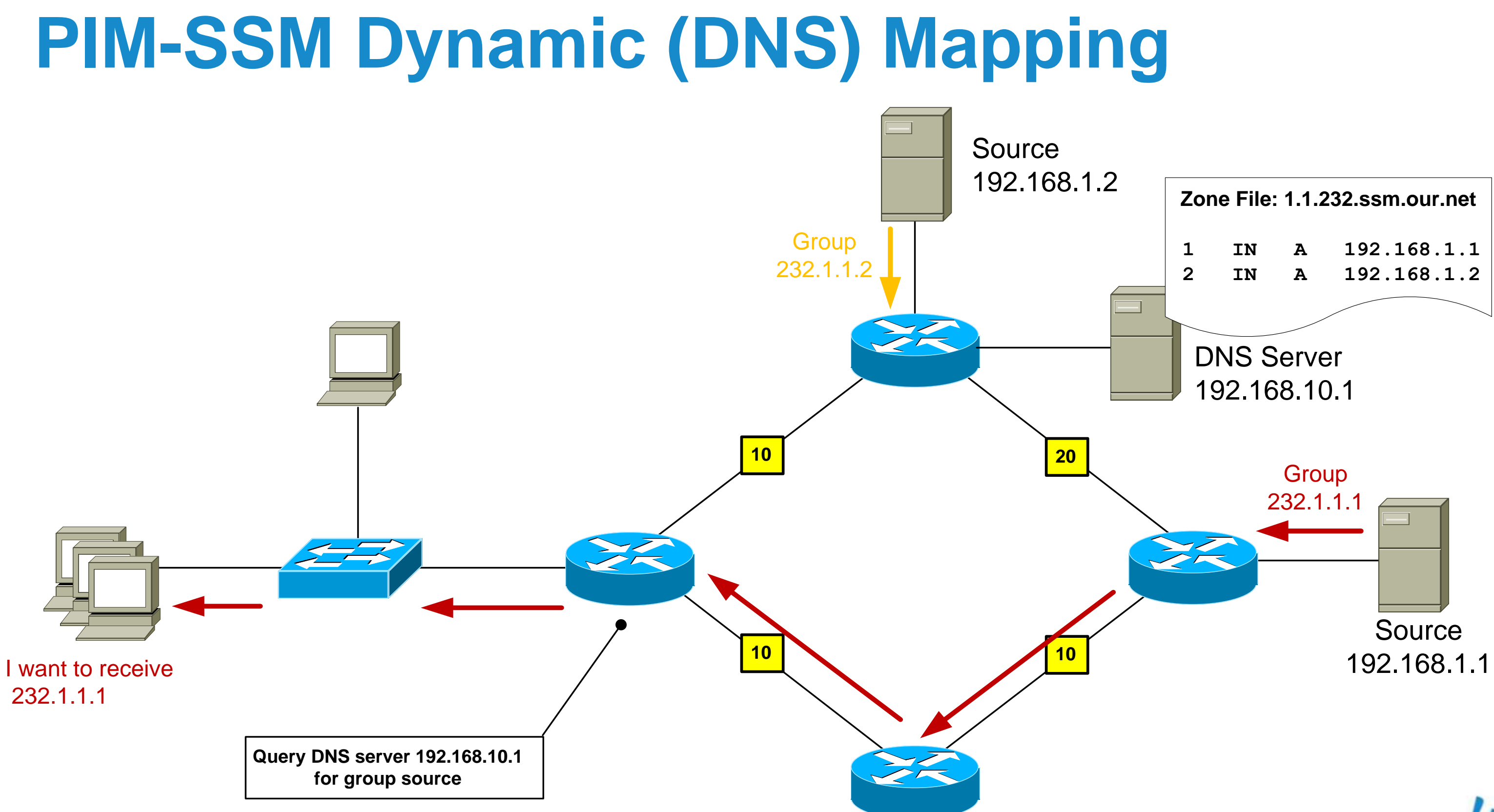

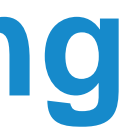

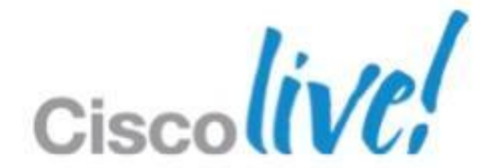

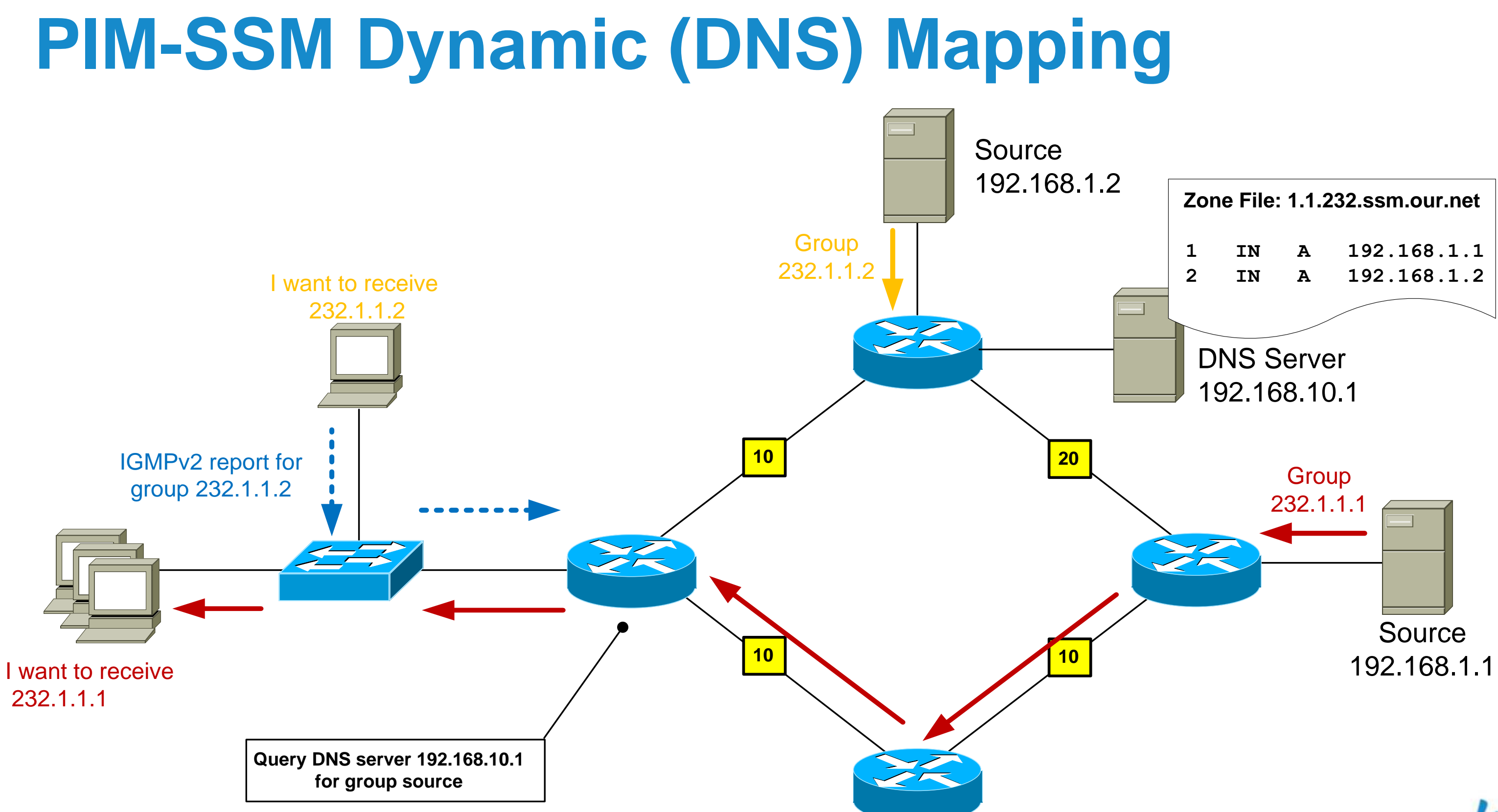

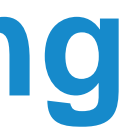

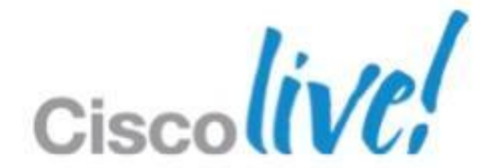

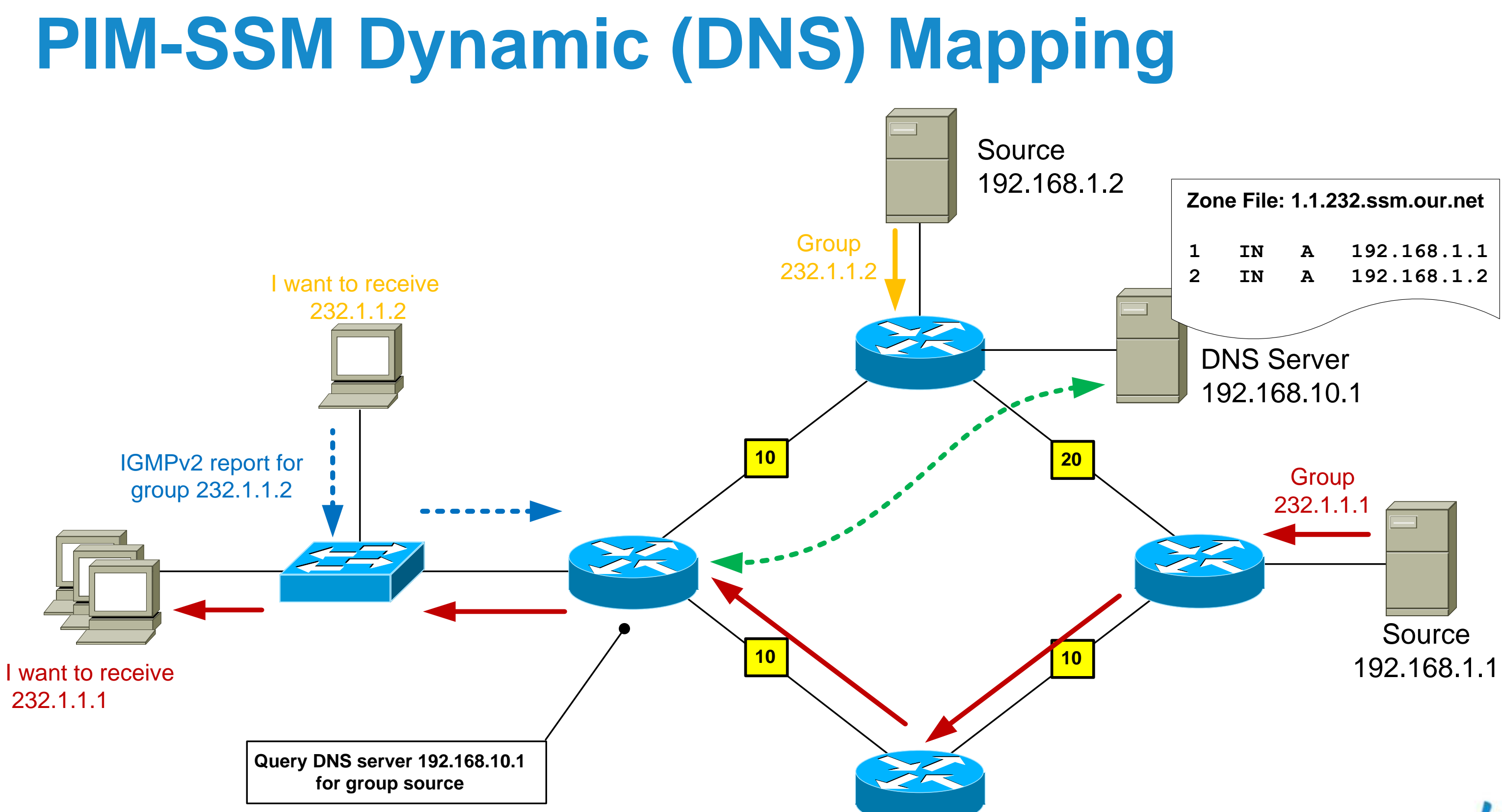

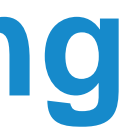

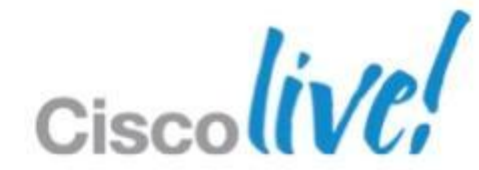

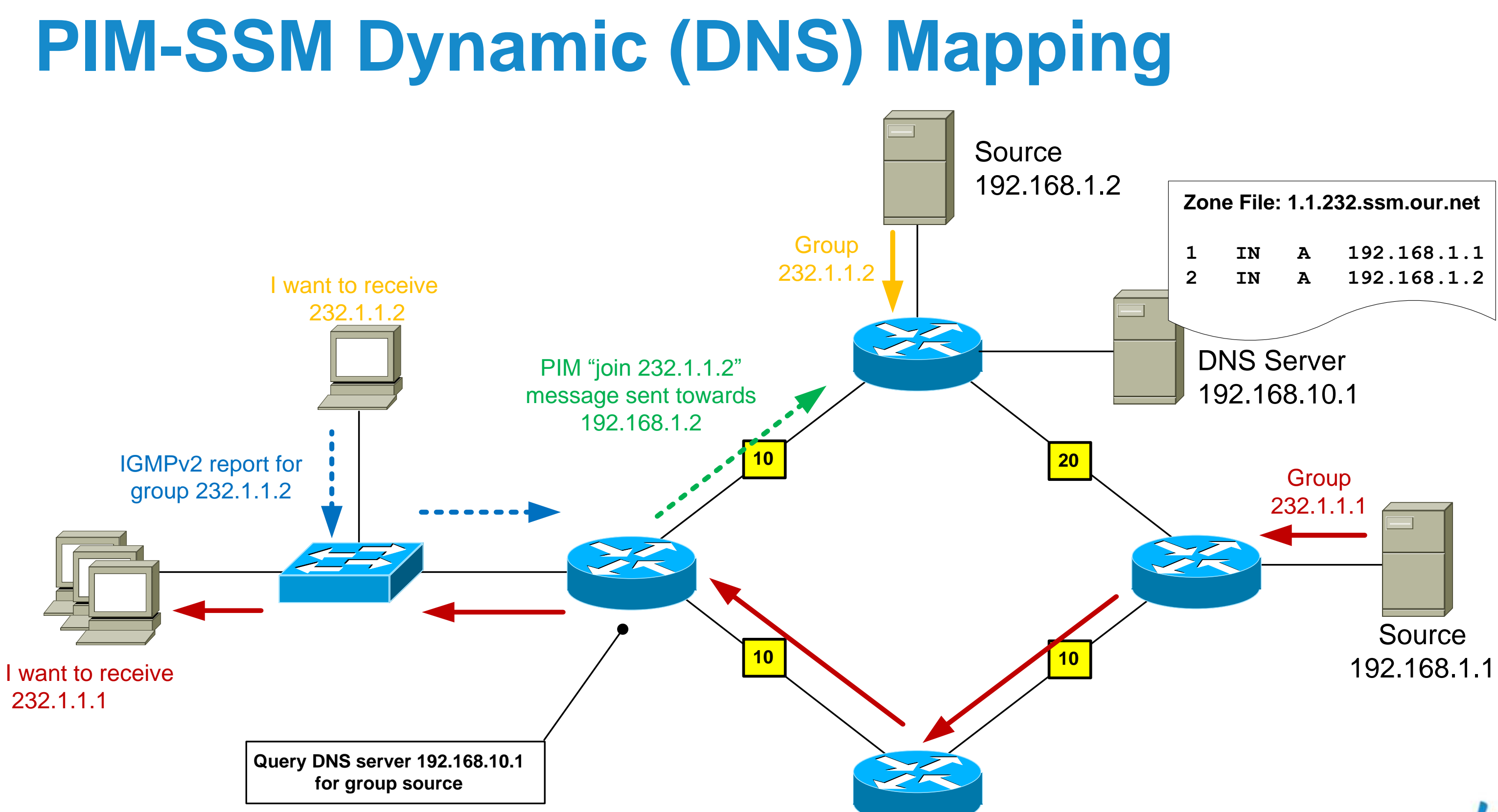

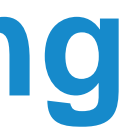

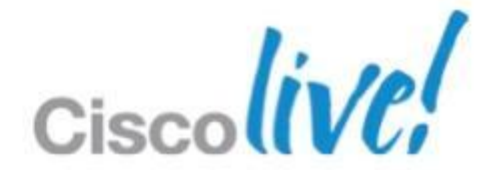

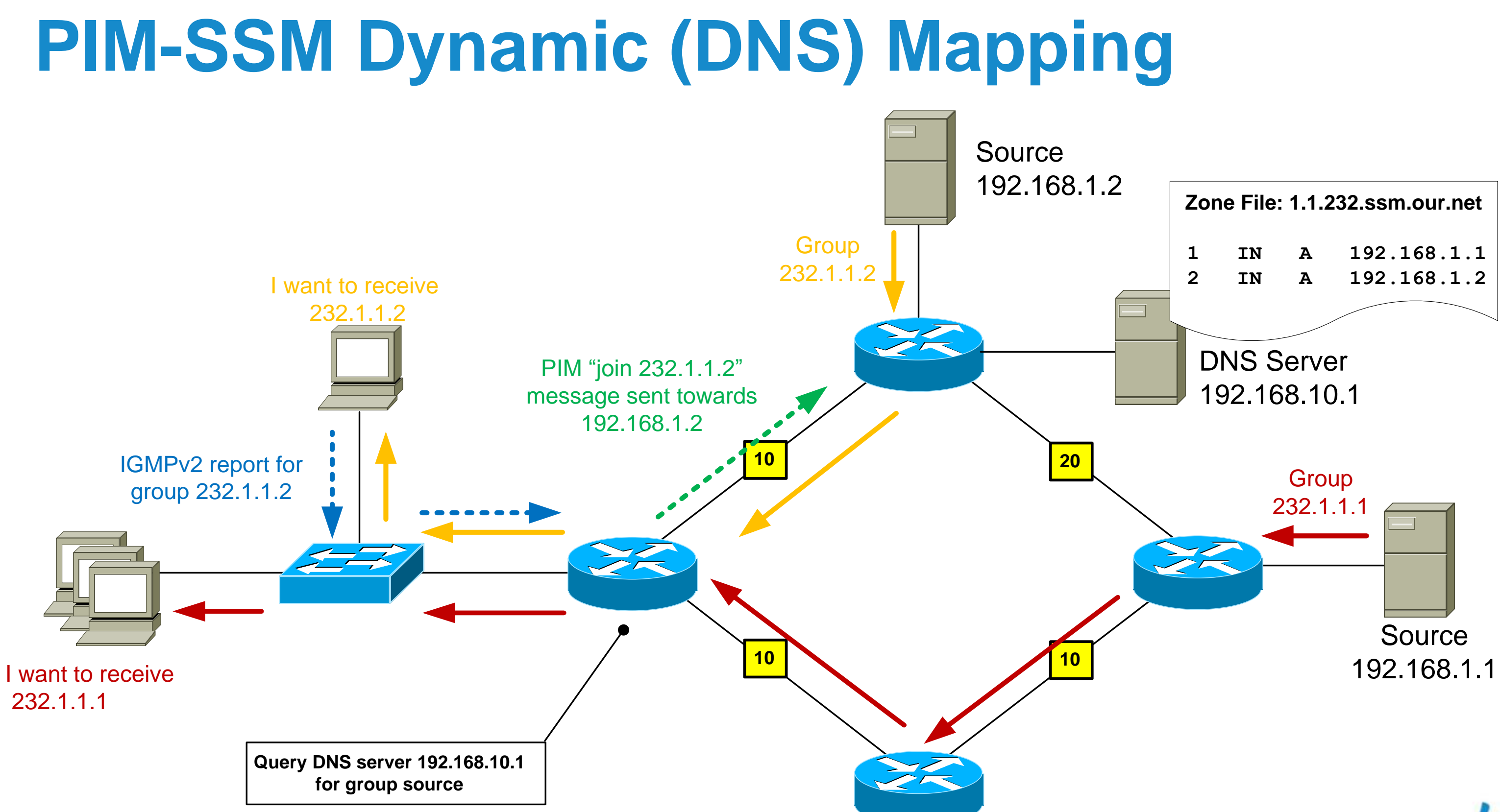

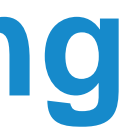

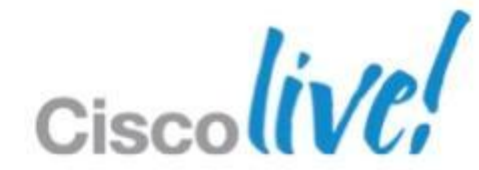

## IPv4 vs. IPv6 Multicast. A Quick (

| IP Service                      | IPv4 Solution                               |                |
|---------------------------------|---------------------------------------------|----------------|
| Address Range                   | 32-Bit, Class D                             | 128            |
| Routing                         | Protocol-Independent<br>All IGPs and BGPv4+ | Pr<br>Al<br>Wi |
| Forwarding                      | PIM-DM, PIM-SM:<br>ASM, SSM, BiDir          | PIM-           |
| Group Management                | IGMPv1, v2, v3                              | Multic         |
| Domain Control                  | Boundary/Border                             |                |
| Interdomain Source<br>Discovery | MSDP Across Independent PIM<br>Domains      | Sing           |

| GI | im | pse |
|----|----|-----|
|    |    |     |

### **IPv6 Solution**

### B-Bit (112-Bit Group)

rotocol-Independent

I IGPs and BGPv4+ th IPv6 Mcast SAFT

SM: ASM, SSM, BiDir

cast Listener Discovery MLDv1, v2

**Scope Identifier** 

le RP Within Globally Shared Domains

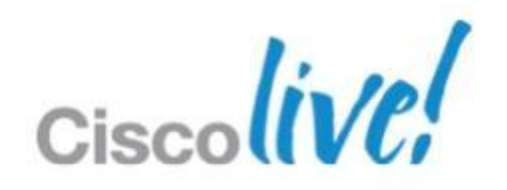

# Multicast Design

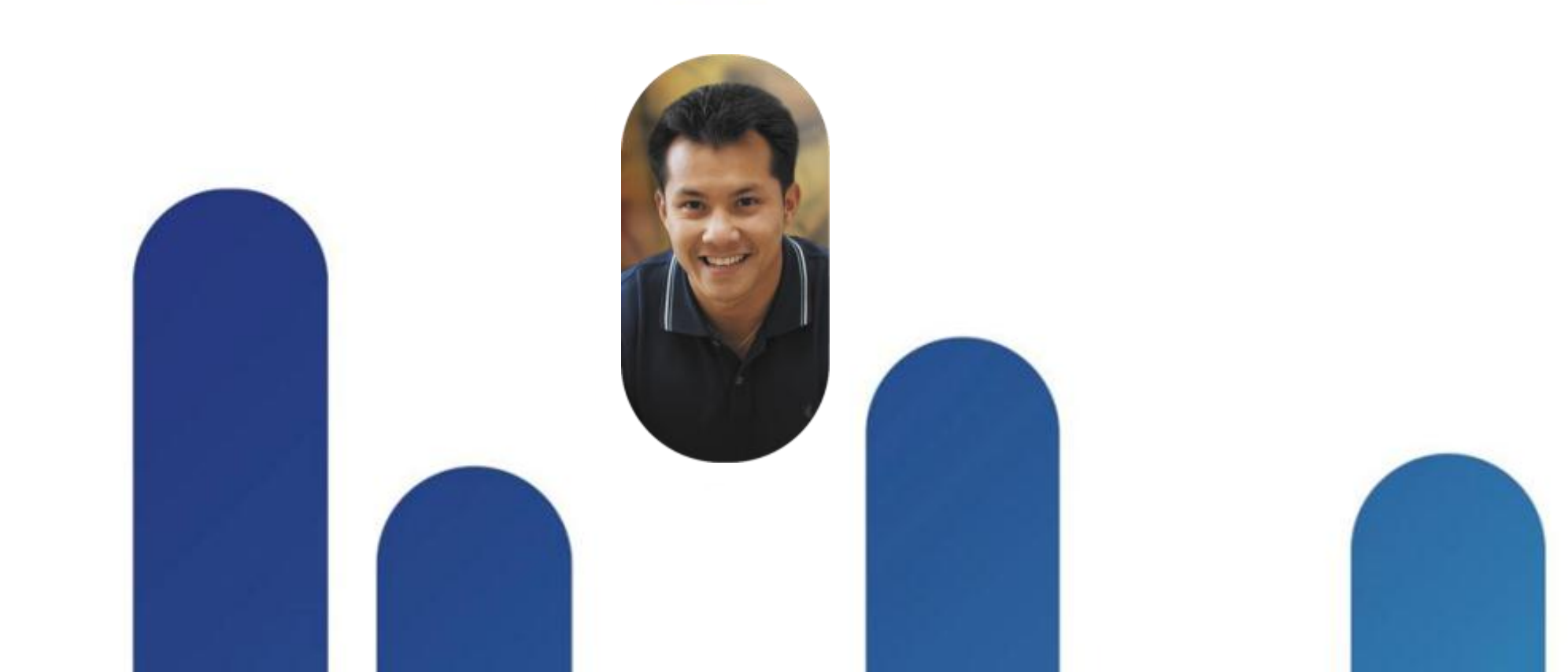

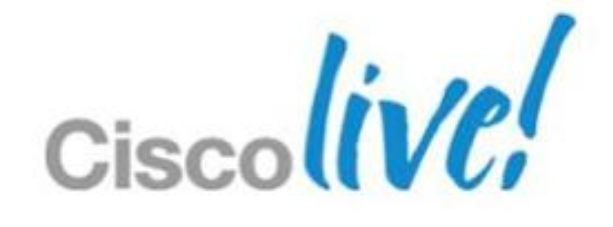

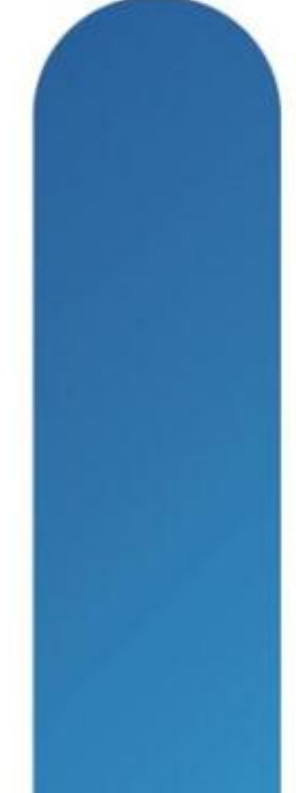

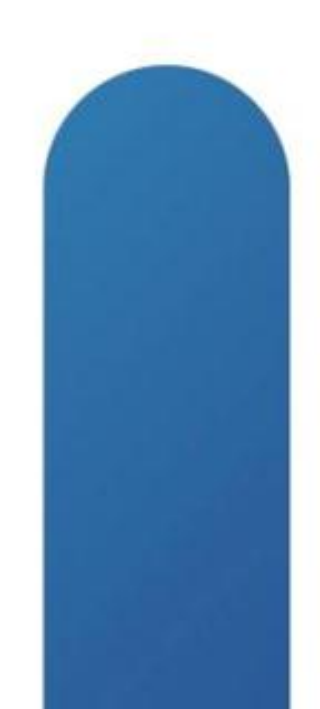

## **Case Study - Background**

- Company has 1 head office with 200 staff, 1 branch office with 10 staff and occasional home users
- Management wants to deploy an in-house, always-on video channel that staff may watch at any time for the latest product releases and Company news
- Important events will require all users to watch the channel at the same time
- The video bitrate is 2 Mbps

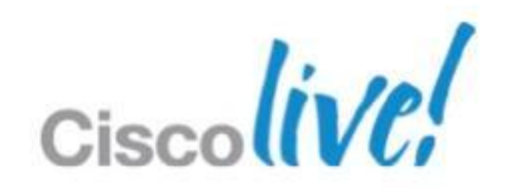

### **Case Study – Network Topology**

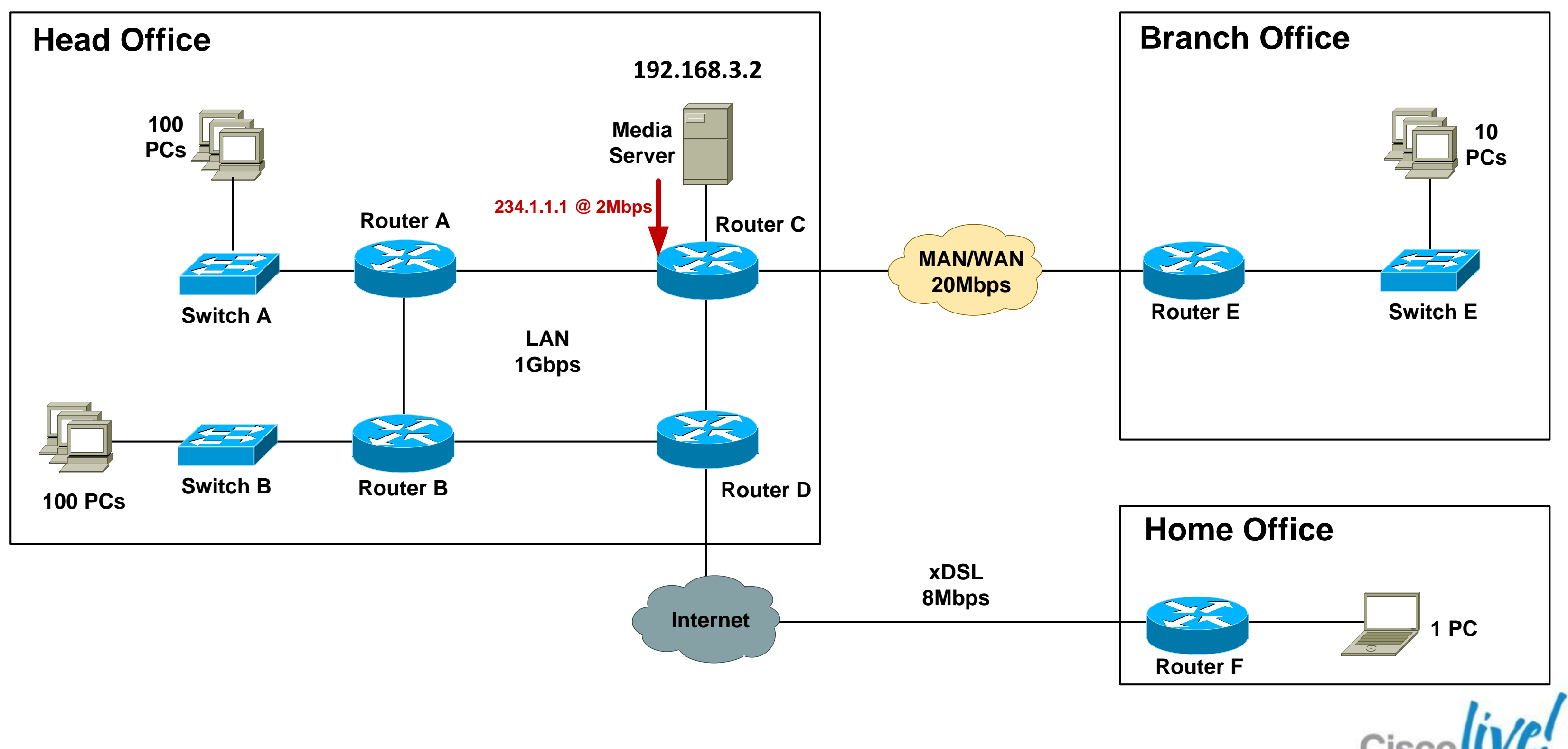

### Case Study – Unicast Bandwidth Scenario

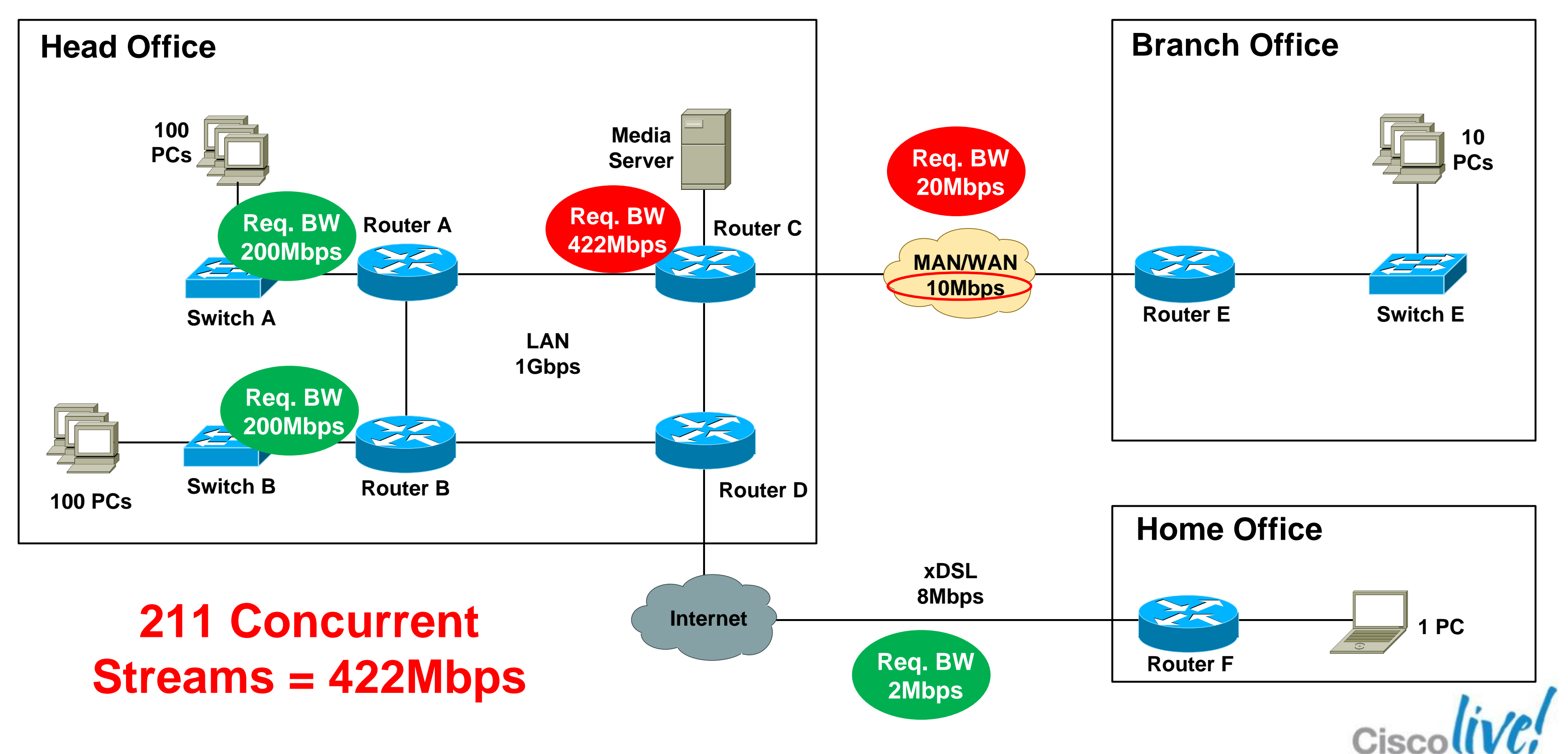

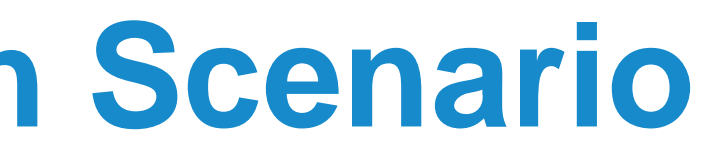

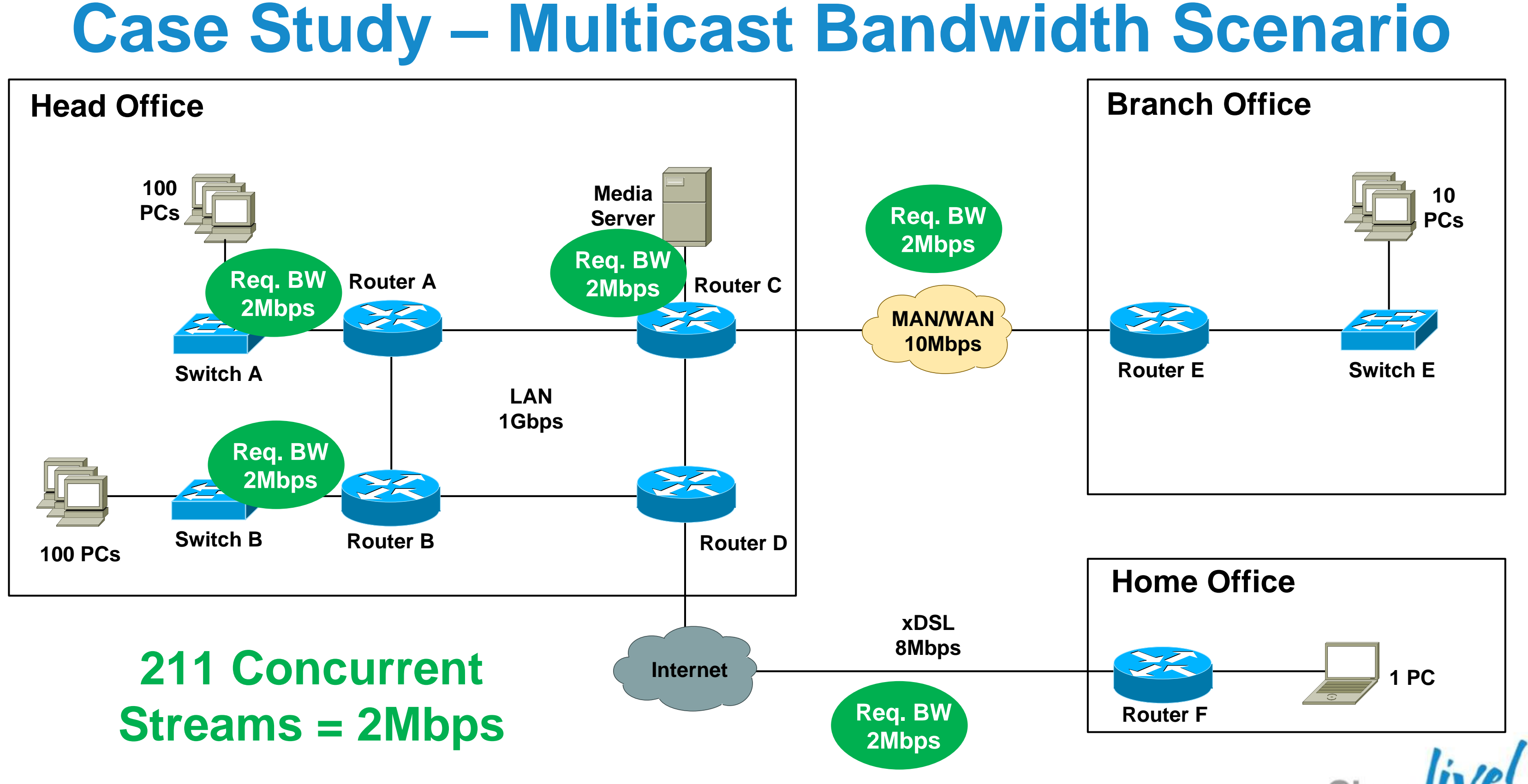

## **Case Study – Network Support for MC**

- Cisco IOS provides broad platform support for PIM (all variants) and IGMPv1/2/3
- Check with WAN provider for MC support
  - Dark fibre, EoSDH, EoMPLS, Frame relay, ATM, SDH/SONET, leased-line services – usually no issues
  - Managed ethernet, L3VPN, VPLS check with provider.
  - SP network generally needs to be configured for MC support
- No native support for multicast across the Internet
- No native IPSec support for multicast

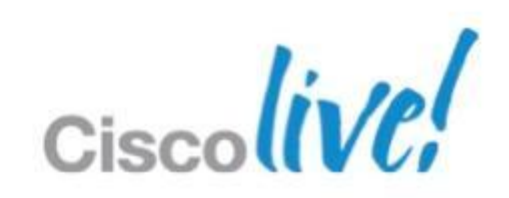

# **Case Study – Design Options**

Option 1: Any Source Multicast (ASM) design Hosts run IGMPv2 Network runs PIM-SM with RP

Option 2: Source Specific Multicast (SSM) design Hosts run IGMPv3 Network runs PIM-SSM

Option 3: SSM design with IGMP mapping Hosts run IGMPv2

Network runs PIM-SSM with source address mapping

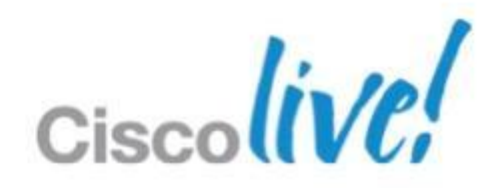

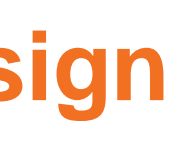

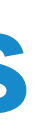

## **Case Study – ASM**

### Step 1: Configure IGMP snooping on access switches

- IGMP snooping enabled by default on Cisco devices
- Configure

"ip igmp snooping vlan <x> immediate-leave" for vlans with directly Switch A#sh ip igmp snooping vlan 10 attached hosts only. Vlan 10:

```
IGMP snooping
IGMPv2 immediate leave
Multicast router learning mode
CGMP interoperability mode
Robustness variable
Last member query count
Last member query interval
```

Switch A#

- : Enabled
- : Enabled

- : pim-dvmrp
- : IGMP ONLY
- : 2
- : 2
- : 1000

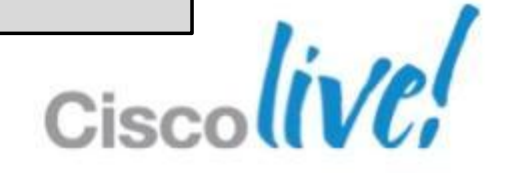

## **Case Study – ASM**

### Step 2: Configure all routers for multicast Globally enable multicast routing:

Router A(config) #ip multicast-routing Router A(config) #do show ip multicast global Multicast Routing: enabled Multicast Multipath: disabled Multicast Route limit: No limit Multicast Triggered RPF check: enabled Multicast Fallback group mode: Sparse Router A(config)#

### Configure PIM on all internal router interfaces:

Router A(config-if) #int fast 0/3 Router A(config-if) #ip pim sparse-mode Router A(config-if)#

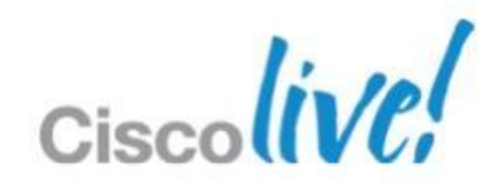

# **Case Study – ASM**

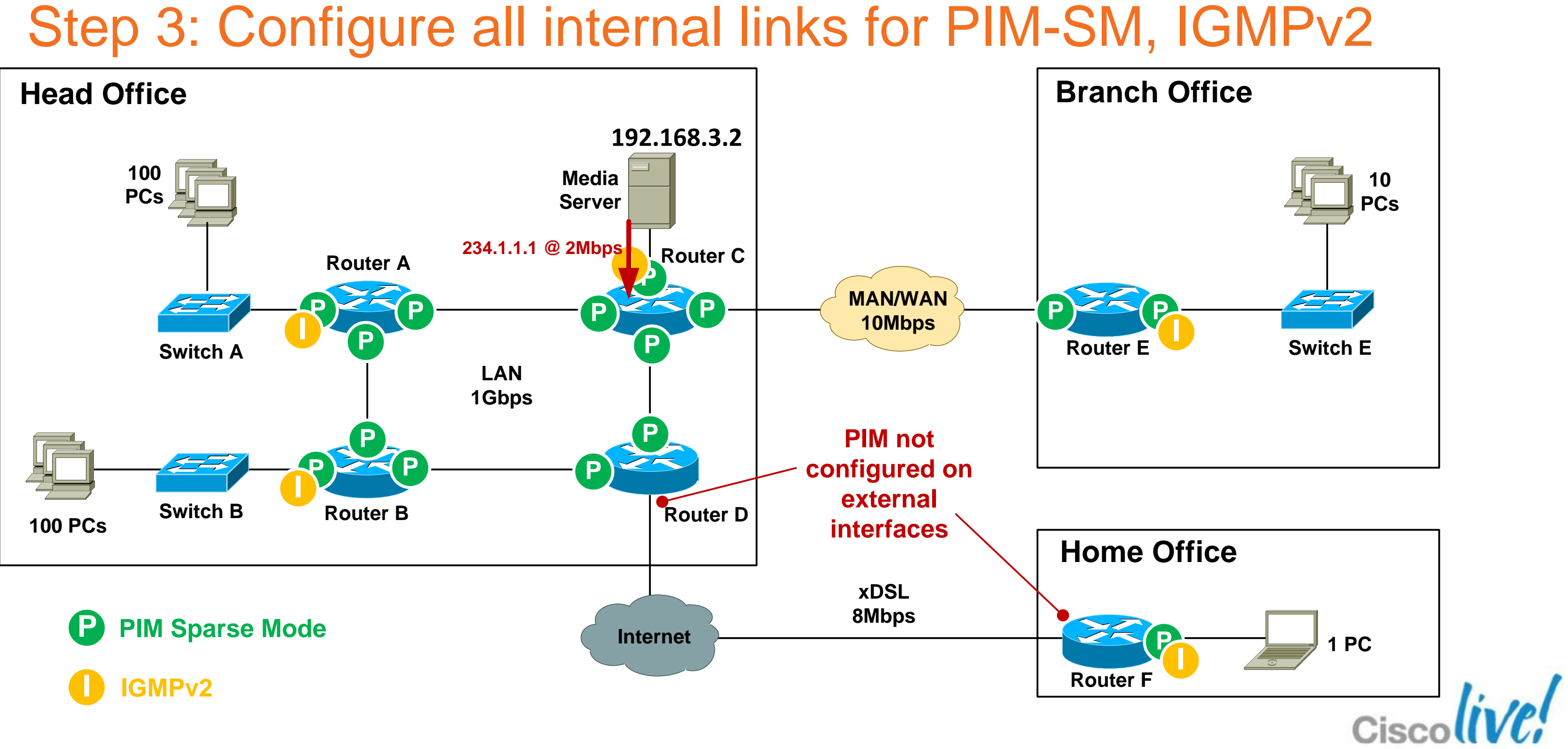

# **Case Study – ASM** Step 4: Verify PIM Neighbours

| Router_A#sh ip     | pim neighbor    |                |            |           |  |
|--------------------|-----------------|----------------|------------|-----------|--|
| PIM Neighbor Table |                 |                |            |           |  |
| Neighbor           | Interface       | Uptime/Expires | Ve:        | r DR      |  |
| Address            |                 |                |            | Prio/Mode |  |
| 10.0.0.5           | FastEthernet0/3 | 1d02h/00:01:17 | <b>v</b> 2 | 1 / DR S  |  |
| 10.0.3             | FastEthernet0/2 | 1d01h/00:01:31 | <b>v</b> 2 | 1 / DR    |  |
| Router_A#          |                 |                |            |           |  |
|                    |                 |                |            |           |  |

Note: when PIM is enabled on an interface, IGMPv2 is also automatically enabled on that interface.

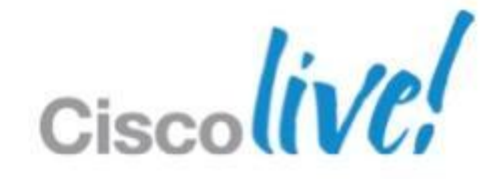

# **Case Study – ASM** Step 5: Select RP router

- RP should be in a central location between sender and receivers.
- CPU grunt not critical as RP processing overhead is low.
- Select a router that has high network availability.
- Ensure the RP has a /32 loopback address as the source.
- Recommended to assign loopback address dedicated for RP use only (not used for router ID etc).

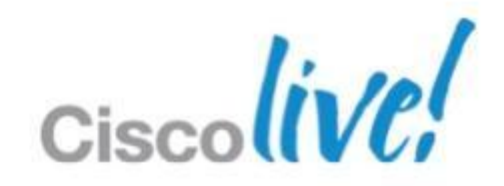
### **Case Study - ASM** Step 5: Select RP router

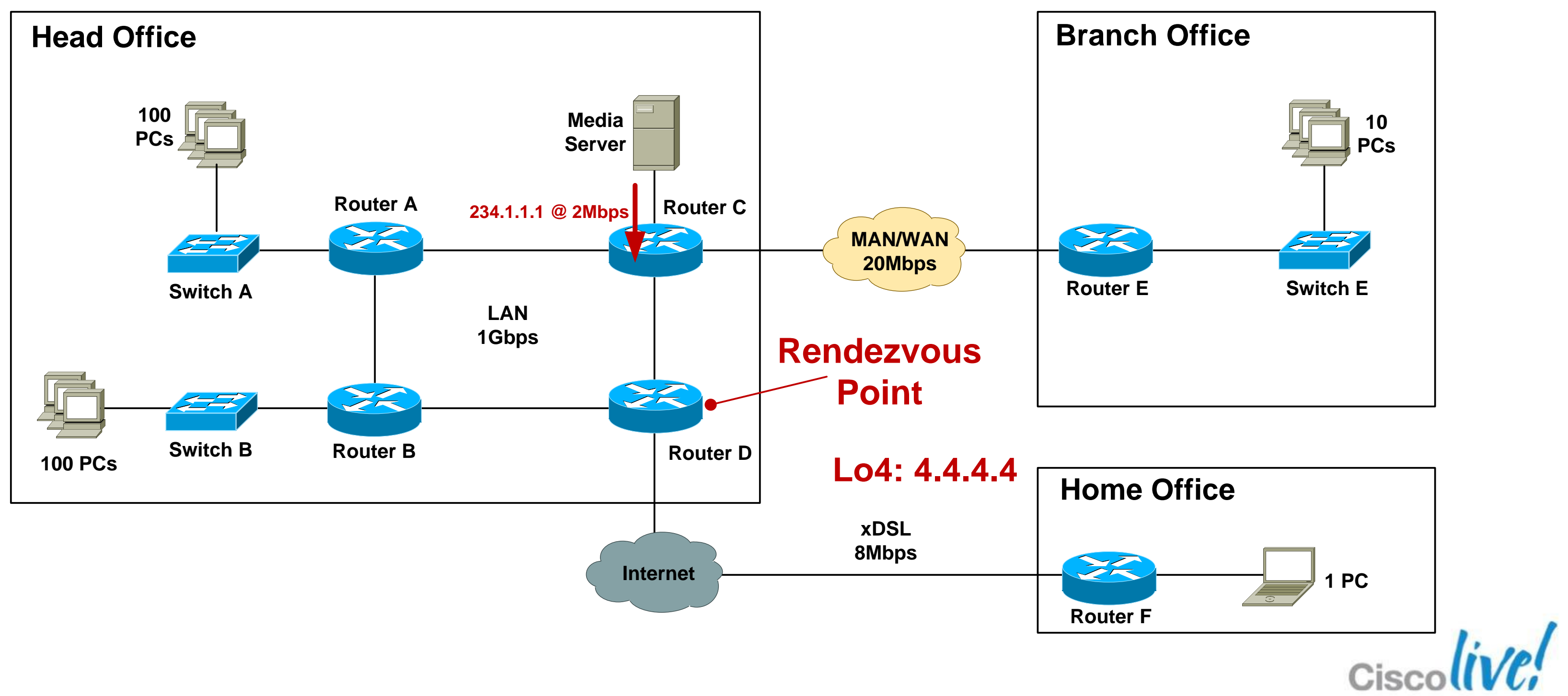

### Step 6: Configure static RP on all routers (including the RP)

ip access-list standard MC Group 1 permit 234.1.1.0 0.0.0.255

Router C#conf t Enter configuration commands, one per line. End with CNTL/Z.

Router C(config) #ip pim rp-address 4.4.4.4 MC Group 1

### Step 7: Verify RP to Group mappings

Router C#sh ip pim rp mapping

```
PIM Group-to-RP Mappings
Acl: MC Group 1, Static
    RP: 4.4.4.4 (Router D)
Router C#
```

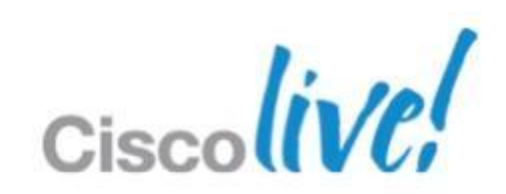

Step 8: Enable multicast over non-multicast networks

- Use GRE, L2TPv3 to tunnel MC over non-MC networks
- Need a static mroute for both the RP address and the MC source address for RPF check to pass.

http://www.cisco.com/en/US/tech/tk828/technologies\_configuration <u>example09186a008</u>01a5aa2.shtml

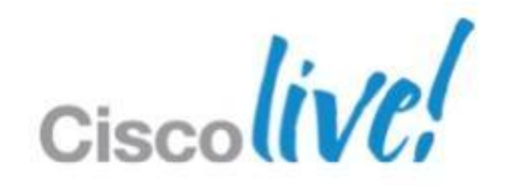

### **Case Study - ASM** Step 8: Enable multicast over non-multicast networks

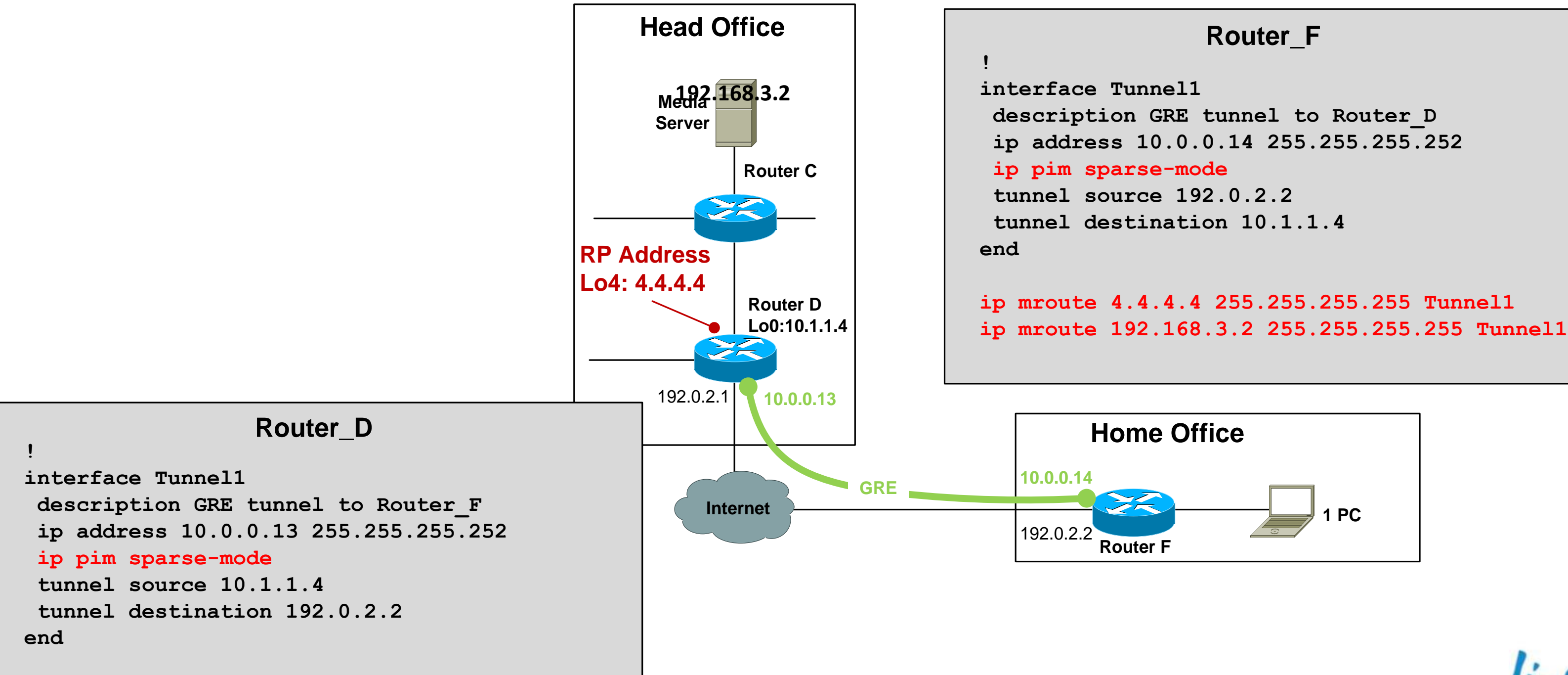

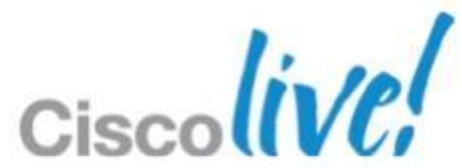

## **Case Study – ASM – IGMP Verification**

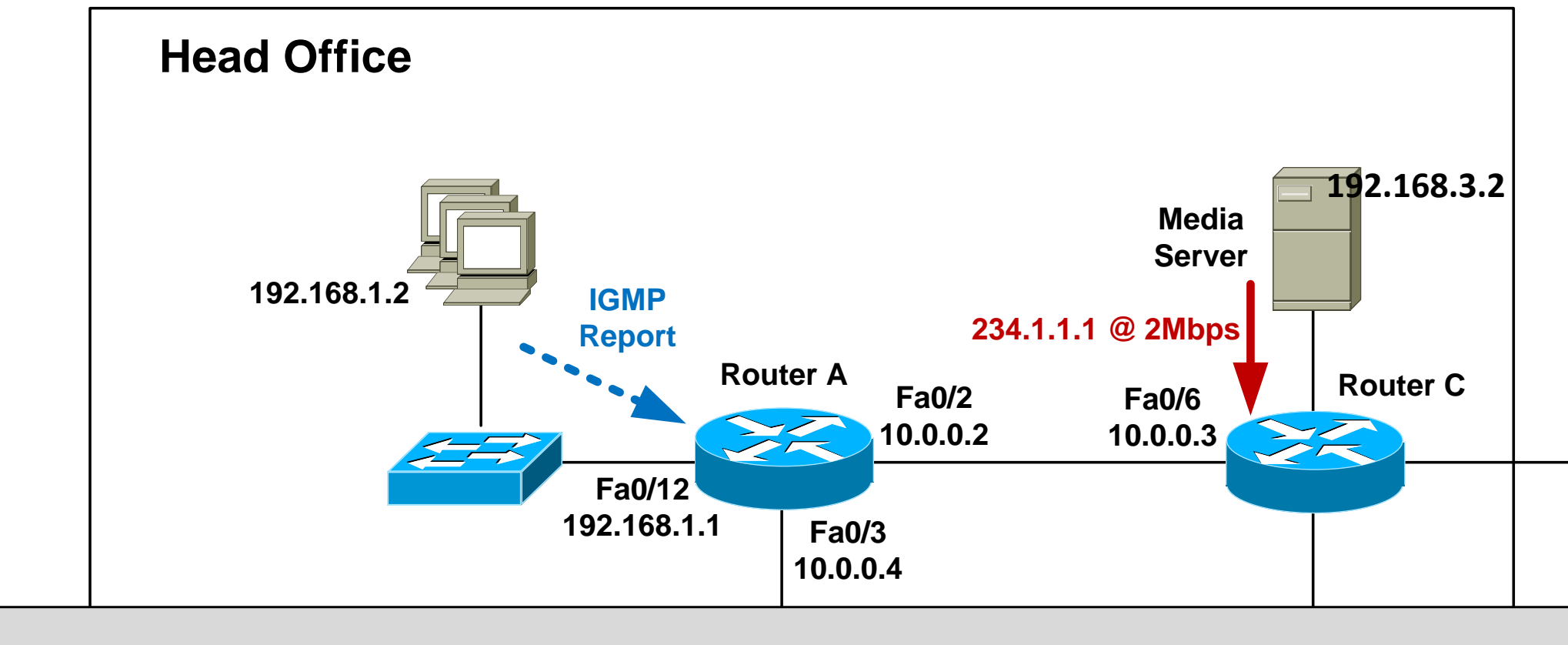

```
Router A#sh ip igmp membership
Flags: A - aggregate, T - tracked
      L - Local, S - static, V - virtual, R - Reported through v3
      I - v3lite, U - Urd, M - SSM (S,G) channel
      1,2,3 - The version of IGMP the group is in
 <snip>
Channel/Group
                             Reporter Uptime Exp. Flags Interface
 *,234.1.1.1
                              192.168.1.2 00:00:12 02:47 2A
Router A#
```

### Fa0/12

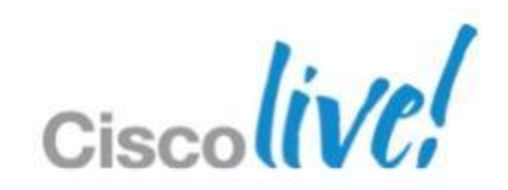

### **Case Study – ASM – Mroute Verification**

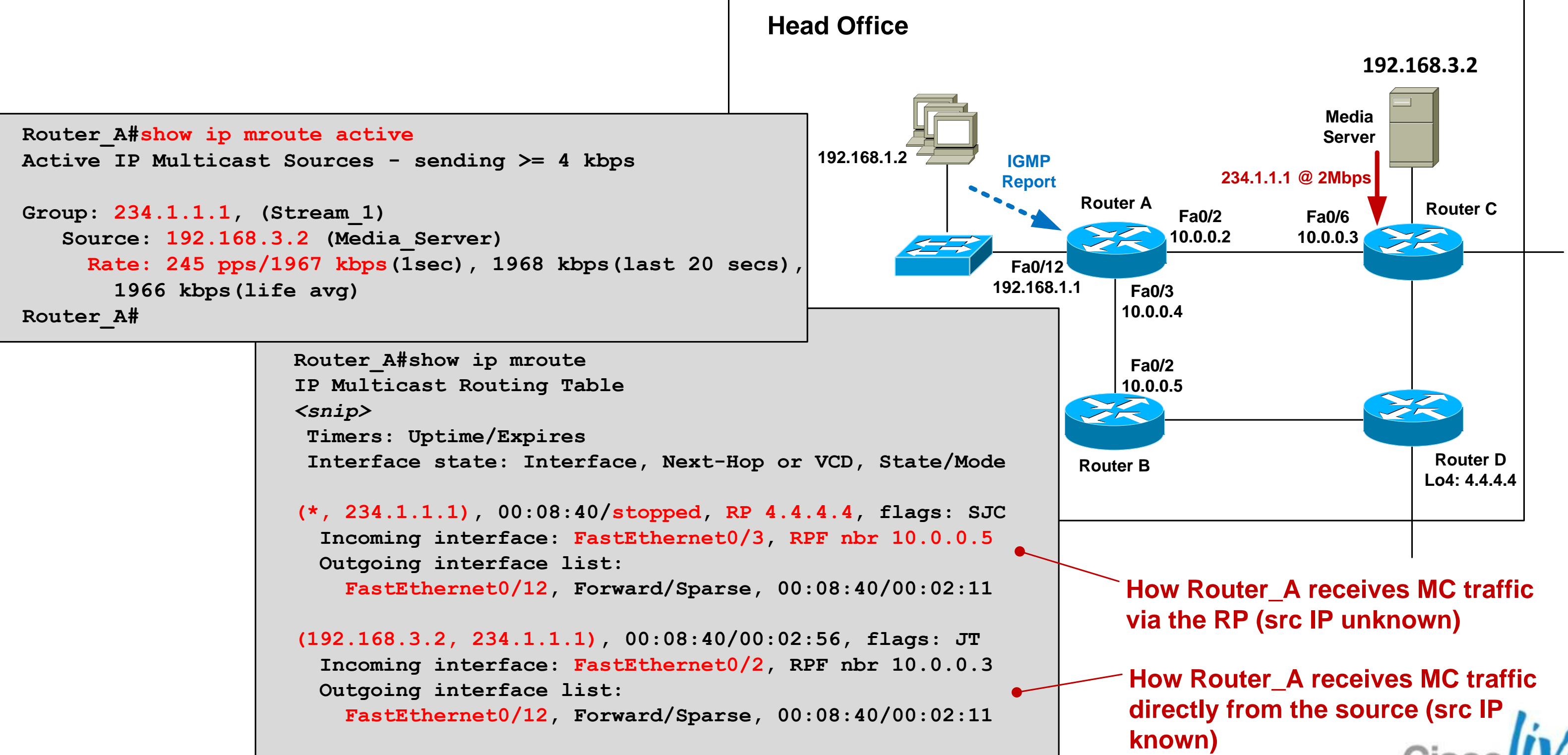

## **Case Study – Design Options**

- Option 1: Any Source Multicast (ASM) design Hosts run IGMPv2
  - Network runs PIM-SM
- Option 2: Source Specific Multicast (SSM) design Hosts run IGMPv3 Network runs PIM-SSM
- Option 3: SSM design with IGMP mapping Hosts run IGMPv2
  - Network runs PIM-SSM with source address mapping

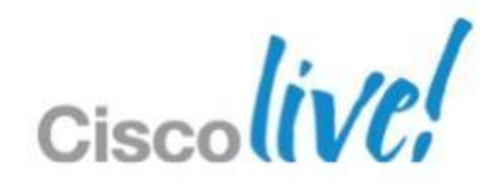

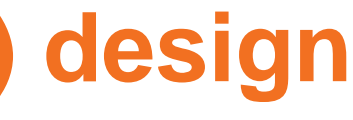

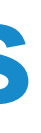

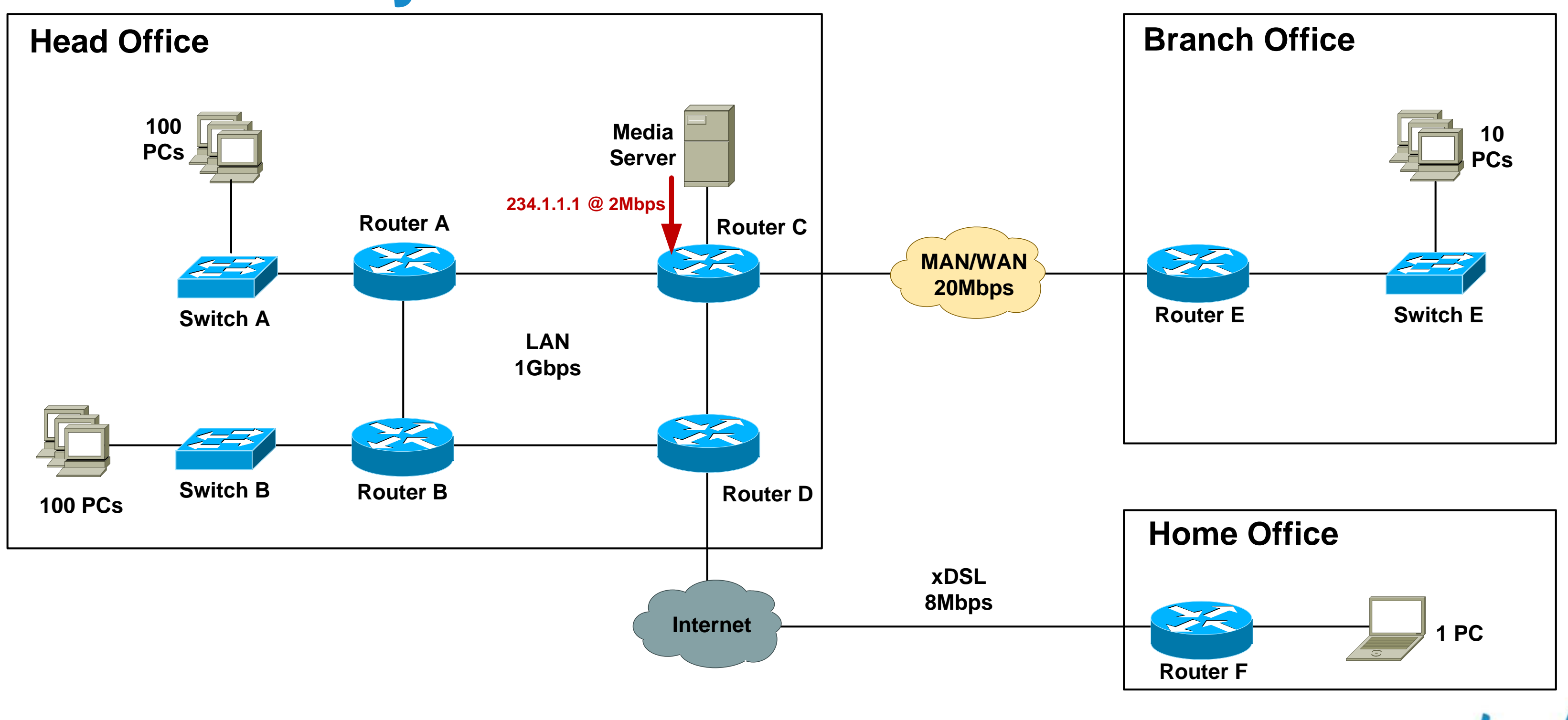

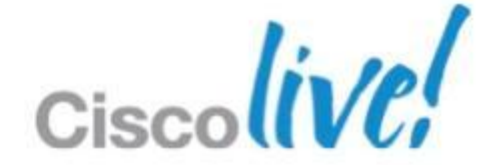

### Case Study – SSM Step 1: Configure all routers for SSM Globally enable multicast routing:

Router A(config) #ip multicast-routing

### Configure PIM-SSM ranges:

! Define ACL for SSM ranges (default is 232.0.0.0/8)

Router A(config) #ip access-list standard SSM-Groups Router A(config-std-nacl) #permit 234.0.0.0 0.255.255.255

! Configure SSM range

Router A(config-std-nacl) #ip pim ssm range SSM-Groups Router A(config)#

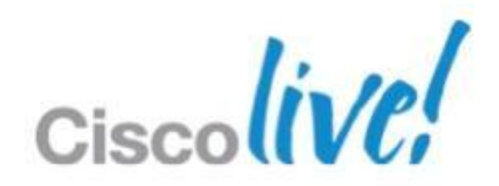

### Step 2: Configure IGMP

IGMPv3 snooping enabled by default on Cisco devices

Need to explicitly configure IGMPv3 on router interface that connects to LAN

```
Router A(config) #int fast 0/12
Router A(config-if) #ip igmp version 3
Router A(config-if)#
```

Router A#sh ip igmp interface fast 0/12 FastEthernet0/12 is up, line protocol is up Internet address is 192.168.1.1/24 IGMP is enabled on interface Current IGMP host version is 3 Current IGMP router version is 3 IGMP query interval is 60 seconds IGMP querier timeout is 120 seconds <snip> Router A#

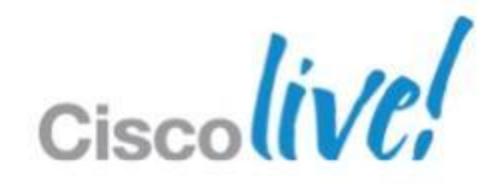

### Step 3: Configure all internal links for PIM-SM

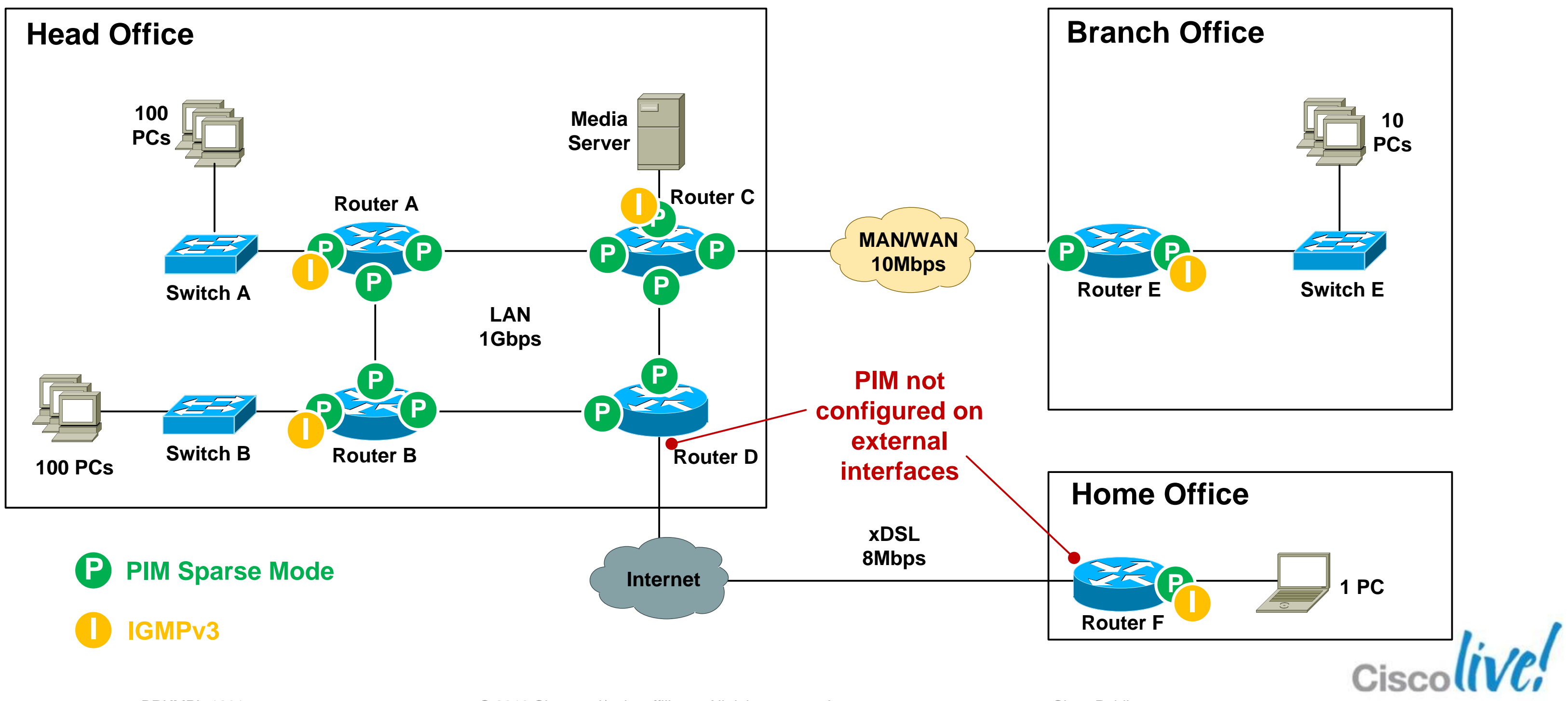

### Step 4: Enable multicast over non-multicast networks

Need a static mroute for MC source only

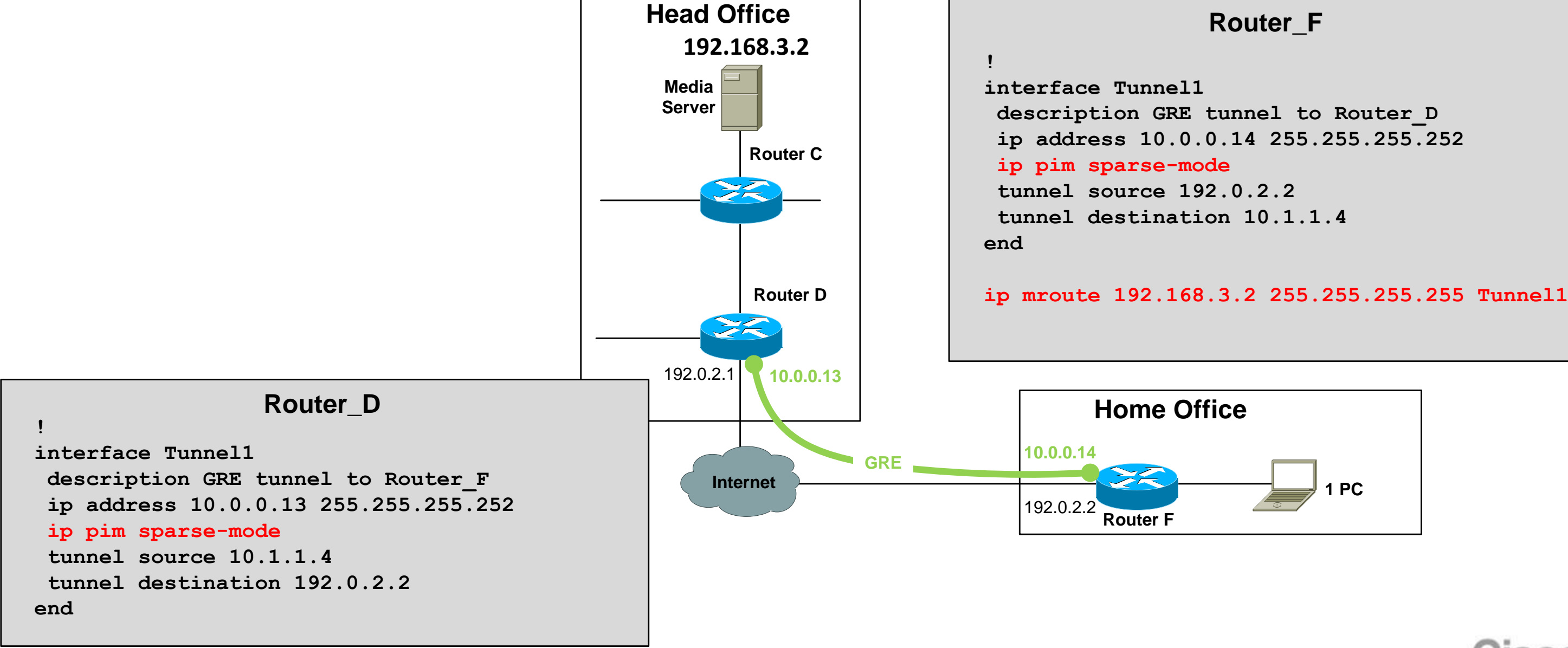

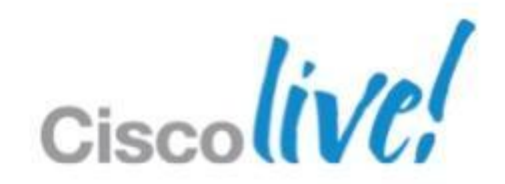

## **Case Study – SSM – IGMP Verification**

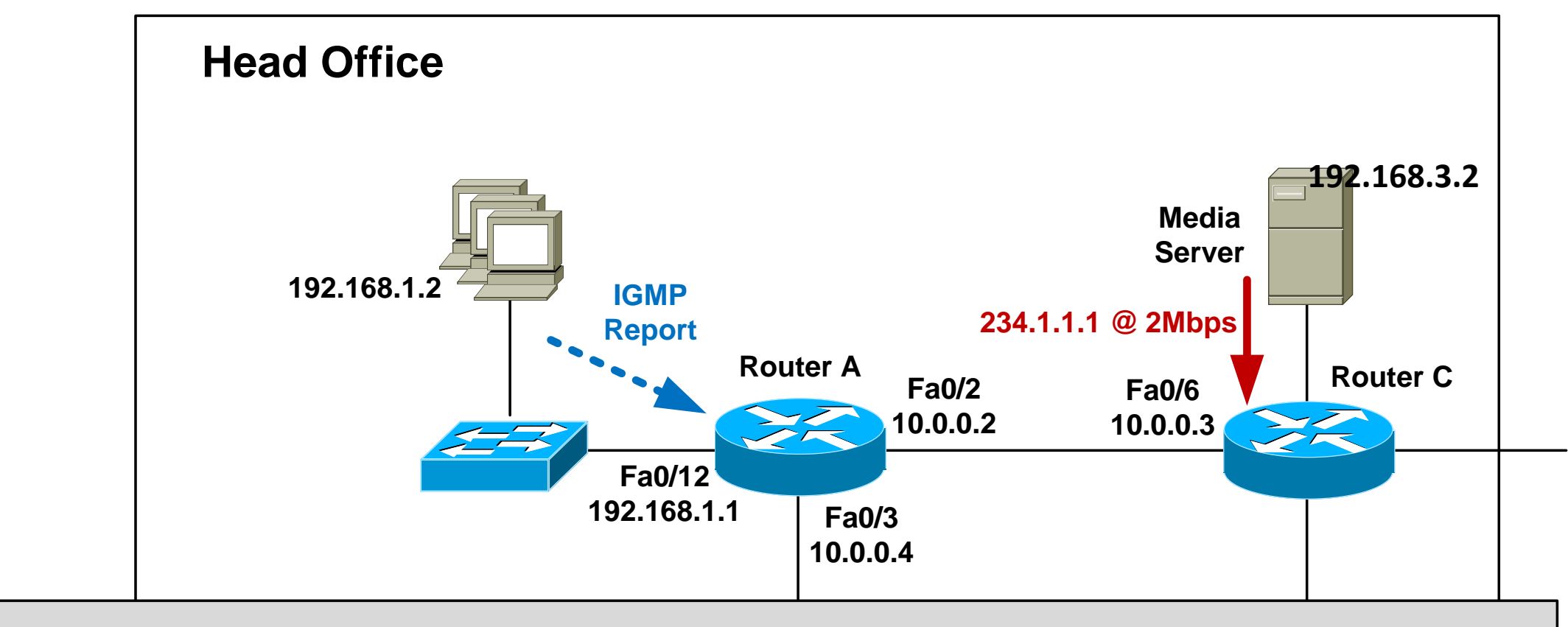

```
Router A#show ip igmp membership
```

```
Channel/Group-Flags:
```

/ - Filtering entry (Exclude mode (S,G), Include mode (\*,G))

| Channel/Group         | Reporter    | Uptime   | Exp.  | Fla |
|-----------------------|-------------|----------|-------|-----|
| /*,234.1.1.1          | 192.168.1.2 | 00:43:29 | stop  | 3MA |
| 192.168.3.2,234.1.1.1 |             | 00:43:29 | 02:03 | RA  |

Router A#

### Interface gs Fa0/12 Fa0/12

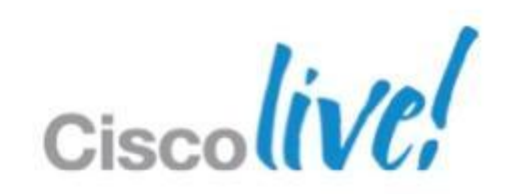

## **Case Study – SSM – Mroute Verification**

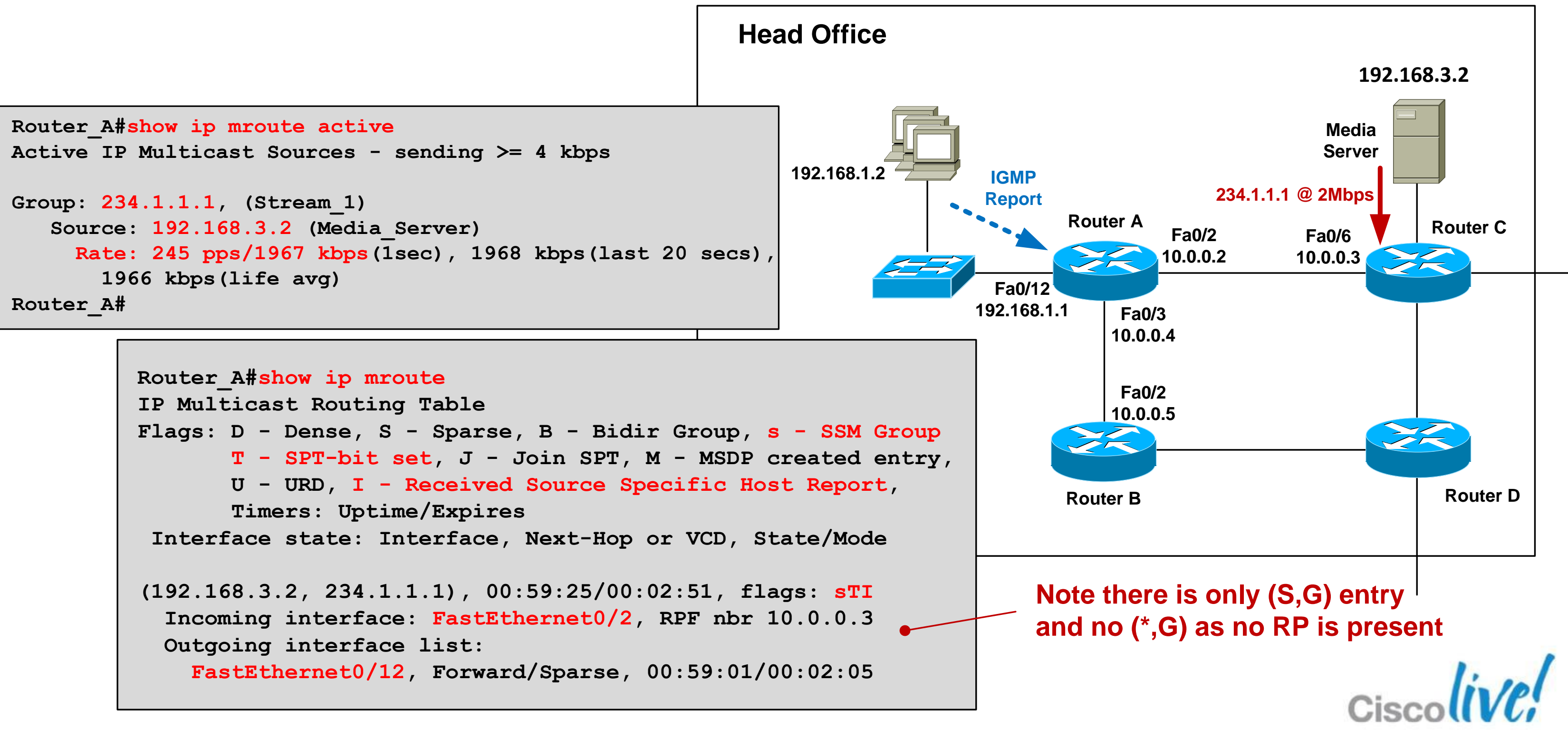

## **Case Study – Design Options**

- Option 1: Any Source Multicast (ASM) design Hosts run IGMPv2
  - Network runs PIM-SM
- Option 2: Source Specific Multicast (SSM) design Hosts run IGMPv3
  - Network runs PIM-SSM
- Option 3: SSM design with IGMP mapping Hosts run IGMPv2
  - **Network runs PIM-SSM with source address mapping**

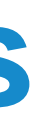

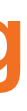

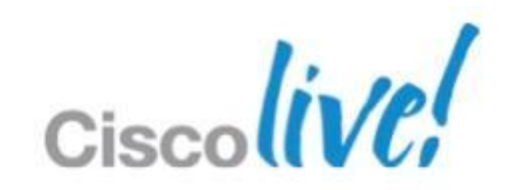

## Case Study – IGMPv2 + PIM-SSM

Step 1: Configure IGMPv2 snooping on access switches

IGMP snooping enabled by default on Cisco devices

Configure "ip igmp snooping vlan <x> immediate-leave"

| Switch_A#sh ip igmp snooping vlan | 10 |           |
|-----------------------------------|----|-----------|
| Vlan 10:                          |    |           |
|                                   |    |           |
| IGMP snooping                     | :  | Enabled   |
| IGMPv2 immediate leave            | :  | Enabled   |
| Multicast router learning mode    | :  | pim-dvmrp |
| CGMP interoperability mode        | :  | IGMP_ONLY |
| Robustness variable               | :  | 2         |
| Last member query count           | :  | 2         |
| Last member query interval        | :  | 1000      |
|                                   |    |           |
|                                   |    |           |

Switch A#

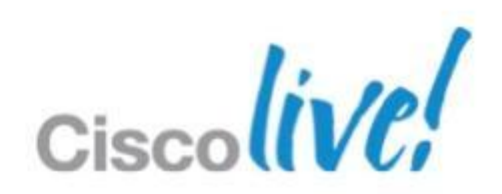

### Case Study – IGMPv2 + PIM-SSM Step 2: Configure all routers for multicast Globally enable multicast routing:

Router A(config) #ip multicast-routing Router A(config) #do show ip multicast global Multicast Routing: enabled Multicast Multipath: disabled Multicast Route limit: No limit Multicast Triggered RPF check: enabled Multicast Fallback group mode: Sparse Router A(config)#

### Configure PIM on all internal router interfaces:

```
Router A(config-if) #int fast 0/3
Router A(config-if) #ip pim sparse-mode
Router A(config-if)#
```

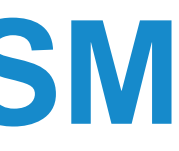

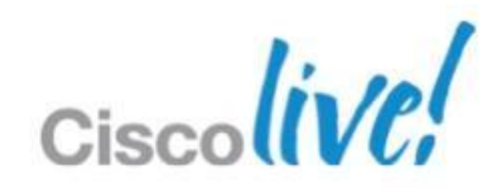

## Case Study – IGMPv2 + PIM-SSM

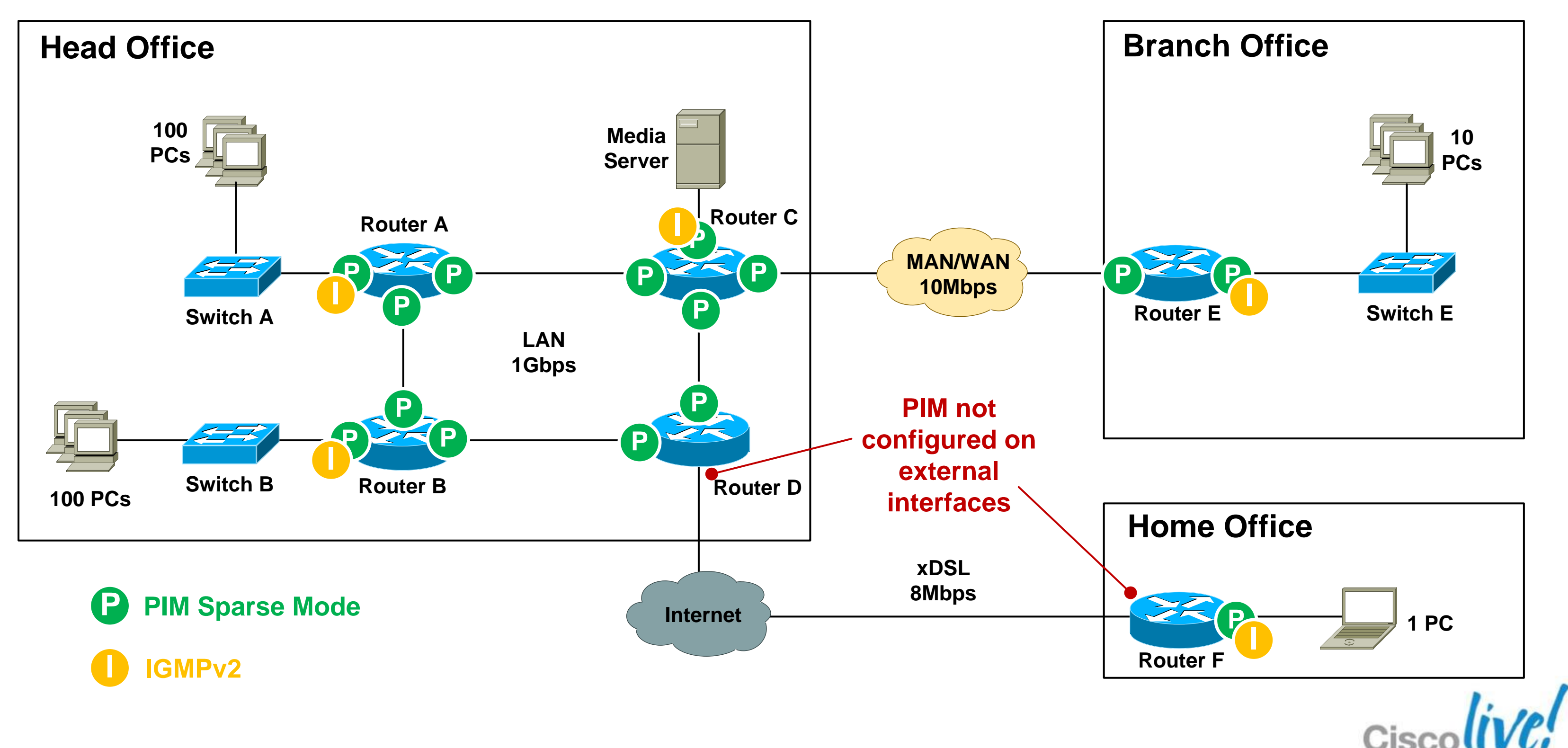

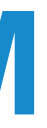

## Case Study – IGMPv2 + PIM-SSM Step 3: Configure all routers for SSM

Configure PIM-SSM ranges:

! Define ACL for SSM ranges (default is 232.0.0/8)

Router A(config) #ip access-list standard SSM-Groups Router A(config-std-nacl) #permit 234.0.0.0 0.255.255.255

! Configure SSM range

Router A(config-std-nacl) #ip pim ssm range SSM-Groups Router A(config)#

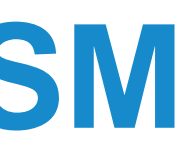

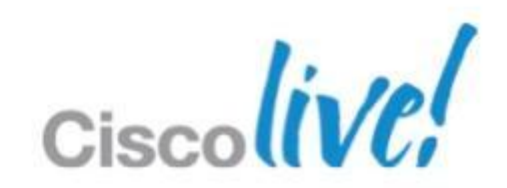

## Case Study – IGMPv2 + PIM-SSM Step 4a: Configure static IGMP SSM mapping

### Globally enable IGMP mapping

Router A(config) #ip igmp ssm-map enable

### Configure static group-to-source mapping using ACL:

Router A(config) #no ip igmp ssm-map query dns Router A(config) #access-list 10 permit host 234.1.1.1 Router A(config) #ip igmp ssm-map static 10 192.168.3.2

### "When I see an IGMPv2 report for groups defined in ACL 10, assign the source address 192.168.3.2"

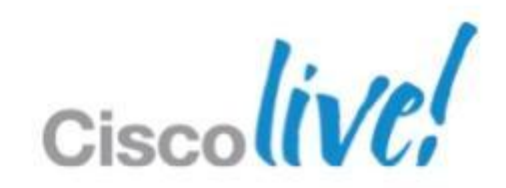

### Case Study – IGMPv2 + PIM-SSM Step 4b: Configure dynamic IGMP SSM mapping Globally enable IGMP mapping

Router A(config) #ip igmp ssm-map enable

Configure dynamic group-to-source mapping using DNS:

Router A(config) #ip igmp ssm-map query dns Router A(config) #ip name-server 192.168.3.10

> "When I see an IGMPv2 report for any group, perform a reverse DNS lookup to obtain the source address"

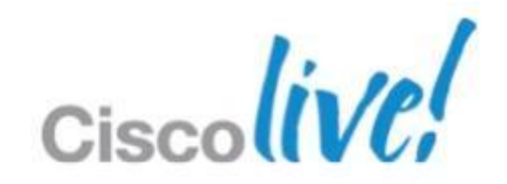

### Case Study – IGMPv2 + PIM-SSM **IGMP SSM mapping configuration locations**

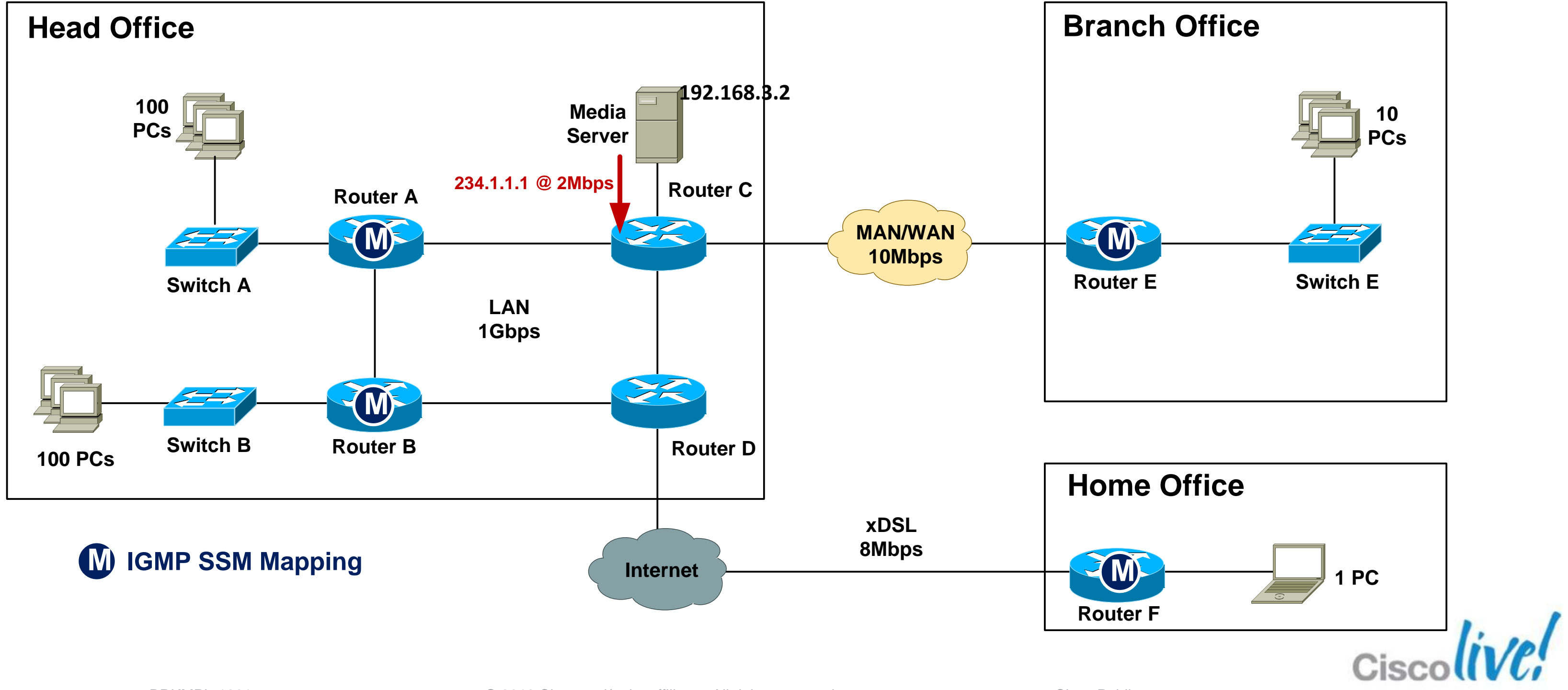

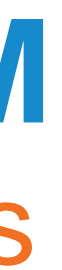

## **Case Study – SSM Mapping Verification** Step 5: Verify IGMP mapping

### Static mapping

| Router_A#sh ip | 2 | igmp ssm-mappi |
|----------------|---|----------------|
| Group address  | • | 234.1.1.1      |
| Database       | • | Static         |
| Source list    | • | 192.168.3.2    |
| Router_A#      |   |                |

### Dynamic mapping

| Router_A#sh ip | igmp ssm-mappi |
|----------------|----------------|
| Group address: | 234.1.1.1      |
| Database :     | DNS            |
| DNS name :     | 1.1.1.234.in-a |
| Expire time :  | 860000         |
| Source list :  | 192.168.3.2    |
| Router A#      |                |

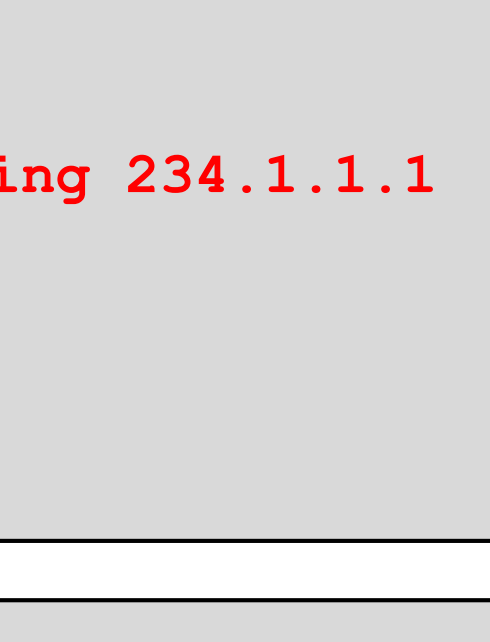

### .ng 234.1.1.1

addr.arpa

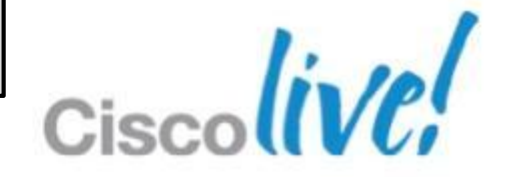

## **Case Study – SSM Mapping – Verification**

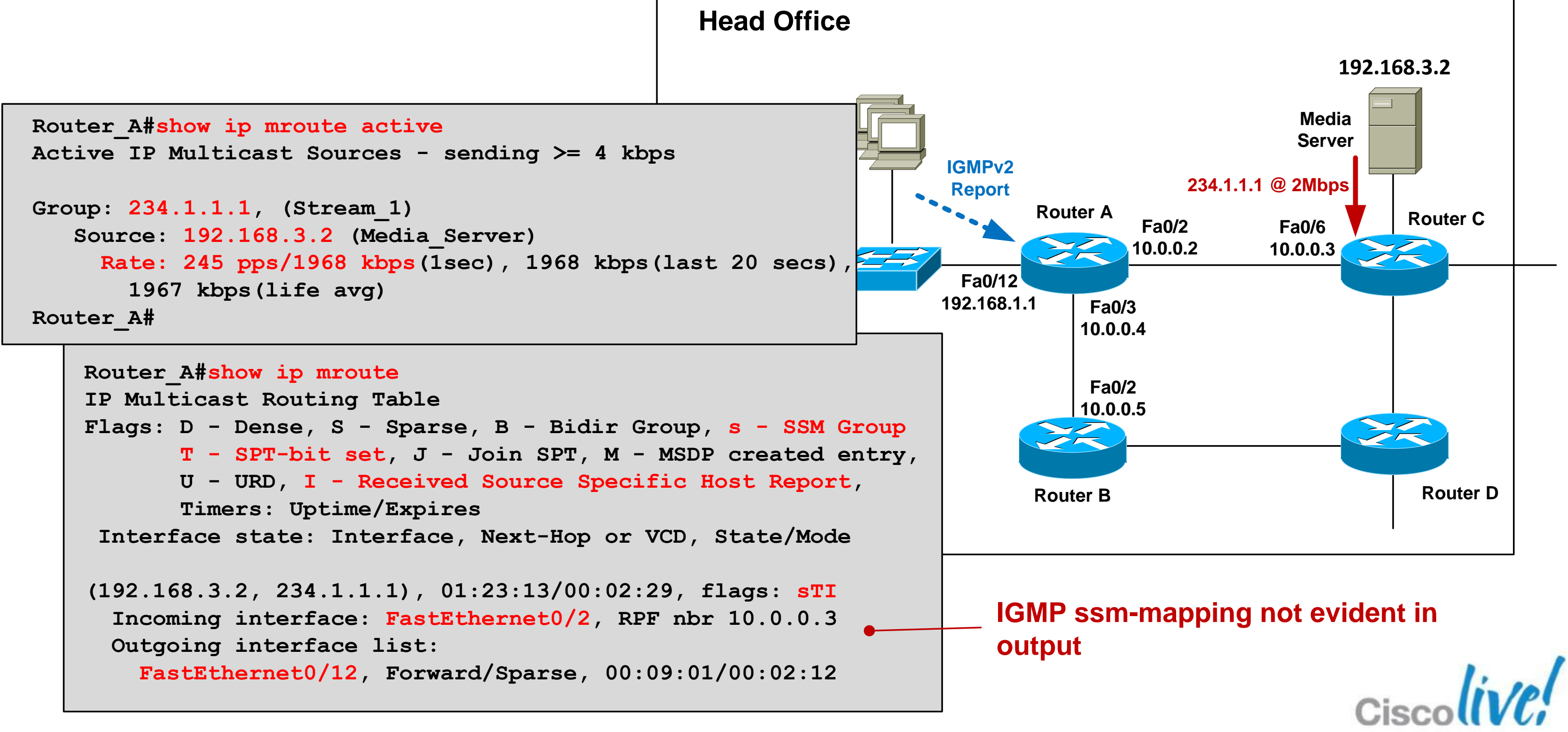

## **Router-Router Signalling: PIM Choices**

### For simple MC deployments, use these guidelines:

- If your hosts and MC application support IGMPv3, use PIM-SSM.
- If IGMPv3 support is not an option, use PIM-SM and IGMPv2.
- Consider IGMP mapping if IGMPv3 host and application support is "Coming" Soon".

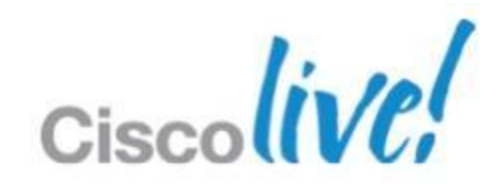

## Troubleshooting

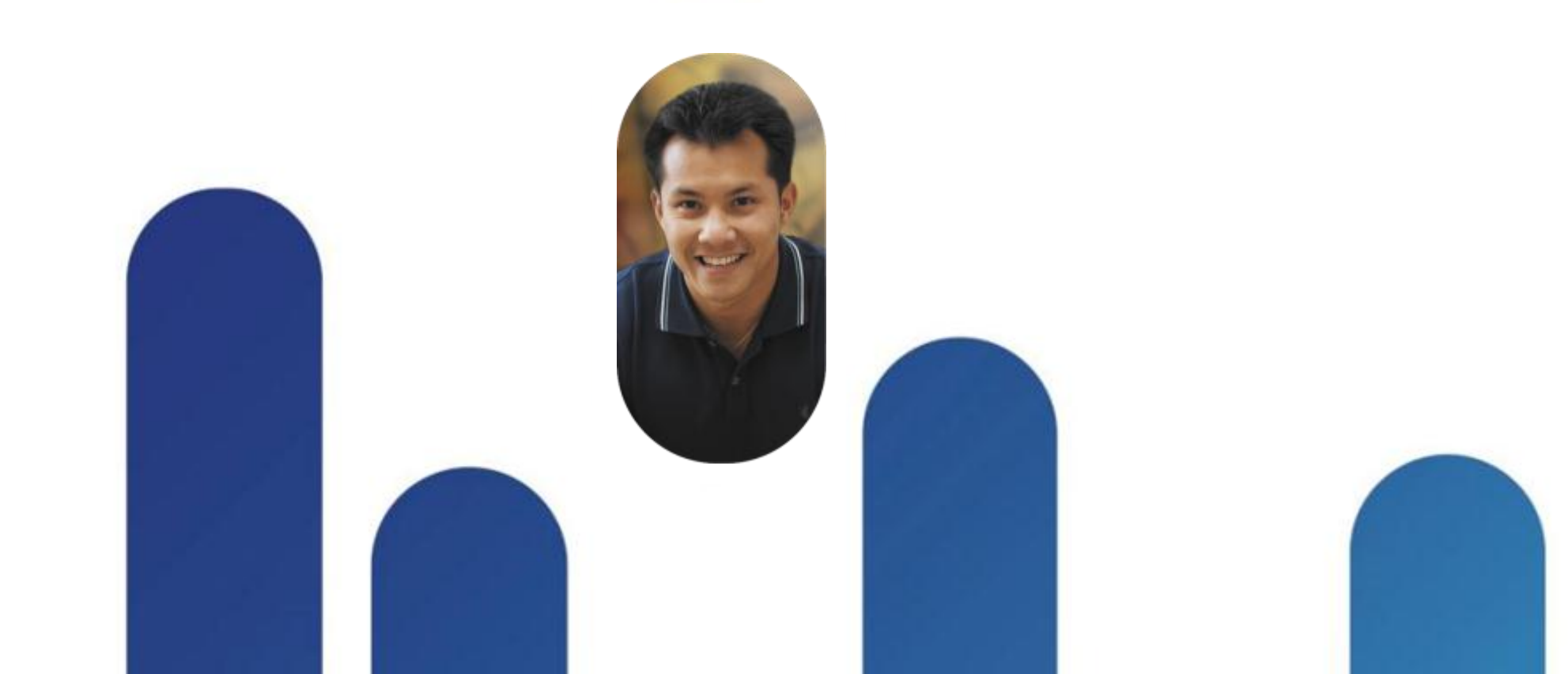

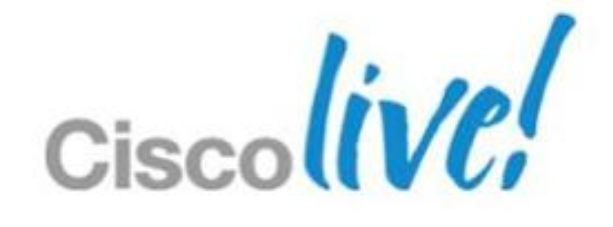

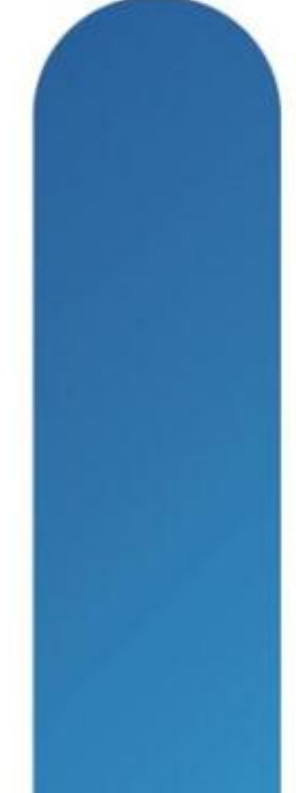

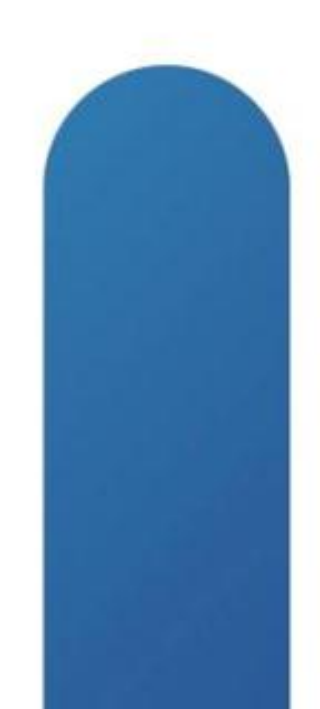

## Mimicking a Multicast Source

Use video streaming software on a PC such as VLC:

vlc --repeat filename.avi --sout '#standard{access=udp,mux=ts,dst=234.1.1.1:1234}

Use a ping flood or traffic generator to fake it....

MC Source#ping Protocol [ip]: Target IP address: 234.1.1.1 Repeat count [1]: 10000000000 Datagram size [100]: 1300 Timeout in seconds [2]: 0 Extended commands [n]: y Interface [All]: FastEthernet1/0/24 Source address: 192.168.3.2 Type escape sequence to abort. Sending 1215752192, 1300-byte ICMP Echos to 234.1.1.1, timeout is 0 seconds: Packet sent with a source address of 192.168.3.2

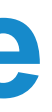

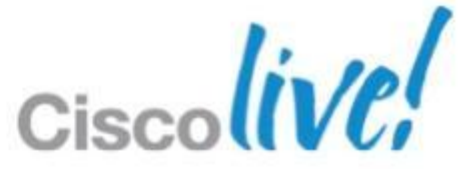

## Mimicking a Multicast Receiver

PC running VLC to join MC group

```
vlc udp:@234.1.1.1 (IGMPv2 report)
```

or

vlc udp:192.168.3.20234.1.1.1 (IGMPv3 report)

### Router joins MC group as if it were a receiver

```
! Send IGMPv2 report for 234.1.1.1
Router(config-if)#ip igmp version 2
Router(config-if) #ip igmp join-group 234.1.1.1
```

or

```
! Send IGMPv3 report for 234.1.1.1, source 192.168.3.2
Router(config-if) #ip igmp version 3
Router(config-if) #ip igmp join-group 234.1.1.1 source 192.168.3.2
```

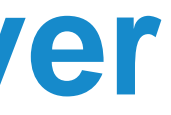

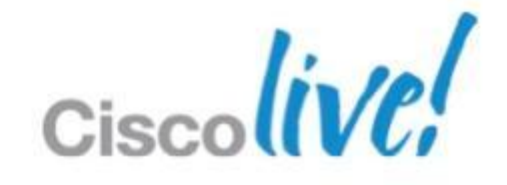

## **Mimicking a Multicast Receiver**

Statically join a router interface to a group

Router(config-if)#ip igmp static-group 234.1.1.1

Router(config-if) #ip igmp static-group 234.1.1.1 source 192.168.3.2

Router(config-if) #ip igmp static-group 234.1.1.1 ssm-map

**Router A Receivers are not required.** Just send the MC stream Fa0/12 192.168.1.1 onto the LAN regardless.

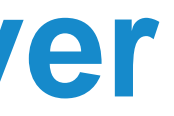

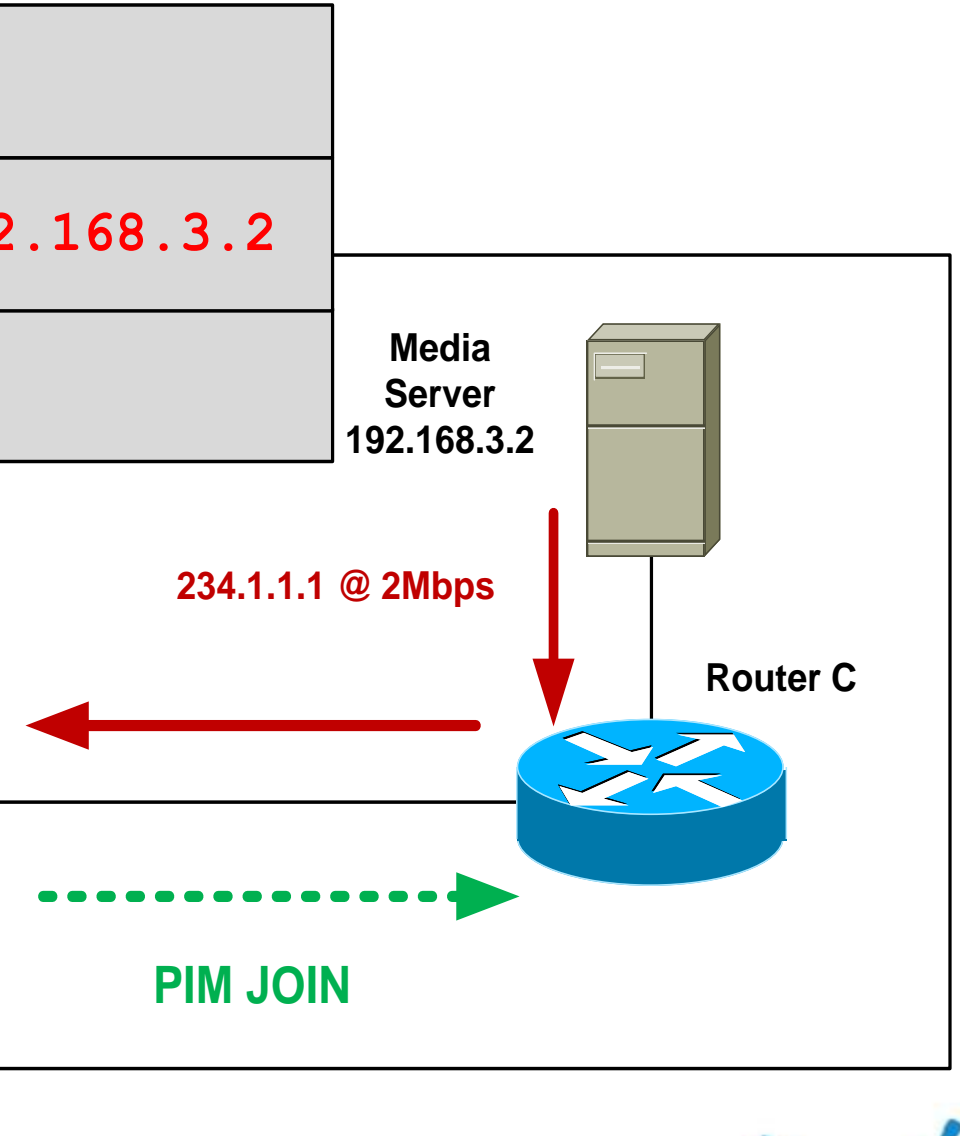

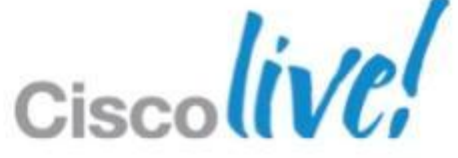

### **Common Causes of Multicast Problems**

- Source problem
  - Is the source sending the MC stream properly?
- Receiver issue
  - Is the client asking to receive the stream ?
- Underlying network issue
  - Is the underlying network OK?
- MC network misconfiguration Is the network configured correctly?

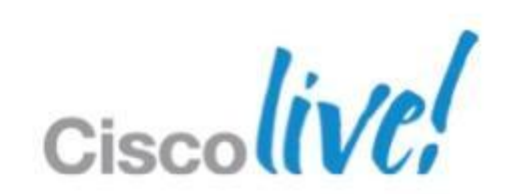

### **Source Not Sending Stream Correctly**

- Verify source is actually sending MC stream
  - tcpdump, Wireshark, SNMP
- Check first-hop router is receiving MC at correct bit-rate
  - compare current rate to baseline and historical rate

```
Router C#sh ip mroute active
Active IP Multicast Sources - sending >= 4 kbps
Group: 234.1.1.1, (Stream 1)
   Source: 192.168.3.2 (Media Server)
     Rate: 165 pps/1324 kbps(1sec), 1964 kbps(last 30 secs), 1963 kbps(life avg)
Router C#
```

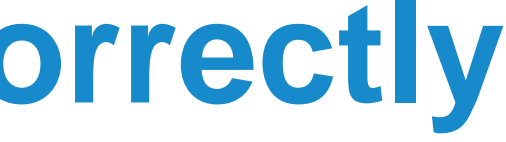

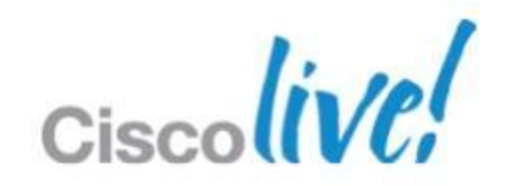

### Source – Low TTL Value

### Incorrect source TTL can cause MC stream to be dropped

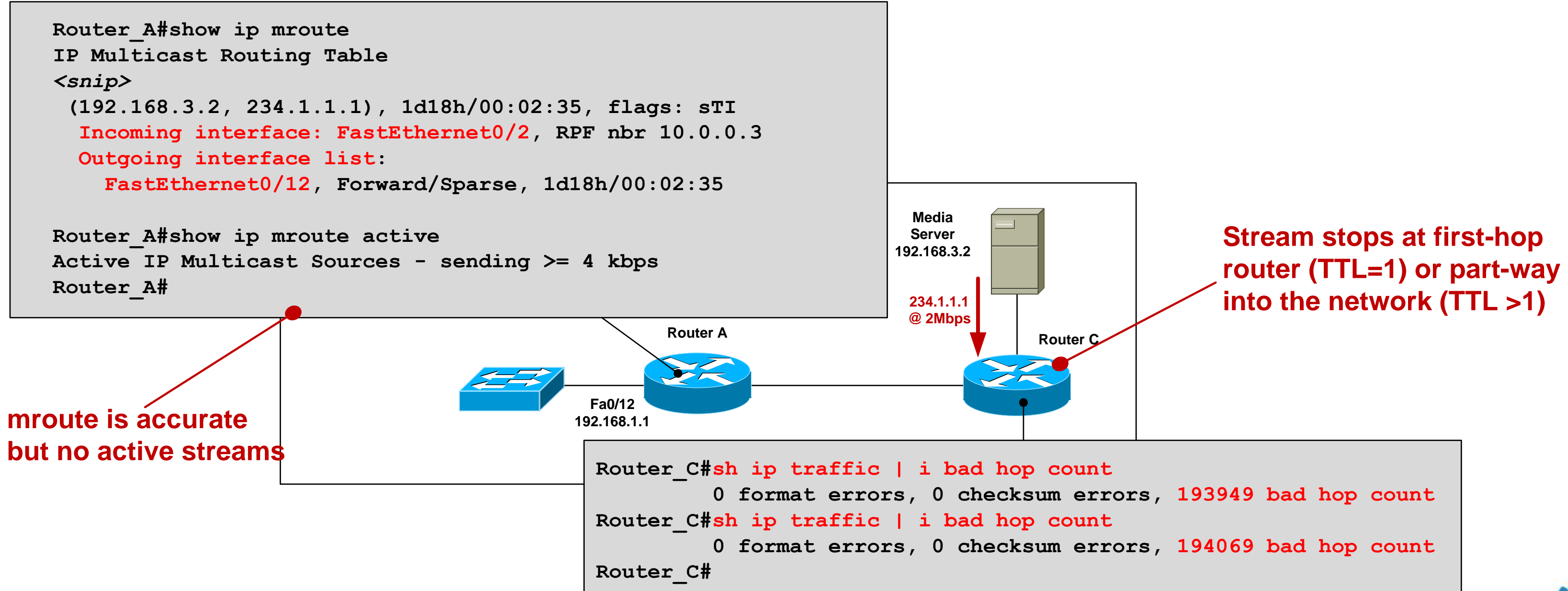

### **Receiver** Issue

Use "debug ip igmp" to verify IGMP reports are being received.

IGMP(0): Received v2 Report on FastEthernet0/12 from 192.168.1.2 for 234.1.1.1 IGMP(0): Received Group record for group 234.1.1.2, mode 2 from 192.168.1.2 for 0 sources IGMP(0): WAVL Insert group: 234.1.1.1 interface: FastEthernet0/12 Successful IGMP(0): MRT Add/Update FastEthernet0/12 for (\*,234.1.1.1)

If not seeing reports come in, then use packet sniffer on receiver.

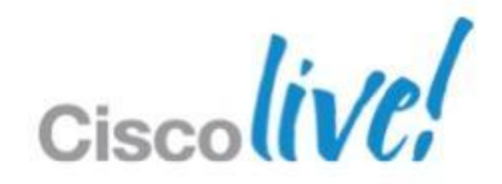

## **Underlying Network Issue**

The cause of most multicast problems is not multicast (!)

Q: Why might users report a general network issue as a multicast problem?

A: Small amounts of packet loss, excessive latency or jitter, routing reconvergence are immediately evident to streaming audio/video users.

Check for interface errors, link congestion, duplex mismatch, routing reachability – Networking 101 stuff !

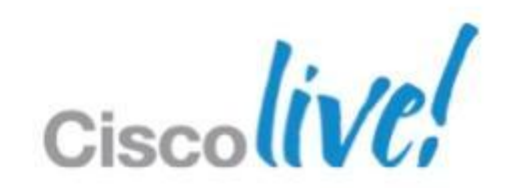

## **Multicast Network Misconfiguration**

### Verify

- All internal links have pim sparse mode configured
- RP is configured on all routers (including the RP itself)

```
Router F#sh ip mroute
                              Missing RP configuration
IP Multicast Routing Table
<snip>
 Timers: Uptime/Expires
 Interface state: Interface, Next-Hop or VCD / State/Mode
(*, 234.1.1.1), 00:06:17/stopped, RP 0.0.0.0, flags: SJC
  Incoming interface: Null, RPF nbr 0.0.0.0
  Outgoing interface list:
    FastEthernet0/1, Forward/Sparse, 00:06:17/00:02:44
```

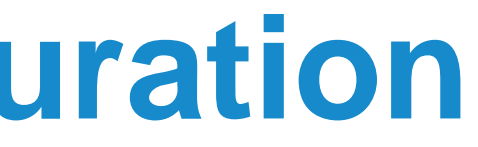

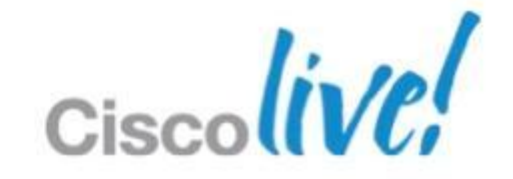

## **Multicast Network Misconfiguration**

### Verify

- Network and hosts are running same IGMP version
- Verify RPF check passes. 'sh ip mroute count | inc RPF failed|Other

```
Router F#sh ip mroute
IP Multicast Routing Table
<snip>
(*, 234.1.1.1), 00:15:01/stopped, RP 4.4.4.4, flags: SJC
  Incoming interface: Tunnell, RPF nbr 10.0.0.13, Mroute
  Outgoing interface list:
    FastEthernet0/1, Forward/Sparse, 00:15:01/00:01:19
(192.168.3.2, 234.1.1.1), 00:04:40/00:02:33, flags: J
  Incoming interface: Null, RPF nbr 0.0_0.0, Mroute
  Outgoing interface list:
    FastEthernet0/1, Forward/Sparse, 00:04:40/00:01:19
Router F#
```

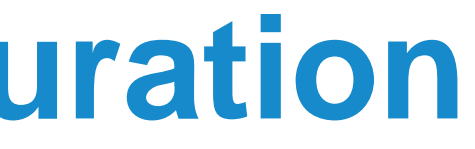

# **RPF Check OK RPF Check Failure** (should never be 0.0.0.0)
### Where to From Here.....

- Rendezvous Point Auto-discovery
- High availability

Source Redundancy

**RP** Redundancy

Fast convergence

- Multicast Security
- Interdomain multicast
- IPv6 multicast

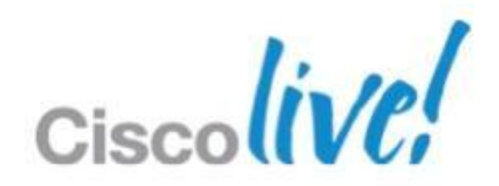

## **Additional Resources**

- Cisco Live Virtual Breakout Sessions https://www.ciscoliveaustralia.com/portal/login.ww
  - –BRKEVT-2923: Optimising Enterprise Network Platform for Video
  - –BRKRST-2311: IPv6 Planning, Deployment and Operations
  - –BRKRST-2301: Enterprise IPv6 Deployments
  - –BRKSPV-1202: Introduction to IPTV and Service Provider Video Technologies
- Cisco Live "Meet the Expert" sessions
- CCO documentation: http://www.cisco.com/go/multicast

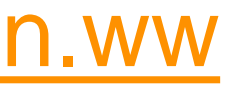

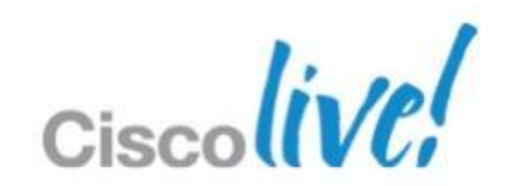

# Q & A

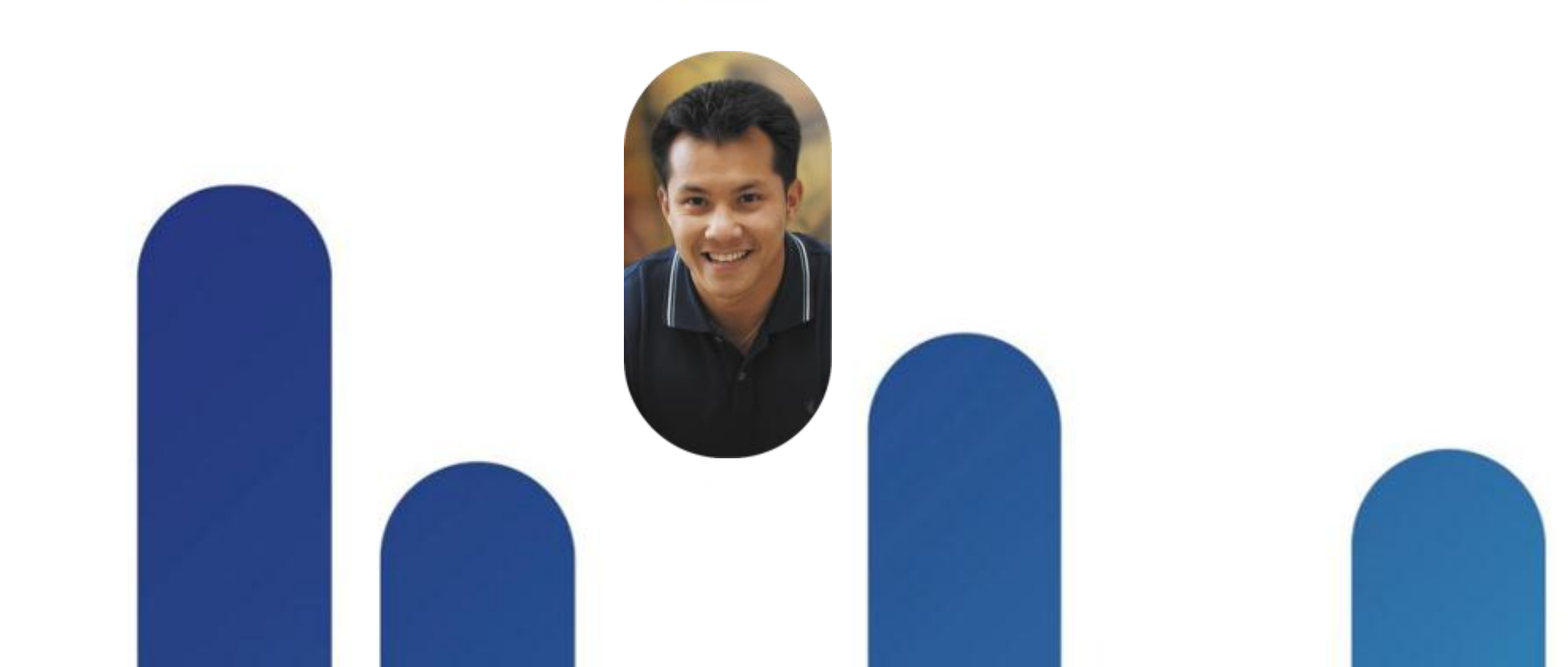

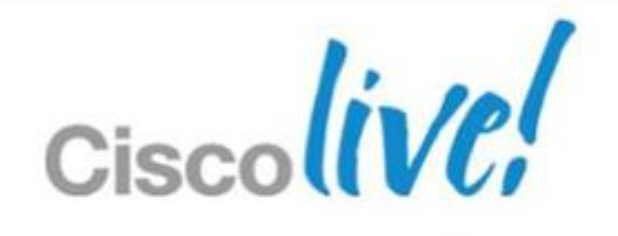

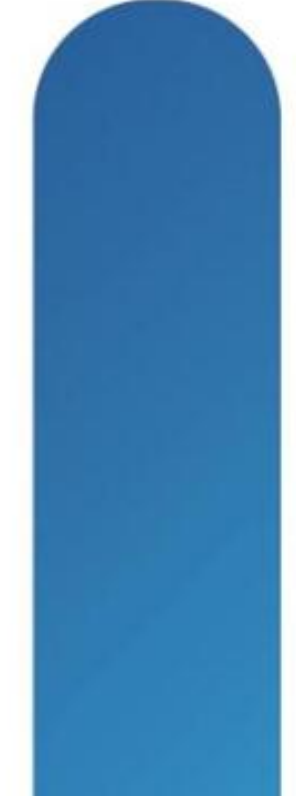

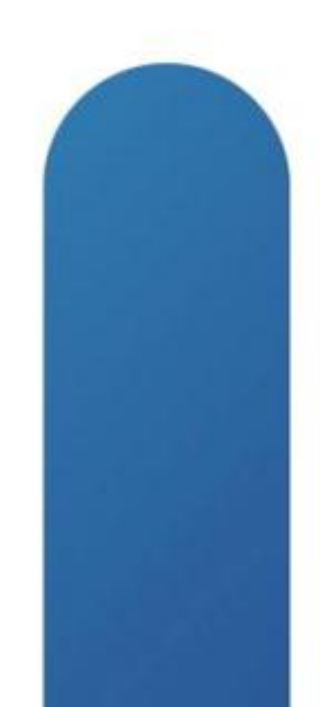

# **Complete Your Online Session Evaluation**

### Give us your feedback and receive a Cisco Live 2013 Polo Shirt!

Complete your Overall Event Survey and 5 Session Evaluations.

- Directly from your mobile device on the **Cisco Live Mobile App**
- By visiting the Cisco Live Mobile Site www.ciscoliveaustralia.com/mobile
- Visit any Cisco Live Internet Station located throughout the venue

Polo Shirts can be collected in the World of Solutions on Friday 8 March 12:00pm-2:00pm

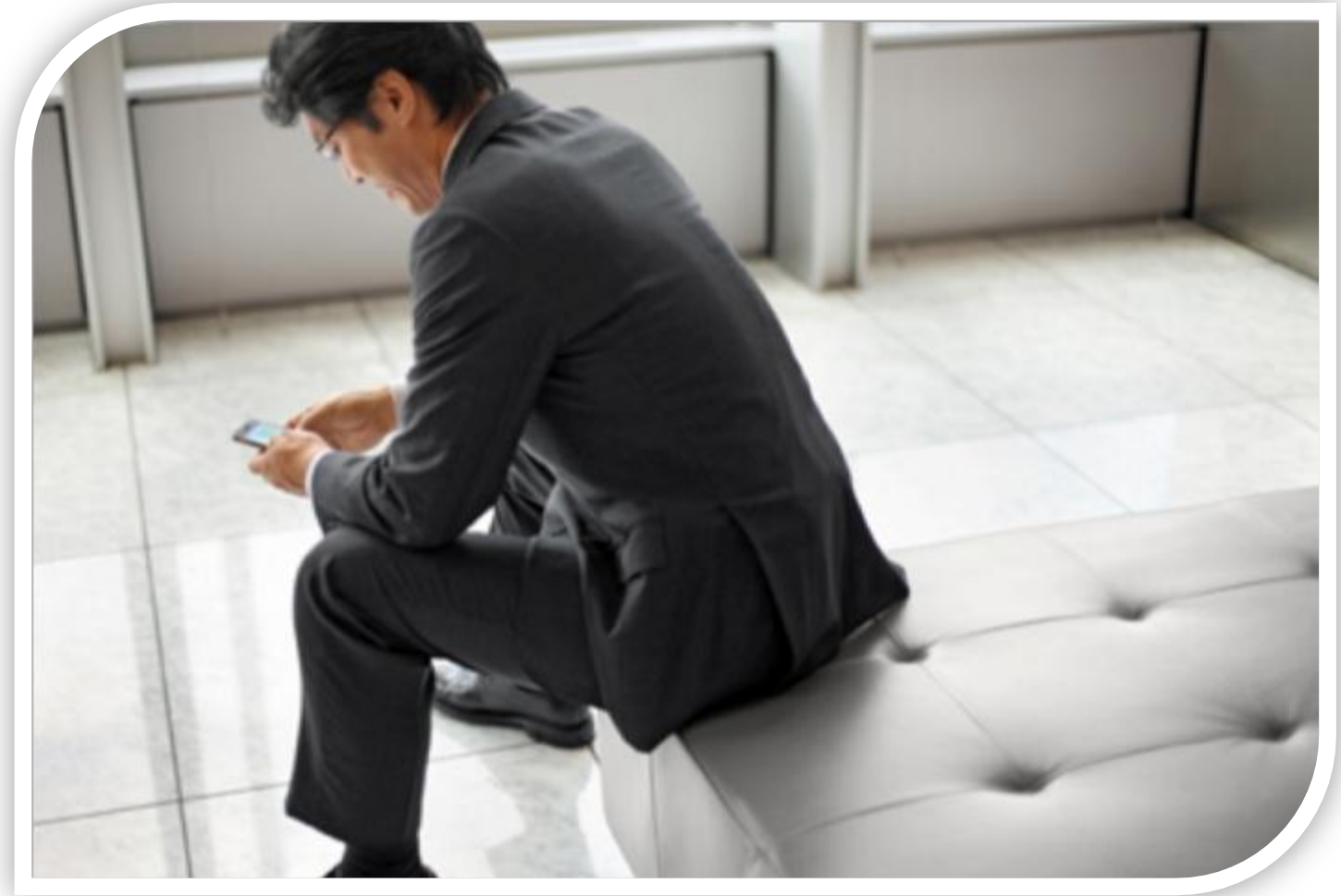

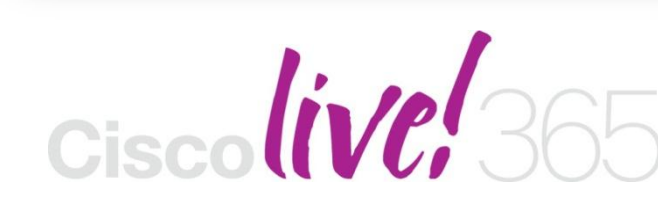

communities, and on-demand and live activities throughout the year. Log into your Cisco Live portal and click the "Enter Cisco Live 365" button. www.ciscoliveaustralia.com/portal/login.ww

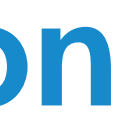

Don't forget to activate your Cisco Live 365 account for access to all session material,

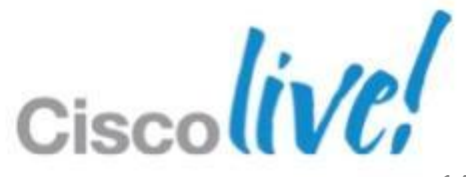

# CISCO

© 2013 Cisco and/or its affiliates. All rights reserved.

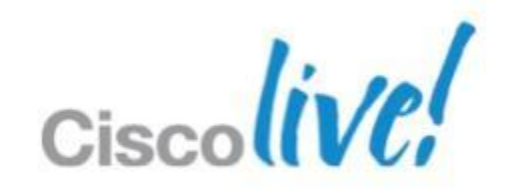